## PosPal银豹分拣APP

# 用户手册

生鲜称重行业 (V2.0.4.5)

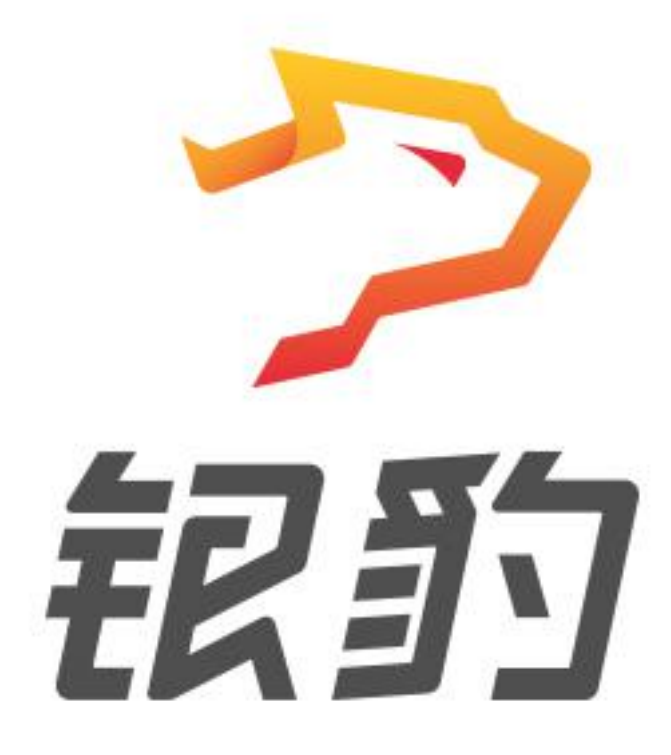

准动网络科技(厦门)有限公司 ZHUNDONG NETWORK TECHNOLOGIES

地址:福建厦门思明区中航紫金 A36

电话: 400-806-6866

| 产品说明                | 1  |
|---------------------|----|
| 部署银豹分拣              | 1  |
| 硬件设备要求              | 2  |
| 安装分拣 APP            | 2  |
| 设置指定配货门店            |    |
| 账号开通分拣服务            | 4  |
| 开启分拣配送任务            | 5  |
| 设置门店订货流程            | 6  |
| 线路管理                | 6  |
| 新增/编辑线路             | 6  |
| 启用/禁用线路             | 8  |
| 创建分拣员工号             |    |
| 创建角色                | 9  |
| 创建工号                | 9  |
| 分拣流程说明              | 10 |
| 子门店提交订货单            |    |
| PC 收银端 提交订货单        | 10 |
| 平板收银端 提交订货单         | 13 |
| 移动收银端 提交订货单         | 15 |
| 体系内订货商城提交订货单        | 16 |
| 审核门店订货单             |    |
| 分拣 APP 操作分拣         |    |
| 查看分拣配送任务状态          |    |
| 订货单配货操作             | 21 |
| 查看拣货汇总              |    |
| 分拣 APP 操作说明         | 23 |
| 登陆银豹分拣 APP          | 23 |
| 登录账号                | 24 |
| 登陆工号                | 24 |
| 切换工号                | 24 |
| 自动登录                | 25 |
| 设置分拣商品              |    |
| 获取订货单               |    |
| 打印拣货单               |    |
| 点击【打印拣货单】打印纸质的拣货任务单 | 29 |
| 开始分拣                |    |
| 分拣并打印标签             | 29 |
| 缺货                  | 32 |
| 累加称重                |    |
| 按商品分拣               |    |
| 按客户分拣               | 37 |

|    | 批量分拣      |    |
|----|-----------|----|
|    | 按状态显示     |    |
|    | 按路线显示     |    |
|    | 计重/不计重显示  | 40 |
|    | 打印配送单     |    |
|    | 分拣任务进度    |    |
| 分拣 | APP 系统设置  | 42 |
|    | 分拣设置      |    |
|    | 需商品分拣     | 42 |
|    | 添加更多分拣商品  |    |
|    | 移除分拣商品    |    |
|    | 批量移除分拣商品  | 44 |
|    | 标签打印设置    |    |
|    | 标签打印机 IP  |    |
|    | 选择商品标签模板  | 45 |
|    | 编辑商品标签模板  |    |
|    | 向后出纸      | 47 |
|    | 小票打印设置    |    |
|    | 收银小票机 IP  |    |
|    | 小票机打印张数   |    |
|    | 打印纸宽度     | 49 |
|    | 参数设置      | 49 |
|    | 分拣数量预警设置  |    |
|    | 外部设备      | 50 |
|    | USB 小票打印机 |    |
|    | USB 标签打印机 |    |
|    | 电子秤类型     | 51 |
|    | 串口电子秤端口   |    |
|    | 开启称重单位换算  | 53 |
|    | 账号设置      |    |
|    | 账号注销      | 55 |
|    | 账号同步      | 55 |
|    | 记住工号密码    |    |
|    | 关于我们      |    |

### 产品说明

银豹分拣 APP 适用于在连锁子门店订货配货过程,使用银豹分拣 APP 覆盖分拣全流程,提高 仓库流转效率,步步操作有数据,职责清晰,绩效管理一步到位。云端同步分拣配货信息, 无纸化分拣作业,节约人力成本更高效。精准计量,降低分拣过程中产生的损耗。

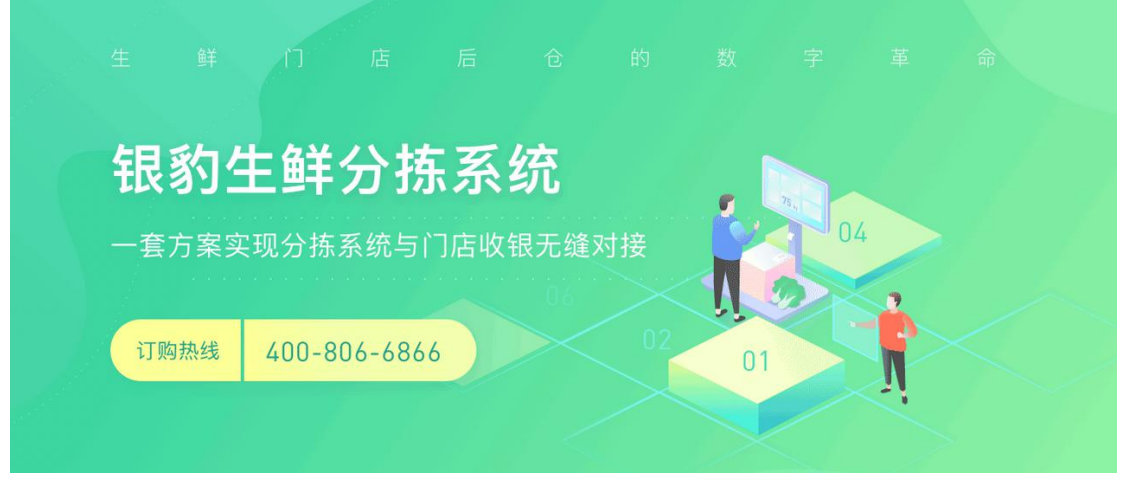

详细介绍请访问 <u>http://pospal.cn/landing/fresh/index.html</u>

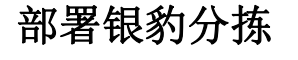

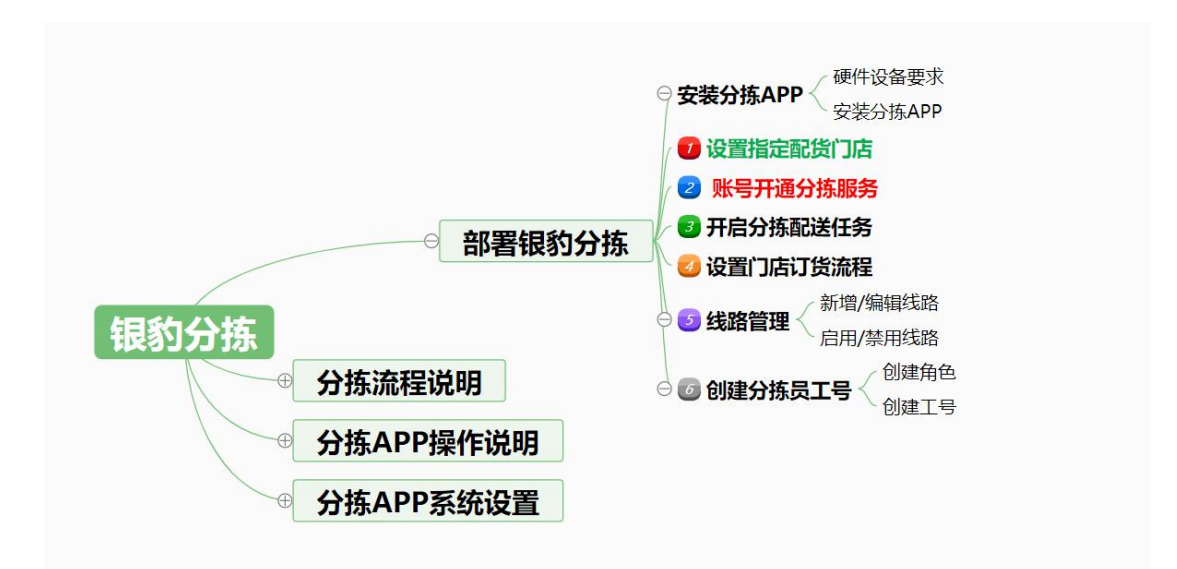

### 硬件设备要求

银豹分拣 APP 目前仅提供 Android 版本。 适用于各类安卓平板及安卓一体秤,需运行 Android 5 及以上系统。 连接外部设备支持 USB 和网口的小票机、标签机 电子秤适配型号:

| 〈 系统设置   | く返回     | 电子秤类型 | ?帮助 |
|----------|---------|-------|-----|
| (小) 分拣设置 | 不使用     |       |     |
|          | 大华电子秤   |       |     |
| □ 标签打印设置 | 顶尖电子秤   |       |     |
| 副 小票打印设置 | 迪宝电子秤   |       |     |
|          | 顶尖地磅秤   |       |     |
| 14。参数设置  | 太航电子秤   |       |     |
| 图 机卸热器   | 收银秤一体机  |       |     |
| 工,小印设置   | 商通电子秤   |       |     |
| < 账号设置   | 惠民电子秤   |       |     |
|          | 容大电子秤   |       |     |
| ① 关于我们   | 台衡电子秤   |       |     |
|          | 智崎电子秤   |       |     |
|          | 中科英泰电子秤 |       |     |

**注**:最新适配型号可以在外部设备-电子秤类型查看 除了常规的串口电子秤外,目前还适配智崎蓝牙电子秤,托利多(局域网)电子秤

### 安装分拣 APP

|                                                                        | center.aspx                           |                                    |    |                                                     |                                                                          | 1                                                       |
|------------------------------------------------------------------------|---------------------------------------|------------------------------------|----|-----------------------------------------------------|--------------------------------------------------------------------------|---------------------------------------------------------|
| 記動                                                                     | HOT<br>商城 产                           | ≏品 方案                              | 案例 | 博客                                                  | 下载 银豹学                                                                   | 院 登录 免费注册                                               |
| 收银软件                                                                   | 更多软                                   | 件                                  | 微店 |                                                     | 资料下载                                                                     | 用户手册下载                                                  |
| (現)商贸批发<br>1.0 2020-03-17<br>2010年1月、100000000000000000000000000000000 | <b>系统</b><br>批发个体户、企业及5<br>订货效率低、新品推/ | 電 現在试用<br>经销团队打造的信息化<br>广难、客户管理差等问 |    | <b>财务</b><br>1.0.0<br>银豹云财务系统<br>随时随地用它行<br>供前端生产、领 | 的云财务系统<br>2020-03-17<br>病是一款专门为中小企业设计<br>21账、查账、理账、可实现多<br>背售,后端内政财务管理于一 | 輕 現在试用<br>的财务信息化管理工具,用户<br>人多终端协同办公,为企业提<br>体的全链条型解决方案。 |
| 报勤分拣专业<br>2.0.4.1 2020-07-30     开启配送分拣与门店收银一体-<br>查看版本详情 分拣教程         | <b>版</b><br>化时代,科学管理分排                | ◆ 下载试用<br>拣任务,规范作业方式               |    |                                                     |                                                                          |                                                         |

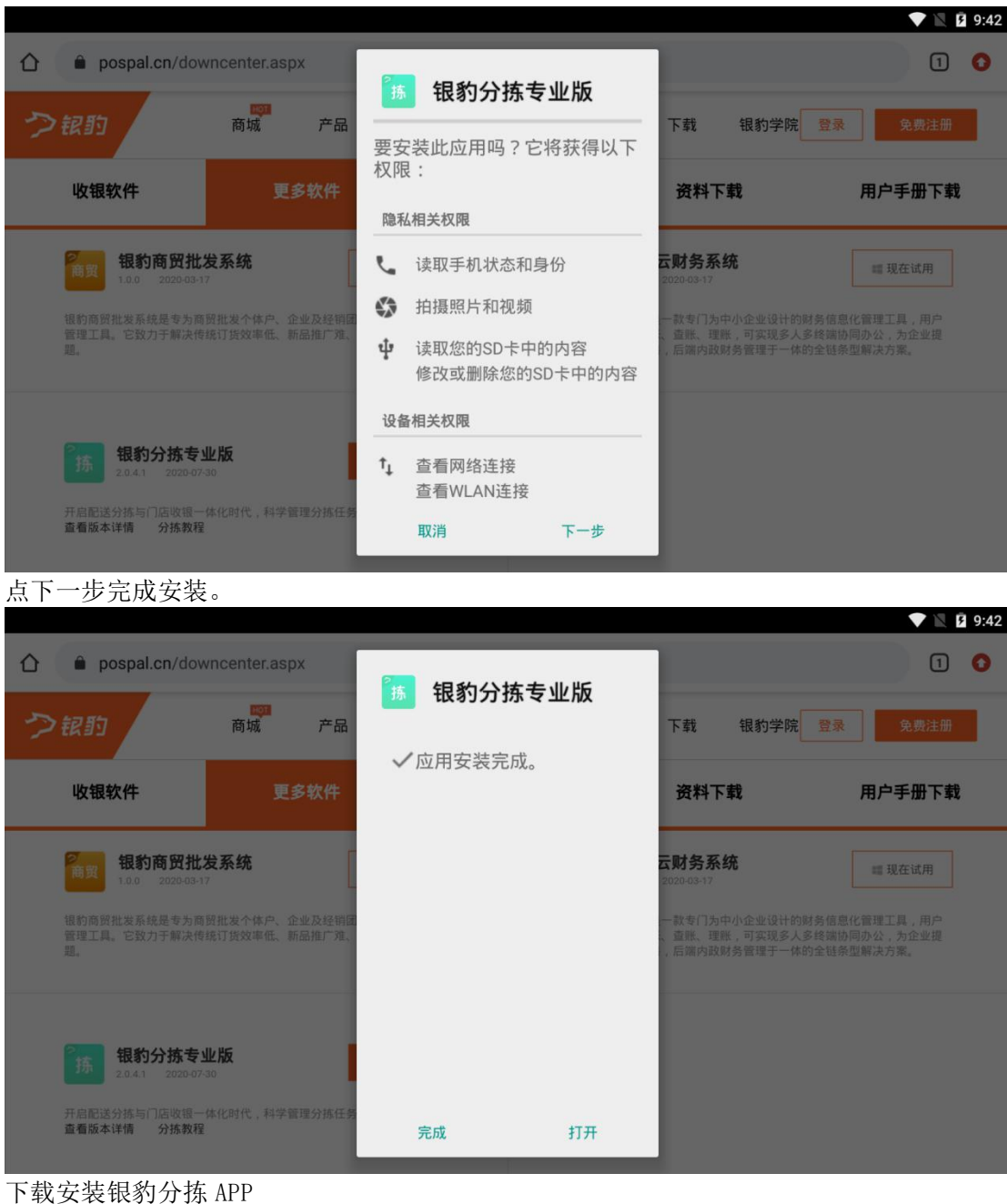

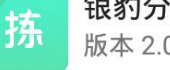

银豹分拣专业版 版本 2.0.4.5

注: 目前仅提供 Android 平板版本

### 设置指定配货门店

使用分拣 APP 进行分拣前,需要先登录连锁总账号去设置指定配货门店作分拣账号,用连 锁总账号登陆云后台,点击【设置】-【连锁管理】-管理设置【子门店货流设置】-【编辑】

| く う C         心 ▲ 不全         Detail@popular/Setting/ChainStoreSetting         () *         () *         () *         () *         () *         () *         () *         () *         () *         () *         () *         () *         () *         () *         () *         () *         () *         () *         () *         () *         () *         () *         () *         () *         () *         () *         () *         () *         () *         () *         () *         () *         () *         () *         () *         () *         () *         () *         () *         () *         () *         () *         () *         () *         () *         () *         () *         () *         () *         () *         () *         () *         () *         () *         () *         () *         () *         () *         () *         () *         () *         () *         () *         () *         () *         () *         () *         () *         () *         () *         () *         () *         () *         () *         () *         () *         () *         () *         () *         () *         () *         () *         () *         () *         () *         () *         () *         ()                                                                                                    | 🔁 连锁设置 | ×                | +                               |            |                  |         |             |                          |                    | - o ×                  |
|----------------------------------------------------------------------------------------------------|--------|------------------|---------------------------------|------------|------------------|---------|-------------|--------------------------|--------------------|------------------------|
|                                                                                                    | ← → C  | 合 ▲ 不安全   bet    | a19.pospal.cn/Setting/ChainStor | eSetting   |                  |         |             |                          |                    | ∽ ☆ 😶 :                |
| A RA 月店   B RA 日本市   B RA 日本市   B RA 日本市   B RA 日本市   A RA 日本市   A RA 日本市 <th>つ報わ</th> <th>⇒ 设置 × 设置</th> <th></th> <th>Q 搜功能</th> <th>、搜商品、搜会员</th> <th>搜全站内容</th> <th></th> <th></th> <th>ク報約</th> <th><mark>企业版</mark> 6 6 6</th>                                                                                                    | つ報わ    | ⇒ 设置 × 设置        |                                 | Q 搜功能      | 、搜商品、搜会员         | 搜全站内容   |             |                          | ク報約                | <mark>企业版</mark> 6 6 6 |
| ● 印線四       □ 山陵四       □ 山陵田       □ 山陵田       □ 山田       □ 山陵田       □ 山陵田       □ 山       □ 山陵田       □ 山       □ 山                                                                                                    | △ 概览   | 门店               | 门店信息                            |            |                  |         |             |                          | 新増门店               |                        |
| Image: Source       Reference       Reference </td <td>☑ 销售</td> <td>门店通知</td> <td>门店总数:5个</td> <td>3出</td> <td></td> <td></td> <td></td> <td>店報</td> <td>能名称/账号/编号 查询</td> <td></td>                                                | ☑ 销售   | 门店通知             | 门店总数:5个                         | 3出         |                  |         |             | 店報                       | 能名称/账号/编号 查询       |                        |
| Antional (1)         Antional (1)                                                          | 凹 商品   | 网店               | 店铺名称                            | 门店账号       | 门店编号             | 门店类型    | 联系电话        | 门店地址                     | 短信条数 操作            |                        |
| 金 2014       単生201       9x2       021       前週102       1865000703       報酬金額 河市總建築河市線建築町市線建築町市線建築町市線建築町市線建築町市線建築町市線建築町市線建築町                                                                                                    | ☞ 会员   | 基础设置             | 生鮮1店                            | sxcz_test1 | 01               | 普通门店    | 18650807033 | 福建省厦门市福建省厦门市银约生<br>称重事业部 | 鮮 0 網織             |                        |
| NBC / 2       NBC / 2 <th<< td=""><td>盒 营销</td><td>网店装修</td><td>生鲜2店</td><td>sxcz_test2</td><td>02</td><td>普通门店</td><td>18650807033</td><td>福建省厦门市福建省厦门市银約生<br/>称重事业部</td><td>NF 0 網網</td><td></td></th<<>                                                                                                    | 盒 营销   | 网店装修             | 生鲜2店                            | sxcz_test2 | 02               | 普通门店    | 18650807033 | 福建省厦门市福建省厦门市银約生<br>称重事业部 | NF 0 網網            |                        |
| 自然分散       報約当       94       新國口協       19650907033       福羅留演门侍根的登封称重争业部       0       93         ご 201       「「「」」」」」       「」」」」」       100       第3       100       第3         ご 2020       「」」」」       「」」」」」       100       第3       100       第3         ご 2020       「」」」       「」」」」       「」」」」       100       第3         ご 2020       「」」」       「」」」」       「」」」」       100       第3         ご 2020       「」」「「」」」       「」」」」       「」」」」       100       第3         ご 2020       「」」」」       「」」」」       「」」」」       100       第3         ご 2020       「」」」       「」」」」       「」」」」       100       第3         ご 2020       「」」」」       「」」」」       「」」」」       100       第3         ご 2020       「」」」」       「」」」」       「」」」」       100       第3         ご 2020       「」」」       「」」」」       「」」」」       100       第3         ご 2020       「」」」       「」」」」       「」」」」       100       第3         ご 2020       「」」」」       「」」」」       「」」」」       「」」」」       100       第3         ご 2020       「」」」       「」」」       「」」」」                                                                                                    | ぶ 数据   | 网店广告             | 生鮮3店                            | sxcz_test3 | 03               | 普通门店    | 18650807033 | 福建省厦门市福建省厦门市银約生<br>称重事业部 | b¥ 100 编辑          |                        |
| 1       単地本       5       範疇门流       1950007033       範疇留前一時段的生酵物量中业添       100       範疇         20 201       正時用応       正時用応       1       生酵本       5       前適门流       1950007033       範疇留前一時段的生酵物量中业添       100       範疇         20 201       正時用応       1       生 (m)       1       生 (m)       1       生 (m)         20 201       正時用応       1       生 (m)       1       生 (m)       1       生 (m)         20 201       正時形応       正       1       生 (m)       1       生 (m)       1       生 (m)         20 201       正       正       1       生 (m)       1       生 (m)       1       生 (m)         20 201       正       正       1       生 (m)       1       生 (m)       1       生 (m)       1       生 (m)       1       生 (m)       1       1       生 (m)       1       1       1       1       1       1       1       1       1       1       1       1       1       1       1       1       1       1       1       1       1       1       1       1       1       1       1       1       1       1       1       1       1 </td <td>en er</td> <td>自定义热卖</td> <td>银豹生鲜</td> <td>sxcz_bzb</td> <td>04</td> <td>普通门店</td> <td>18650807033</td> <td>福建省厦门市银約生鮮称重事业部</td> <td>5 0 ##s#t</td> <td></td>                                                                                                    | en er  | 自定义热卖            | 银豹生鲜                            | sxcz_bzb   | 04               | 普通门店    | 18650807033 | 福建省厦门市银約生鮮称重事业部          | 5 0 ##s#t          |                        |
| 正規模型       正規模型       1 1 生鮮 6         約 定約       自助用50 温電 <ul> <li>第理设置</li> <li>公众司配置</li> <li>大公司配置</li> <li>大公司配置</li> <li>大公司管理</li> <li>在銀会具共享设置</li> <li>连锁门店将共享会员、会员卡通用</li> <li>逆置</li> <li>分组共享</li> <li>近期古史明会员、是否在非开下门店园示得私信息,如: 姓名、电话等</li> <li>第</li> <li>方门店投席设置</li> <li>可以限制子门店对持定信息的编辑</li> <li>研究</li> <li>研究</li> <li>新設置</li> <li>第</li> <li>第</li> <l< td=""><td>E QL</td><td>网络公告</td><td>生鮮仓库</td><td>sxcz_ck</td><td>05</td><td>普通门店</td><td>18650807033</td><td>福建省厦门市银豹生鲜称重事业部</td><td>3 100 編編</td><td></td></l<></ul> | E QL   | 网络公告             | 生鮮仓库                            | sxcz_ck    | 05               | 普通门店    | 18650807033 | 福建省厦门市银豹生鲜称重事业部          | 3 100 編編           |                        |
| 自助時愿者公寓                                                                                                    | ⇒ 设置   | 运费模板             |                                 |            |                  |         |             |                          | 《 1 》 <b>生鲜</b> Go |                        |
| 公众唱配置<br>外型平台邮迎         连锁合员共要设置         连锁门店梢共享会员,会员卡通用         设置         分组共享           予知平台邮迎         連锁合员单私显示         连锁合员单私显示         连锁合员单私显示         连锁合员单私显示         连锁合员单和显示         通           予打/店校课设置         可以限制子门店对持定信息的编辑         ●         编辑         ●         编辑           账户管理<br>系统设置         予门店按课设置         设置子门店订货、调货等相关货流参数         ●         编辑           采照所打印模板         連続寄存取         是否允许在连续门店寄存取         单                                                                                                    | 😫 定制   | 自助服务设置<br>自助H5设置 | 管理设置                            |            |                  |         |             |                          |                    |                        |
| 系统         连锁结员额礼显示         连锁结员额礼显示         连锁结员和         语           查试试算         子门店权限设置         可以限制子门店对特定信息的编辑         通用           账户管理          可以限制子门店对特定信息的编辑         通用           聚户管理               聚的设置                累開打印的模板                                                                                                    |        | 公众号配置<br>外卖平台绑定  | 连锁会员共享设置                        | 连锁门店       | 将共享会员,会员         | 卡通用     |             | ig                       | 置 分组共享 •           |                        |
| 注該證證         子门店校课设置         可以限制子门店对特定信息的编辑         通用           第戶管理         第         第         第           系统设置         第         2         第           東照打印模板         遙鏡寄存取         是否允许在连续门店内进行寄存取         单                                                                                                    | . 2    | 系统               | 连锁会员隐私显示                        | 连锁店共       | <b>享</b> 的会员,是否在 | 非开卡门店显示 | 隐私信息, 如: 姓名 | 名、电话等                    | 否                  |                        |
| 新产管理         子门店货席设置         设置子门店订货、调货等相关货流参数         编辑           系统设置         基額寄存取         是否允许在连锁门店内进行寄存取         单                                                                                                    |        | 🏊 连锁管理           | 子门店权限设置                         | 可以限制       | 子门店对特定信息         | 的编辑     |             | 3                        | 编辑                 |                        |
| 栗腐打印模板 <b>连被寄存取</b> 是否允许在连锁门店内进行寄存取 是                                                                                                    |        | 账户管理<br>系统设置     | 子门店货流设置                         | 设置子门       | 店订货、调货等相         | 关货流参数   |             |                          | 编辑                 |                        |
|                                                                                                    |        | 票据打印模板           | 连锁寄存取                           | 是否允许       | 在连锁门店内进行         | 寄存取     |             |                          | 是                  |                        |

#### 选择子门店的【指定配货门店】然后点【保存】

| 2       | 连锁设置       | × +            |                |                |           |       |             |              |        |               |      |      |          |     |                            |       |        | -   | ٥   | ×   |
|---------|------------|----------------|----------------|----------------|-----------|-------|-------------|--------------|--------|---------------|------|------|----------|-----|----------------------------|-------|--------|-----|-----|-----|
| ←       | → C û ▲    | 不安全   beta19.p | ospal.cn/Setti | ing/ChainStore | Setting   |       |             |              |        |               |      |      |          |     |                            |       |        | 0-7 | ÷ 6 | ) : |
| ?       | ⇒ 设置 ×     | 连锁设置           |                |                | Q 搜功能     |       |             |              |        |               |      |      |          |     |                            | 2     | erøs ( | 企业版 |     |     |
|         | 门店<br>门店广告 |                | 门店             | 言息             |           |       |             |              |        |               |      |      |          |     |                            | 新增的   | 口店     |     |     |     |
|         | 门店通知       |                | • 子门店货游        | tige ,         | -         |       |             |              |        |               |      |      |          |     |                            |       | ×      |     |     |     |
| 면       | 网店         |                | 子门店            | 门店类型           | 指定配货厂     | 」店    |             | 配货价格         |        | 在线支付货款 2      |      | 调货差异 | 操作 2     | 货流站 | 回惑 <u>?</u>                | 无商品可订 | 货 2    |     |     |     |
| $\odot$ | 基础设置       |                | 生鮮1店           | 普通门店 🔹         | 生鮮总部      |       | 指知          | 订货价          |        | 关闭            | 允许编  | 钢数量, | 需出货方确认 🔻 | 0   | $\overline{\mathcal{T}} D$ | 开启    |        |     |     |     |
|         | 小程序市场      |                | 生鮮2店           | 普通门店           | 生鮮总部      |       | 指知          | 订货价          | •      | 关闭            | 允许编  | 锢数量, | 直接完成进货 🗸 | 0   | 元                          | 开启    |        |     |     |     |
| 523     | 网店装修       |                | 生鮮3店           | 普通门店           | 生鮮总部      | -     | 555         | 们店销售价        | Ļ      | 关闭            | 允许编  | 钢数量, | 直接完成进货 👻 | 100 | 元                          | 开启    |        |     |     |     |
| m       |            |                | 银豹生鮮           | 普通门店 🔹         | 生鮮总部      | ¥     | <b>6</b> 26 | 们店销售价        |        | 关闭            | 允许编  | 韬救量, | 需出货方确认 🔻 | 80  | 元                          | 开启    |        |     |     |     |
| Ŕ:      |            |                | 生鮮仓库           | 仓库             | 生鮮总部      | ~     | <b>a</b> 26 | 们店销售价        |        | 关闭            | 允许编  | 锯数量. | 直接完成进货 🔻 | 80  | 75                         | 开启    |        |     |     |     |
|         | 外实服务设置     |                |                |                | 无         |       |             |              |        |               |      |      |          |     |                            |       |        |     |     |     |
| Ŧ       | 运费模板       |                |                |                | 生鮮总部      |       |             | 0            | 选择     | <b>径门店的【指</b> | 定配货门 | 店】   |          |     |                            |       | -      |     |     |     |
| 28      | 自助服务设置     |                |                |                | 01-生鮮1店   |       |             |              |        |               | -    |      |          |     |                            |       | -      |     |     |     |
|         | 自助H5设置     |                |                |                | 03 - 生鮮3虐 |       |             |              |        |               |      |      |          |     |                            |       |        |     |     |     |
|         | 公众号配置      |                |                |                | 04 - 银豹生的 | ŧ     |             |              |        |               |      |      |          |     |                            |       |        |     |     |     |
|         |            |                |                |                |           |       |             |              |        |               |      |      |          |     |                            |       |        |     |     |     |
|         | 系统         |                |                |                |           |       |             |              |        |               |      |      |          |     |                            |       | _      |     |     |     |
|         | 连锁管理       |                |                |                |           |       |             |              |        |               |      |      |          |     | 取消                         | 保存    |        |     |     |     |
|         | 账户管理       |                | 70             | 10-663-00-000  | N#7/7     | ±)T/b | 2004        | r/2014-21/21 | - 64 W | Je .          |      |      |          |     |                            | 40+   |        |     |     |     |
|         | 系统设置       |                | ÷11            | <b>活页</b> 流设直  | 设置于[]。    |       | 利用          |              |        |               |      |      |          |     |                            | 061   | 184    |     |     |     |
|         | 票据打印模板     |                | 连锁             | 寄存取            | 是否允许      |       |             | 的进行寄存取       |        |               |      |      |          |     |                            | 是     |        |     |     |     |
| 20,     | 使用參数设置     |                |                |                |           |       |             |              |        |               |      |      |          |     |                            |       |        |     |     |     |

#### 另外可以同时设置子门店的配货价格

**在线支付货款**:门店在订货时可直接支付货款到指定配货门店(支付宝/微信) 调货差异操作:调货时,实际商品数量和货单不一致,将如何确认进货 线上订货商城订货的**货流运费** 

无商品可订货:子门店商品资料中没有的商品,设置用模板订货是否可以显示该商品

### 账号开通分拣服务

指定配货门店账号为分拣 APP 操作账号,使用前需要先开通银豹分拣服务。

### 开启分拣配送任务

登录已经开通分拣服务的**指定配货门店账号**,点击【设置】-【系统设置】-云后台设置选项 里的【是否开启分拣配送】-选择【是】开启

| 🔁 系统设置                          | × +                   |                            |                                |                | - 0 >             | × |
|---------------------------------|-----------------------|----------------------------|--------------------------------|----------------|-------------------|---|
| $\leftrightarrow \rightarrow c$ | ▲ 不安全   beta19.pospal | .cn/Setting/BaseSystemSett | ing                            |                | ☆ 🔒               | : |
| つ報わ                             | ⇒ 设置 × 设置             | Q                          | 搜功能、搜商品、搜会员搜全站内容               | ⇒報酬            | ) <u>œur</u> 69 ( | 3 |
| 白概覧                             | 门店                    | 允许搜索连锁会员                   | 开启后仅在添加推广员时允许搜索整个连锁店的会员        | 否              | Î.                |   |
| ☞ 销售                            | 门店通知                  | 授权员工登陆                     | 是否允许使用账号+工号+工号密码登陆收银端          | 是              | ]                 |   |
| 西 慶昭                            | 网店                    | 敏感操作需要短信验证                 | 开启后,员工导出商品、会员等资料、销售单据时需要本账户手机。 | 号短信进行验证 否      | 1                 |   |
| ☞ 会员                            | 基础设置                  | 云端登录微信验证                   | 开启后,登录云端除账号密码外,还需要进行微信扫描授权验证。  | 编辑             |                   |   |
| 虚 菅销                            | 网店装修                  | 外卖单据金额计算                   | 分三种模式:默认、商品实收、财务实收             | 编辑             |                   |   |
| ㎡ 数据                            | 网店广告自定义热卖             | 企业版云后台LOGO                 | 图片大小不超过100k, 尺寸: 200 * 16      | 编辑             |                   |   |
| 慮 员工                            | 网店公告                  | 现金收支选项                     | 有助于现金收支的查询和汇总                  | 編輯             |                   |   |
| 主设面                             | 外卖服务设置<br>运费模板        | 开启自动日结                     | 开启后,根据开始和结束时间自动生成日结记录          | 编辑             |                   |   |
| 😫 定制                            | 自助服务设置                | 开启门店秤重识别码                  | 开启后,可以识别生鲜行业商品条码标准             | 编辑             |                   |   |
|                                 | 公众号配置                 | 是否开启分拣配送                   | 开启后,订货单审核通过会自动生成分拣配送任务         | 2              | ]                 |   |
|                                 | 外卖平台绑定                |                            |                                |                |                   |   |
|                                 | 系统                    | 收银端设置                      |                                | 4 升启自动生成分拣翻送任务 | ŕ                 |   |
|                                 | 進初當埋<br>账户管理          | 会员充值金额固定                   | 开启后,会员在前台只能充值预设的几档金额           | 香              |                   |   |
|                                 | 系统设置                  | 会员收银找零转存                   | 收银找零时,是否提示转存到会员储值卡             | 转存全部找零 -       |                   |   |
| 豆 更多                            | 使用参数设置                | 会员身份消费限制                   | 会员余额不足时,不享受会员折扣。               | 否              | 1                 |   |

#### 在【商品】-货流栏目下的【分拣配送】即可查看自动生成的分拣配送任务单。

| 2  | 分拣配送        | ×        | +                      |              |       |               |      |      |                                              |        | -    | o × |  |  |  |
|----|-------------|----------|------------------------|--------------|-------|---------------|------|------|----------------------------------------------|--------|------|-----|--|--|--|
| ÷  | → C û A     | 不安全   be | eta19.pospal.cn/Alloca | ationPlan/Ma | nage  |               |      |      |                                              |        | ☆    | Θ:  |  |  |  |
| \$ | 调价单<br>口味管理 | 分拣配送     |                        |              | Q 搜功能 | 、 搜商品、 搜会员… 搜 |      |      | <b>&gt;祝助 企业版</b>   ④   〔                    |        |      |     |  |  |  |
| Â  | 原材料配置       |          |                        |              |       |               |      | 全部门店 | 全部门店 💌 2020.09.04 21:49 - 2020.09.04 23:59 🛅 |        |      |     |  |  |  |
|    | 组装拆分        | 序号       | 任务编号                   | 1            | 陈街门店  | 目标门店          | 创建时间 | 线路   | 订货商品数                                        | 分拣商品数量 | 分拣状态 | 状态  |  |  |  |
| •  | 库存          | 未查询到符合   | 合条件的记录                 |              |       |               |      |      |                                              |        |      |     |  |  |  |
| 면  | 库存统计        |          |                        |              |       |               |      |      |                                              |        |      |     |  |  |  |
| Ø  | 库存查询        |          |                        |              |       |               |      |      |                                              |        |      |     |  |  |  |
| ×  | 变动明细        |          |                        |              |       |               |      |      |                                              |        |      |     |  |  |  |
| 宓  | 批次查询        |          |                        |              |       |               |      |      |                                              |        |      |     |  |  |  |
| ~  | 库存预警        |          |                        |              |       |               |      |      |                                              |        |      |     |  |  |  |
| an | 盘点历史        |          |                        |              |       |               |      |      |                                              |        |      |     |  |  |  |
| Â: | 商品报损        |          |                        |              |       |               |      |      |                                              |        |      |     |  |  |  |
| =  | 商品分析        |          |                        |              |       |               |      |      |                                              |        |      |     |  |  |  |
| -  | 货流          |          |                        |              |       |               |      |      |                                              |        |      |     |  |  |  |
| 23 | 供货商资料       |          |                        |              |       |               |      |      |                                              |        |      |     |  |  |  |
|    | 采购单         |          |                        |              |       |               |      |      |                                              |        |      |     |  |  |  |
|    | 门店订货单       |          |                        |              |       |               |      |      |                                              |        |      |     |  |  |  |
|    | 货流管理        |          |                        |              |       |               |      |      |                                              |        |      |     |  |  |  |
|    | 分拣配送        |          |                        |              |       |               |      |      |                                              |        |      |     |  |  |  |
|    | 商品调货统计      |          |                        |              |       |               |      |      |                                              |        |      |     |  |  |  |
|    | 出入库明细       |          |                        |              |       |               |      |      |                                              |        |      |     |  |  |  |
|    | 拣贷汇总        |          |                        |              |       |               |      |      |                                              |        |      |     |  |  |  |
|    | 供货商结算       |          |                        |              |       |               |      |      |                                              |        |      |     |  |  |  |
| ΞQ | 进货价分析       |          |                        |              |       |               |      |      |                                              |        |      |     |  |  |  |

#### 注: 自动生成订货单为已审核配货中状态的订货单。

### 设置门店订货流程

登录已经开通分拣服务的**指定配货门店账号**,点击【商品】-货流栏目下的【流程设置】 点击门店订货流程中的步骤按钮,开启/关闭门店订货流程中的步骤。

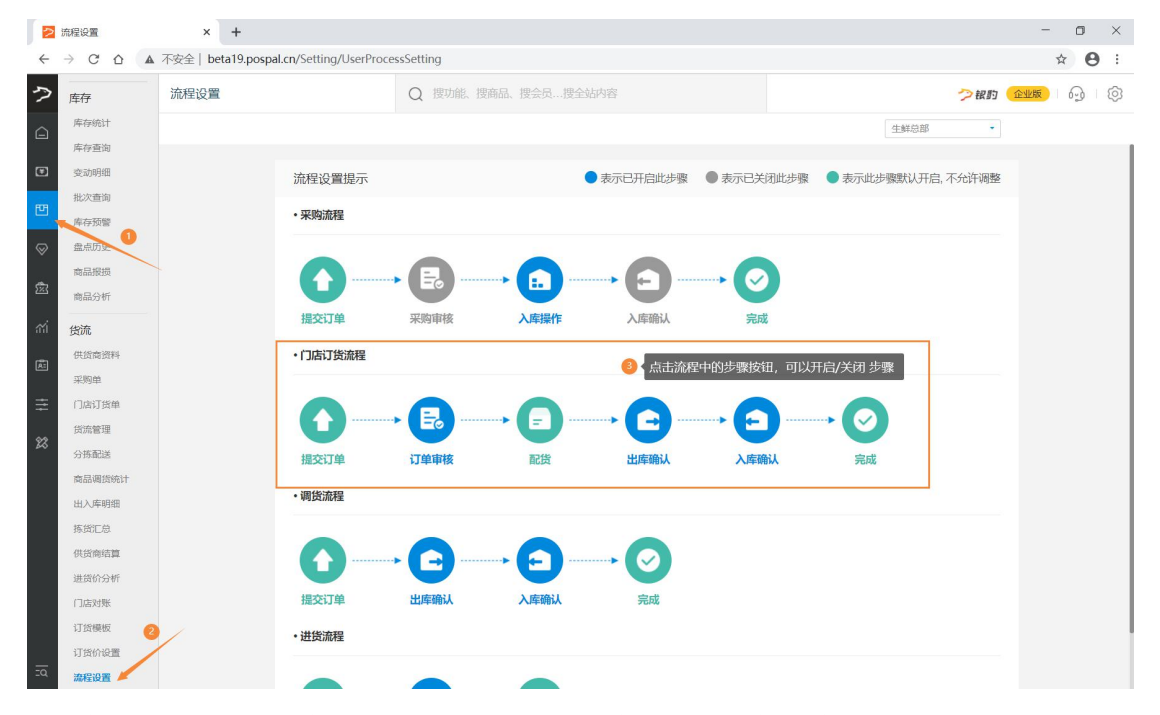

例:想要订货单不用审核,直接进行配货,那么把【订单审核】步骤关闭即可。

#### 线路管理

配送线路,是指各送货车辆向各个子门店送货时所需要经过的线路。在分拣 APP 可以操作 按线路分拣,从而降低运输成本,提高效率。

#### 新增/编辑线路

云后台【设置】-系统【线路管理】操作新增/编辑线路

| <ul> <li>← → C △ ▲ 不3</li> <li>ク 门店商知</li> <li>経</li></ul> | 安全 beta19.posp<br>式路管理<br><sup>新婚线路</sup> 操作 | Dal.cn/DeliveryRoute/Manage<br>Q<br>3 【点击【新增线路】 | 搜功能、搜商品、搜会员搜全站内容 |      |              | ->+     |              |
|------------------------------------------------------------|----------------------------------------------|-------------------------------------------------|------------------|------|--------------|---------|--------------|
| ⑦ □ 店通知 名 ○ □ 店通知 名 ○ 网店 ま ○ 基础设置 月                        | <b>线路管理</b><br><sup>新増线路</sup><br>察号 操作      | Q<br>3 点击【新増线路】                                 | 搜功能、搜商品、搜会员搜全站内容 |      |              | ->1     |              |
| A 网店 表 基础设置                                                | 新增线路                                         | 3 点击【新增线路】                                      |                  |      |              | -       | Kan          |
| 基础设置                                                       | 多号 操作                                        |                                                 |                  |      |              |         | - 全部线路 - 💌 🧰 |
| 1. A A A A A A A A A A A A A A A A A A A                   |                                              | 线路编号                                            | 线路名称             | 门店数量 |              |         |              |
| 小程序市场                                                      | 1 編輯 禁用                                      | 0001                                            | 测试线路             | 2    | * 线路编号: 00   | 01      | 0            |
| 网店装修                                                       | 2 ####                                       | 0002                                            | <b>副</b> 送春车     | 2    | * 线路名称: 测    | 试线路     |              |
| 网店广告                                                       |                                              | ④ 编辑线路                                          |                  |      |              |         |              |
| ◎ 自定义热卖                                                    |                                              |                                                 |                  |      | 绑定门店:排序影响    | 向配送先后顺序 |              |
| 网店公告                                                       |                                              |                                                 |                  |      | 序号           | 门店编号    | 门店名称         |
| 外实服务设置                                                     |                                              |                                                 |                  |      | 1            | 01      | 生鮮1店         |
| 「「「」」」「「「」」」「「」」」「「」」」」「「」」」」」「」」」」」」」」                    |                                              |                                                 |                  |      | 2            | 02      | 生鮮2店         |
| 自助服务设置                                                     |                                              |                                                 |                  |      | * 序号 拖动门店进行排 | 序管理     |              |
|                                                            |                                              |                                                 |                  |      |              | ▲ 添加绑定  | ing.         |
|                                                            |                                              |                                                 |                  |      |              |         | 2100         |
| 22 D 5+ 1                                                  | 5/1.000 <b>1</b>                             |                                                 |                  |      |              |         |              |
| 系统 人名法                                                     | <b>设旦</b> 】                                  |                                                 |                  |      |              |         |              |
| 连锁管理                                                       |                                              |                                                 |                  |      |              |         |              |
| 账户管理                                                       |                                              |                                                 |                  |      |              |         |              |
| 系统设置                                                       |                                              |                                                 |                  |      |              |         |              |
| 票据打印模板                                                     |                                              |                                                 |                  |      |              |         |              |
| 使用参数设置                                                     |                                              |                                                 |                  |      |              |         |              |
| 推送通知设置                                                     |                                              |                                                 |                  |      |              |         | 🔪 🧕 【保存】     |
| 支付方式                                                       | 包 点击 【线路                                     | <b>洛管理】</b>                                     |                  |      |              |         |              |
| 线路管理                                                       |                                              |                                                 |                  |      |              | 取消      | 保存           |

#### 添加绑定门店

|              | 线路管理                | 2    | × +        |                          |                    |      |             |            | - 0                       | ×  |
|--------------|---------------------|------|------------|--------------------------|--------------------|------|-------------|------------|---------------------------|----|
| $\leftarrow$ | → C D ▲             | 不安全  | beta19.pos | pal.cn/DeliveryRoute/Man | ige                |      |             |            | ☆ \varTheta               | :  |
| ?            | 门店通知                | 线路管  | 運          |                          | Q 搜功能、搜商品、搜会员搜全站内容 |      |             | <b>⊅</b> # | 11) ( <u>ru</u> to) (j. 1 |    |
|              | 网店                  | 新增线路 | Ħ          |                          |                    |      |             |            | · 全部线路 · 💌                | 查询 |
| 1991         | 基础设置                | 序号   | 操作         | 线路偏号                     | 线路名称               | 门店数量 |             |            |                           |    |
|              |                     | 1    | 编辑 禁用      | 0001                     | • 选择订货门店           |      |             |            |                           |    |
| 면            |                     | 2    | 编辑 禁用      | 0002                     | 搜索门店关键字            |      |             |            |                           |    |
| $\otimes$    |                     |      |            |                          | ☑ 生鲜1店             |      |             |            |                           |    |
| ÷            |                     |      |            |                          | ✓ 生鲜2店             |      | 序号          | 门店编号       | 门店名称                      |    |
| 6            | 外卖服务设置              |      |            |                          | ✓ 生鮮3店             |      |             |            | 生鮮1店                      |    |
| mi           | 运费模板                |      |            |                          |                    |      |             |            | 生鮮2病                      |    |
| R:           | 自助H5设置              |      |            |                          |                    |      | •序号拖动门店进行排序 |            |                           |    |
| =            | 公众号配置               |      |            |                          |                    |      |             | + 添加绑定)    |                           |    |
|              |                     |      |            |                          |                    |      |             |            |                           |    |
| 28           | 系统                  |      |            |                          |                    |      |             |            |                           |    |
|              | 连锁管理                |      |            |                          |                    |      |             |            |                           |    |
|              | 账户管理                |      |            |                          | ×.                 | - 10 |             |            |                           |    |
|              | 系统设置                |      |            |                          |                    |      |             |            |                           |    |
|              | 票据打印模板              |      |            |                          | 全洗 取消 确定           |      |             |            |                           |    |
|              | 使用参数设置              |      |            |                          |                    | _    |             |            |                           |    |
|              | 推送通知设置              |      |            |                          |                    |      |             |            |                           |    |
|              |                     |      |            |                          |                    |      |             |            |                           |    |
| 20,          | <b>线路管理</b><br>操作日志 |      |            |                          |                    |      |             |            | 保存                        |    |

#### 启用/禁用线路

| 🔁 线路管理                                 |         | × +          |                           |                  |      | - o ×          |
|----------------------------------------|---------|--------------|---------------------------|------------------|------|----------------|
| $\leftarrow \  \  \rightarrow \  \  C$ | ☆ ▲ 不安全 | ≧∣ beta19.po | spal.cn/DeliveryRoute/Mar | nage             |      | ☆ 😝 :          |
| っ                                      | 线路      | 皆理           |                           | Q 搜功能、搜商品、搜会员搜全的 |      |                |
| 向网店                                    | 新増      | 线路           |                           |                  |      | - 全部线路 - 🝷 🧧 🧃 |
| 基础设置                                   | 序号      | 操作           | 线路编号                      | 线路名称             | 门店数量 | 绑定门店           |
| ● 小程序市                                 | 场 1     | 編輯 禁用        | 0001                      | 测试线路             | 3    | 生鲜1店,生鲜2店,生鲜3店 |
| 四方方法                                   | 2       | 编辑 启用        | 0002                      | 配送专车             | 2    | 生鮮合库。很豹生鮮      |
| (m/n) 日                                | ¢.      |              |                           |                  |      |                |
| 网店公告                                   |         |              |                           |                  |      |                |
| ②<br>外支服务                              | (2)置    |              | <u> </u>                  |                  |      |                |
| (1) 运费模板                               |         |              |                           |                  |      |                |
| 自助服务                                   | 设置      |              |                           |                  |      |                |
| LAS 自助H5谈                              | 置       |              |                           |                  |      |                |
| ⇒ 公众号配                                 | <u></u> |              |                           |                  |      |                |
| 外型半台                                   | 902     |              |                           |                  |      |                |
| 系统                                     |         |              |                           |                  |      |                |
| 连锁管理                                   |         |              |                           |                  |      |                |
| 版户管理                                   |         |              |                           |                  |      |                |
| 票据打印                                   | 模板      |              |                           |                  |      |                |
| 使用参数                                   | 设置      |              |                           |                  |      |                |
| 推送通知                                   | 19.M    |              |                           |                  |      |                |
| 支付方式                                   |         |              |                           |                  |      |                |
| 线路管理                                   |         |              |                           |                  |      |                |
| 1Q 操作日志                                |         |              |                           |                  |      |                |

分拣 APP 可以按线路进行分拣。

### 创建分拣员工号

|           | 收银员资料                                   | 2   | × +        |                       |           |            |     |      | -                   | o ×   |
|-----------|-----------------------------------------|-----|------------|-----------------------|-----------|------------|-----|------|---------------------|-------|
| ←         | → C û A                                 | 不安全 | beta19.pos | pal.cn/Cashier/Manage |           |            |     |      |                     | ☆ 🛛 : |
| 5         | ▶ □ □ □ □ □ □ □ □ □ □ □ □ □ □ □ □ □ □ □ | 收银员 | 资料         |                       | Q 搜功能、搜商品 | 3、搜会员搜全站内容 |     |      | ク報約 企业版             | 9     |
|           | 员工中心                                    | 新增收 | 銀员 员       | L用色管理                 |           |            |     | 生鮮总部 | ▼   启用 ▼   工号/姓名/电话 | 查询    |
| -         | 收银员资料                                   | 序号  | 操作         | 所屬门店                  | 编号 🗘      | 姓名         | 角色  | 密码   | 电话                  | 状态    |
|           | 导购员资料                                   | 1   | 编辑         | 生鮮总部                  | 1001      | 收银员主管      | 无   | 1001 | 18150167382         | 启用    |
| 딴         | 安排员工任务                                  | 2   | 编辑         | 生鮮总部                  | 1002      | 分拣员1       | 分拣员 | 1002 |                     | 启用    |
| $\otimes$ | 员工业绩                                    | 3   | 编辑         | 生鮮总部                  | 1003      | 分拣员临时工     | 分拣员 | 1003 |                     | 启用    |
| æ         | 收银员业绩                                   | 4   | 编辑         | 生鮮总部                  | 1008      | 测试收报员      | 店长  | 8888 | 18150167382         | 启用    |
| 225       | 导购页绩效                                   | 5   | 编辑         | 生鮮总部                  | 1111      | 分拣部经理      | 分拣员 | 1111 | -                   | 启用    |
| mi        | 517992A                                 |     |            |                       |           |            |     |      |                     |       |
| æ         |                                         |     |            |                       |           |            |     |      |                     |       |
| =         |                                         |     |            |                       |           |            |     |      |                     |       |
|           |                                         |     |            |                       |           |            |     |      |                     |       |
| 23        |                                         |     |            |                       |           |            |     |      |                     |       |
|           |                                         |     |            |                       |           |            |     |      |                     |       |
|           |                                         |     |            |                       |           |            |     |      |                     |       |
|           |                                         |     |            |                       |           |            |     |      |                     |       |
|           |                                         |     |            |                       |           |            |     |      |                     |       |
|           |                                         |     |            |                       |           |            |     |      |                     |       |
|           |                                         |     |            |                       |           |            |     |      |                     |       |
|           |                                         |     |            |                       |           |            |     |      |                     |       |
|           |                                         |     |            |                       |           |            |     |      |                     |       |

登录已经开通分拣服务的**指定配货门店账号**,点击【员工】-【收银员资料】

创建角色

点击【员工角色管理】-【新增角色】

|              | 收银员资料           | 4                      | × 🄁 员工角色                      | ×       | +                |        |    |           |               | - 0             | ×          |
|--------------|-----------------|------------------------|-------------------------------|---------|------------------|--------|----|-----------|---------------|-----------------|------------|
| $\leftarrow$ | $\rightarrow$ C |                        | 下安全   beta19.pospal.cn/Employ | ee/Role |                  |        |    |           |               | ☆               | <b>e</b> : |
| 5            | 员工角             | 色                      |                               |         | Q 搜功能、搜商品、搜会员搜全站 |        |    |           | ◇祝」           | y <u>œute</u> G | 0          |
|              | 新增角             | 12 (1911)<br>12 (1911) | 0.                            |         |                  |        |    |           |               | 生鮮总部            | •          |
| ۲            | 序号              | 操作                     | ① 新増角色                        | 所屬门虐    |                  |        | 1  | 是否启用      | 🔪 🙆 填写 角色     | 名称              |            |
|              | 1               | 编辑                     | 生鲜白部                          |         |                  |        |    |           |               |                 |            |
| 면            | 2               | 编辑                     | 生鮮总部                          |         |                  |        | Ľ, | 角色名称: 分孫女 |               |                 |            |
| $\otimes$    | 3               | 编辑                     | 生鮮总部                          |         |                  |        |    |           |               |                 |            |
| ~            | 4               | 编辑                     | 生鮮总部                          |         |                  |        | ١. |           | 收银端权限         |                 | 0          |
| 283          | 5               | 编辑                     | 生鮮总部                          |         |                  |        |    | □ 常规选项    |               |                 |            |
| mi           |                 |                        |                               |         |                  |        | 1  | □ 收银员常规操作 |               |                 |            |
| æ            |                 |                        |                               |         |                  |        | 1  | □ 允许收银    | □ 开启线箱        | □ 盲交 (?)        |            |
|              |                 |                        |                               |         |                  |        | t. | □ 购物车删减商品 | □ 交接班显示明细     | □ 禁止日结          |            |
| ≑            | -               |                        |                               |         |                  |        |    | □ 禁止无码收银  |               |                 |            |
| 23           |                 |                        |                               |         |                  | ◎ 勾选权限 |    | □ 价格权限    | _             | _               |            |
|              |                 |                        |                               |         |                  |        |    |           |               | □ 显示进货价/利润      |            |
|              |                 |                        |                               |         |                  |        |    |           | □ 業正子初元映855   |                 |            |
|              |                 |                        |                               |         |                  |        |    |           | C this in the |                 |            |
|              |                 |                        |                               |         |                  |        | 1  |           | □ 玉融修改提成      | 1 新江单作廠         |            |
|              |                 |                        |                               |         |                  |        | 1  |           |               |                 |            |
|              |                 |                        |                               |         |                  |        |    | □ 盘点与库存权限 |               |                 |            |
|              |                 |                        |                               |         |                  |        |    | □ 盘点权限    | 🗌 明盘(显示库存)    | □ 查询连锁库存        |            |
| 20           |                 |                        |                               |         |                  |        |    |           | 取消            | 保存              |            |

#### 创建工号

#### 点击【新增收银员】创建分拣员工号

|              | 收银员资料   | >    | < 🔁 收银     | 员资料         | ×         | +         |            |     |     |         |            |       | - 0                | × |
|--------------|---------|------|------------|-------------|-----------|-----------|------------|-----|-----|---------|------------|-------|--------------------|---|
| $\leftarrow$ | → C û ▲ | 不安全  | beta19.pos | pal.cn/Cash | er/Manage |           |            |     |     |         |            |       | ☆ 😶                | ; |
| Þ            | 園 员工 X  | 收银员  | 资料         |             |           | Q 搜功能、搜商品 | 品、搜会员搜全站内容 |     |     |         |            | ◇報酬   | 7 <u>企业版</u> 6 6 8 | Ø |
|              | 员工中心    | 新增收的 | 眼员 员]      | E角色管理       |           |           |            |     |     | 生鮮总部    | ▼ 启用       | ▼ 工号次 | 培/电话 · 查           | 饷 |
| _            | 收银员资料   | 序号   | 操作         | J F         | 所屬门店      | 编号 🗘      | 姓名         | 角色  |     | 見否白田    |            |       | 食田                 |   |
| C            | 导购员资料   | 1    | 编辑         | 生鮮总部        |           | 1001      | 分拣员小豹      | 分拣员 | 6   | 24      | 真写 编号 (工号) | ,姓名,  | 密码                 |   |
| 면            | 安排员工任务  | 2    | 编辑         | 生鮮总部        |           | 1002      | 分拣员1       | 分拣员 | a r |         | 1000       |       |                    |   |
| $\otimes$    | 员工业绩    | 3    | 编辑         | 生鮮总部        |           | 1003      | 分拣员临时工     | 分拣员 |     | 骗号:     | 1001       |       | 0                  | 2 |
|              | 收银员业绩   | 4    | 编辑         | 生鮮总部        |           | 1008      | 测试收报员      | 店长  | •   | 姓名:     | 分拣员小豹      |       |                    |   |
| x            | 导购员绩效   | 5    | 编辑         | 生鮮总部        |           | 1111      | 分拣部经理      | 分拣员 |     | 密码:     | 1001       |       |                    |   |
| ай           | DEPRESS |      |            |             |           |           |            |     |     | cha 13° |            |       |                    |   |
| æ.           |         |      |            |             |           |           |            |     |     | 电话:     |            | /     | - 西洋 用巴            |   |
|              |         |      |            |             |           |           |            |     |     | 角色:     | 分拣员        |       |                    |   |
| ₹            |         |      |            |             |           |           |            |     |     |         | 收银员        |       |                    |   |
| 28           |         |      |            |             |           |           |            |     |     |         | 店长<br>分拣员  |       |                    |   |
|              |         |      |            |             |           |           |            |     |     | □ 常用洗I  | 无          |       |                    |   |
|              |         |      |            |             |           |           |            |     |     | □此银品    | 堂柳揭作       |       |                    |   |
|              |         |      |            |             |           |           |            |     |     | □ 允许收银  |            | 彩箱    | □ 盲交 (?)           |   |
|              |         |      |            |             |           |           |            |     |     | □ 购物车删  | 減商品 🗌 交接到  | 旺显示明细 | □ 禁止日结             |   |
|              |         |      |            |             |           |           |            |     |     | □ 禁止无码  | 淑根         |       |                    |   |
|              |         |      |            |             |           |           |            |     |     | □ 价格权   | 限          |       | 4                  |   |
|              |         |      |            |             |           |           |            |     |     | □ 单品改价  | 1 整单3      | 文(介   | □ 显示此货价/利润         |   |
| īa           |         |      |            |             |           |           |            |     |     | Ū       | Ę          | 又消    | 保存                 |   |
|              |         |      |            |             |           |           |            |     |     |         |            |       |                    | _ |

创建完成后,即可在分拣 APP 登录使用。

注:直接使用收银员工号也可以登录分拣 APP 进行使用。

### 分拣流程说明

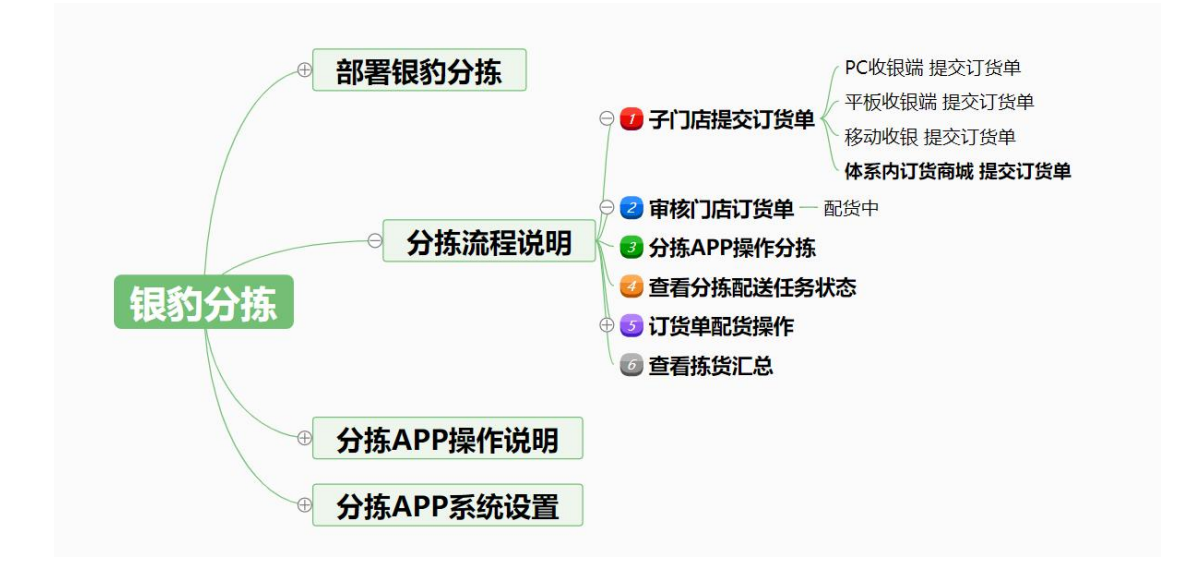

### 子门店提交订货单

银豹分拣 APP 的分拣配送任务来自门店提交的状态为已审核配货中状态的订货单。 子门店提交订货单的途径通常为收银端和【体系内订货商城】提交订货单。

#### PC 收银端 提交订货单

以 PC 收银端操作订货为例:点击【全部菜单】-【订货】-【新建订单】根据您的需要选择 订货模式,也可以【复用订单】或者【再次下单】提交订货单。

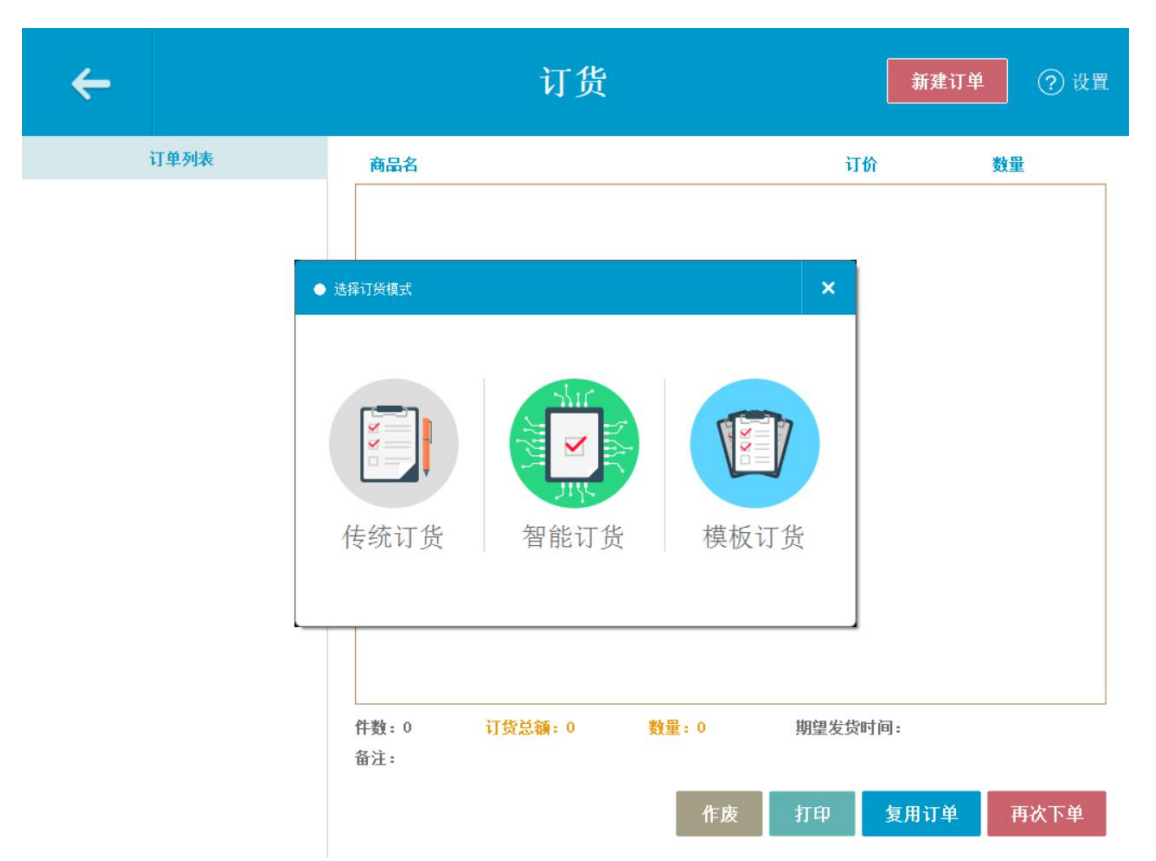

#### 新建订货单

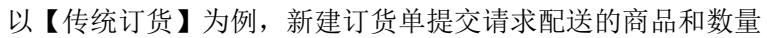

| ÷                         |                            |                           | 新建订        | 货单                |                      | 预警库存     | 商品  ? 设置           |
|---------------------------|----------------------------|---------------------------|------------|-------------------|----------------------|----------|--------------------|
| 请求配送的商品                   | 数量/小计                      | 推荐分类                      | 水产         | 冻品                | 果蔬                   | 5位条码商品   | 干货调味品              |
| 上海青                       | 10斤<br>¥350                | 【称重换算】                    | 鲜肉         | 熟食                | 禽类                   | 豆制品      | 梯度优惠               |
| 包菜                        | 10斤 <mark>〇</mark><br>¥350 | ¥ 上海青<br>库存: 98           | 999.1      | 包菜<br>库存: 10000斤  | <b>府瓜</b><br>原存: 0kg | á        | 哈密瓜<br>库存: 10000斤  |
| 哈密瓜                       | 10斤 😑<br>¥450              | 大白菜                       | R          | 大白菜               | 建娃菜                  |          | 山楂                 |
| 大白菜                       | 10斤 😑<br>¥250              | 库存: 10<br>李子              | 0000FT     | 库存: 0包<br>杏鲍菇     | 库存: 100              | 100FT    | ▶ 库存: 10000斤<br>柠檬 |
| 水蜜桃                       | 10斤 😑                      | <b>《</b> 》 库存: 10         | 0000Fr     | 库存: 10000斤        | <b>產</b> 存: 100      | 100FT    | 库存: 9999.4         |
|                           | #200                       | 松莲     「     麻存: 0]     の | 4 <b>(</b> | 水蜜桃<br>库存: 10000斤 | 年肝菌<br>库存: 100       | ю, б     | 百香果<br>库存: 10000斤  |
|                           |                            |                           | *          | 社区蔬菜1<br>库存:0     | 胡萝卜<br>库存: 100       | 100FT    | 苹果<br>库存: 0个       |
|                           |                            | 葡萄<br><sub>库存:10</sub>    | 000)Fi     | 蜜柚<br>库存: 10000个  | 西瓜<br>库存: 999        | 19. 22FT | 金色茄子<br>库存: Okg    |
|                           | 清空                         | <b>(</b>                  | 游<br>398.9 | 香瓜<br>库存: 9997.3  | 香酥梨<br>库存: 999       | 97.2     |                    |
| 5   50   160<br>种类 订货量 总计 | 10<br>十 下一步                | Q 请输入商品                   | 关键字        |                   |                      |          |                    |

点击【下一步】进入订货申请列表。修改编辑,确认订货商品信息后,【提交订货申请】

|   | ¢.         |         |        | 订货申请列 | 表  |      |         | ⇒银動 |
|---|------------|---------|--------|-------|----|------|---------|-----|
|   | 商品名        | 规格/单位   | 分类     | 订货价   | 订货 | 星 小  | 计 备注    |     |
|   | 上海青        | ҥ       | 果蔬     | ¥35   | 10 | 0 ¥3 | 50 点击输入 |     |
|   | 包菜         | ҥ       | 果蔬     | ¥35   | 1  | 0 ¥3 | 50 点击输入 |     |
|   | 哈密瓜        | г       | 果蔬     | ¥45   | 1  | 0 ¥4 | 50 点击输入 |     |
|   | 大白菜        | г       | 果蔬     | ¥25   | 1  | 0 ¥2 | 50 点击输入 |     |
|   | 水蜜桃        | г       | 果蔬     | ¥20   | 10 | 0 ¥2 | 00 点击输入 |     |
|   |            |         |        |       |    |      |         |     |
|   | 商品种类:5,总订货 | 量:50,总计 | :1600  |       |    | ∠备注  | 提交订货    | 伸请  |
| 订 | 货提交,可以     | 设置期     | 望发货时间、 | 到货时间  |    |      |         |     |

| < |            |         |         | 订货申请列     | 表                                        |      | ク観り     |
|---|------------|---------|---------|-----------|------------------------------------------|------|---------|
|   | 商品名        | 规格/单位   | 分类      | 订货价       | 订货                                       | it ب | 计备注     |
|   | 上海青        | г       | 果蔬      | ¥35       | 1                                        | ) ¥3 | 50 点击输入 |
|   | 包菜         | г       | 果蔬      | ¥35       | 1                                        | ) ¥3 | 50 点击输入 |
|   | 水蜜桃        | г       | 果蔬      | ¥20       | 1                                        | ) ¥2 | 00 点击输入 |
|   | 哈密瓜        | ۲       | 果 订货提交  |           |                                          | × ¥4 | 50 点击输入 |
|   | 大白菜        | г       | 果調      |           |                                          | ¥2   | 50 点击输入 |
|   |            |         | 期望发货时间: | 20年09月06日 |                                          |      |         |
|   |            |         | 期望到货时间: | 20年09月06日 |                                          |      |         |
|   |            |         |         |           |                                          | -    |         |
|   |            |         | _       | 取消        | () () () () () () () () () () () () () ( |      |         |
|   |            |         |         |           |                                          |      |         |
|   |            |         |         |           |                                          |      |         |
|   |            |         |         |           |                                          |      |         |
|   |            |         |         |           |                                          |      |         |
|   | 商品种类:5,总订货 | 量:50,总计 | :1600   |           |                                          | ∠备注  | 提交订货申请  |

确定提交,即可完成此次订货单提交。

| < |            |         |          | 订货申请列 | 表       |        | う银動    |
|---|------------|---------|----------|-------|---------|--------|--------|
|   | 商品名        | 规格/单位   | 分类       | 订货价   | 订货量     | 小计     | 备注     |
|   | 上海青        | г       | 果蔬       | ¥35   | 10      | ¥350   | 点击输入   |
|   | 包菜         | г       | 果蔬       | ¥35   | 10      | ¥350   | 点击输入   |
|   | 水蜜桃        | г       | 果蔬       | ¥20   | 10      | ¥200   | 点击输入   |
|   | 哈密瓜        | г       | 果. 订货提交  |       |         | × ¥450 | 点击输入   |
|   | 大白菜        | г       | ● 系统消息   |       | 4.66.2. | ¥250   | 点击输入   |
|   |            |         | 订货单已提交成功 | 1     |         |        |        |
|   |            |         |          |       | 确认      | _      |        |
|   |            |         |          | 取消    | 肖 确定    |        |        |
|   |            |         |          |       |         |        |        |
|   |            |         |          |       |         |        |        |
|   |            |         |          |       |         |        |        |
|   |            |         |          |       |         |        |        |
|   | 商品种类:5,总订货 | 量:50,总计 | :1600    |       |         | ∠备注    | 提交订货申请 |

平板收银端 提交订货单

Android/iPad 平板收银端操作提交订货单操作与 pc 收银端类似。

| ≌ Q                                      | 测试1              |            |        |                      |                         |                  |         |  |
|------------------------------------------|------------------|------------|--------|----------------------|-------------------------|------------------|---------|--|
| ° ₽2 00.000 €                            | 功能菜单             |            |        |                      |                         | ×                |         |  |
| <ul> <li>基準</li> <li>打开【功能菜单】</li> </ul> | <b>夏</b><br>系统设置 | <b>交接班</b> | 打开钱箱   | していた。                | で<br>下<br>下<br>か<br>加会员 | <b>同</b><br>销售单据 |         |  |
|                                          | ●                | 商品编辑       | 重点     | ov<br>sold out<br>沽清 | 订货申请 🍆                  | <b>通</b><br>调货   | 击【订货申请】 |  |
|                                          | 进货               | 货流通知       | 标签价签打印 | 网络订单                 | 消息中心                    | 生产制作             |         |  |
| 取单 客户单                                   | 振振               | 现金收支       | 语言选择   | <b>***</b><br>预约     | 通<br>)<br>預付卡           | 库存查询             |         |  |
| 🔍 点击选择会员 🖂                               | 板销               | 面<br>预包装打印 | 快速调价   |                      |                         |                  |         |  |
| 收银 ¥0.00                                 |                  |            |        |                      |                         |                  |         |  |
| さて zキ ヽエ ど                               |                  |            |        |                      |                         |                  |         |  |

打开【功能菜单】-【订货申请】

新建订单

| < 订货申请              |     | 单号: 2020-09-06 19:34:43 |    | ?帮助  |
|---------------------|-----|-------------------------|----|------|
| 2020-09-06 19:34:43 | 共3件 | ⊙ 备注                    |    |      |
|                     |     | 商品名称                    | 数量 | 单位   |
|                     |     | 枇杷                      | 1  | 斤    |
|                     |     | 柠檬                      | 1  | 斤    |
|                     |     | 上海青                     | 1  | 斤    |
|                     |     | 期鐵发货日期:2020-09-06       |    | 共3件  |
| 十 新建订单              |     | 复用订单 再次提交               |    | ¥TED |

### 点击订货商品填写数量,然后【下一步】提交订货单

| 〈订货申请  |       |                                           | 果蔬    | \$¥f |         |    |               |     |              |            |
|--------|-------|-------------------------------------------|-------|------|---------|----|---------------|-----|--------------|------------|
| 品名     | 数量    |                                           |       | 山楂   |         | ×  | 梯度优惠          |     |              |            |
| 01.枇杷  | 1斤 🚫  | 一批把                                       |       | 数量   |         | 单位 |               | ••• | 4            | -肝菌        |
| 02.香瓜  | 1斤 🚫  |                                           |       | 1    |         | 斤  |               |     |              |            |
| 03.李子  | 1斤 🚫  | 27番                                       |       | 1    | 2 3     | 删除 | 包菜            |     | <b>***</b>   | 葡          |
| 04.哈密瓜 | 1斤 🔕  |                                           |       | 4    | 5 6     |    |               |     | -            |            |
| 05.山楂  | 1斤 🚫  | <b>1</b> 李子                               |       | 7    | 89      | 确定 | <b>各</b> 杏鲍药  | Ŧ   |              | <b>酒香果</b> |
|        |       | <u>(</u> 哈密)                              | IX.   |      | 0 🗠     | 1  |               | ×   | <b>~</b>     | 發袖         |
|        |       | 💑 山楂                                      |       | 1    | 大白菜     | (  | 》<br>西瓜       |     | 4 (A)        | <b>娃菜</b>  |
|        |       | 新加黄 · 《 · · · · · · · · · · · · · · · · · | ŧ     | 8    | 测试55    |    | 金色加           | 古子  | <sup>社</sup> | 比区蔬菜       |
|        |       | 留權莲                                       |       | 8    | 社区蔬菜1   |    | <sup>苹果</sup> |     | B A          | ТЛL        |
| 下一步    | 共5款5件 | · 大白!                                     | 菜(十斤) | B    | 大白菜(一颗) |    | 8 大白蓼         | Ŕ   |              |            |

填写日期提交订货单

| 〈订货申请  |       |               | 果蔬         |               |       |       |      | 冻品 |            |      |  |
|--------|-------|---------------|------------|---------------|-------|-------|------|----|------------|------|--|
| 品名     | 数量    | 豆制品           | 分割 订货损     | -<br>ē交       |       | × ett |      |    |            |      |  |
| 01.枇杷  | 1斤 🚫  | ~ 枇杷          | 期望发的       | 发日期 2020-09-0 | 16    |       | 上海青  |    | •          | 牛肝菌  |  |
| 02.香瓜  | 1斤 🚫  |               | 期望到1       | 发日期 2020-09-0 | 16    |       |      |    | <b>~</b> 0 |      |  |
| 03.李子  | 1斤 🔞  |               | 1          |               |       | )     | 包菜   |    | *          | 葡萄   |  |
| 04.哈密瓜 | 1斤 🚫  | *7            |            |               | 1     | - 8   | ***  |    |            | 王子田  |  |
| 05.山楂  | 1斤 📀  | <b>() *</b> f | <b>1</b> 1 | ED .          | 保存申   | #     | 合鲍姑  |    | <b>S</b>   | 日旮果  |  |
|        |       | <u>е</u> ел   | I          | 秋相山           | 041   | 2     | 香酥梨  |    |            | 蜜柚   |  |
|        |       | <b>小</b> 植    |            | 大白菜           | Ę     | 6     | 西瓜   |    |            | 娃娃菜  |  |
|        |       | 黄瓜花           | Ē          | 测试5           | 5     | 8     | 金色茄子 |    | B          | 社区蔬菜 |  |
|        |       | 留檔莲           |            | 1000 社区部      | i菜1   | 8     | 苹果   |    | 8          | 南瓜   |  |
| 清空下一步  | 共5款5件 | · 大白菜         | \$(十斤)     | <b>8</b> 大白菜  | 〔(一颗) | 8     | 大白菜  |    |            |      |  |

移动收银端 提交订货单

以 Android 手机安卓移动收银端为例

移动收银端采用线上订货单模式

点击【功能】菜单-【订货】-选择订货方式-**登录当前门店云后台账号** 

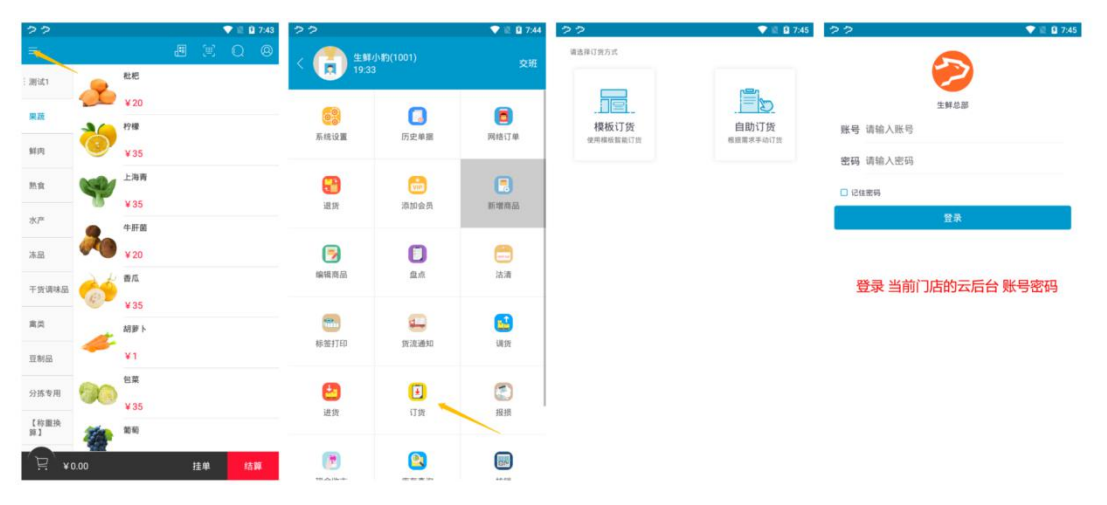

点击订货商品-填写订货数量【加入订货单】-【下单】

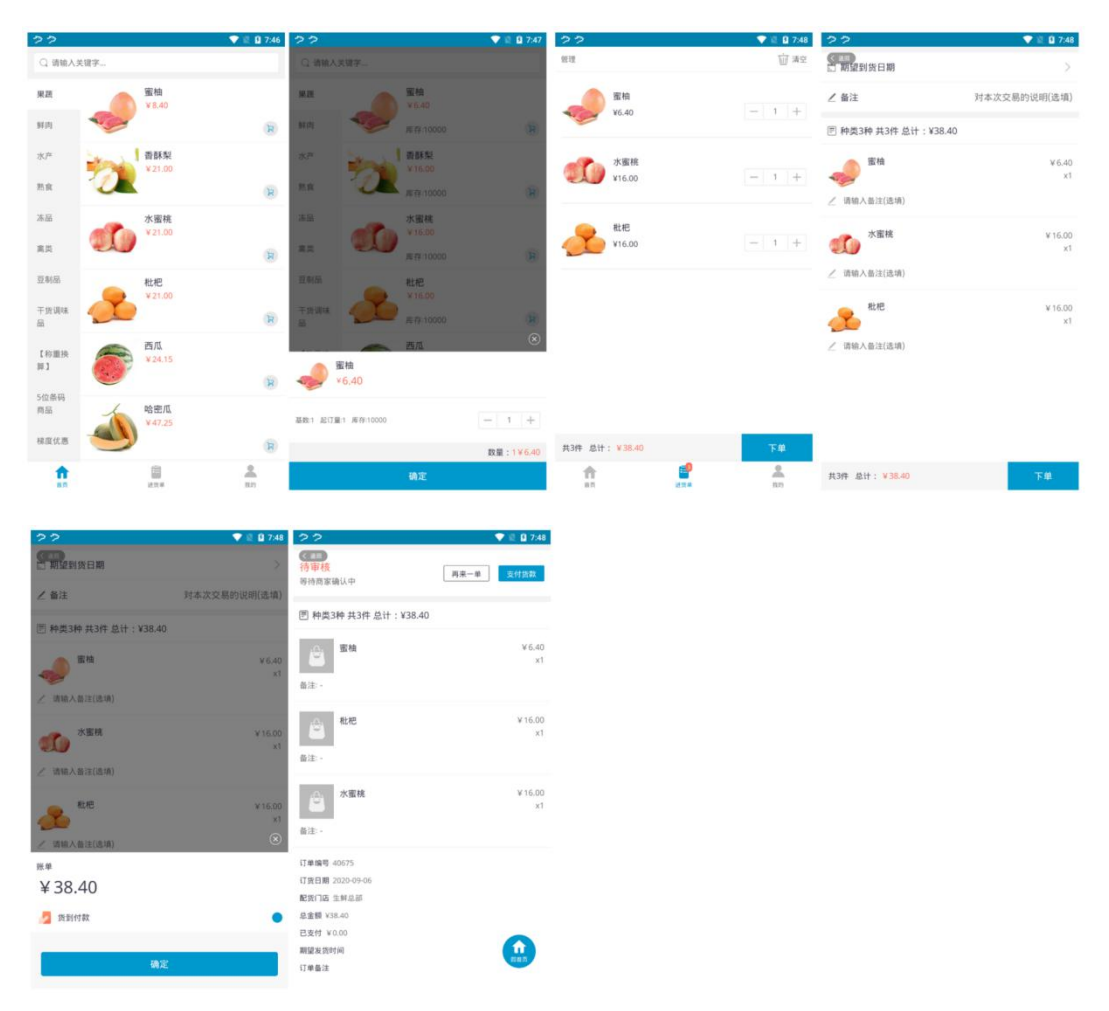

确认订货单账单金额【确定】提交订货单。

#### 体系内订货商城提交订货单

体系内订货商城主要

访问 https://www.pospal.cn 银豹官网-【下载】页面找到【体系内订货商城】

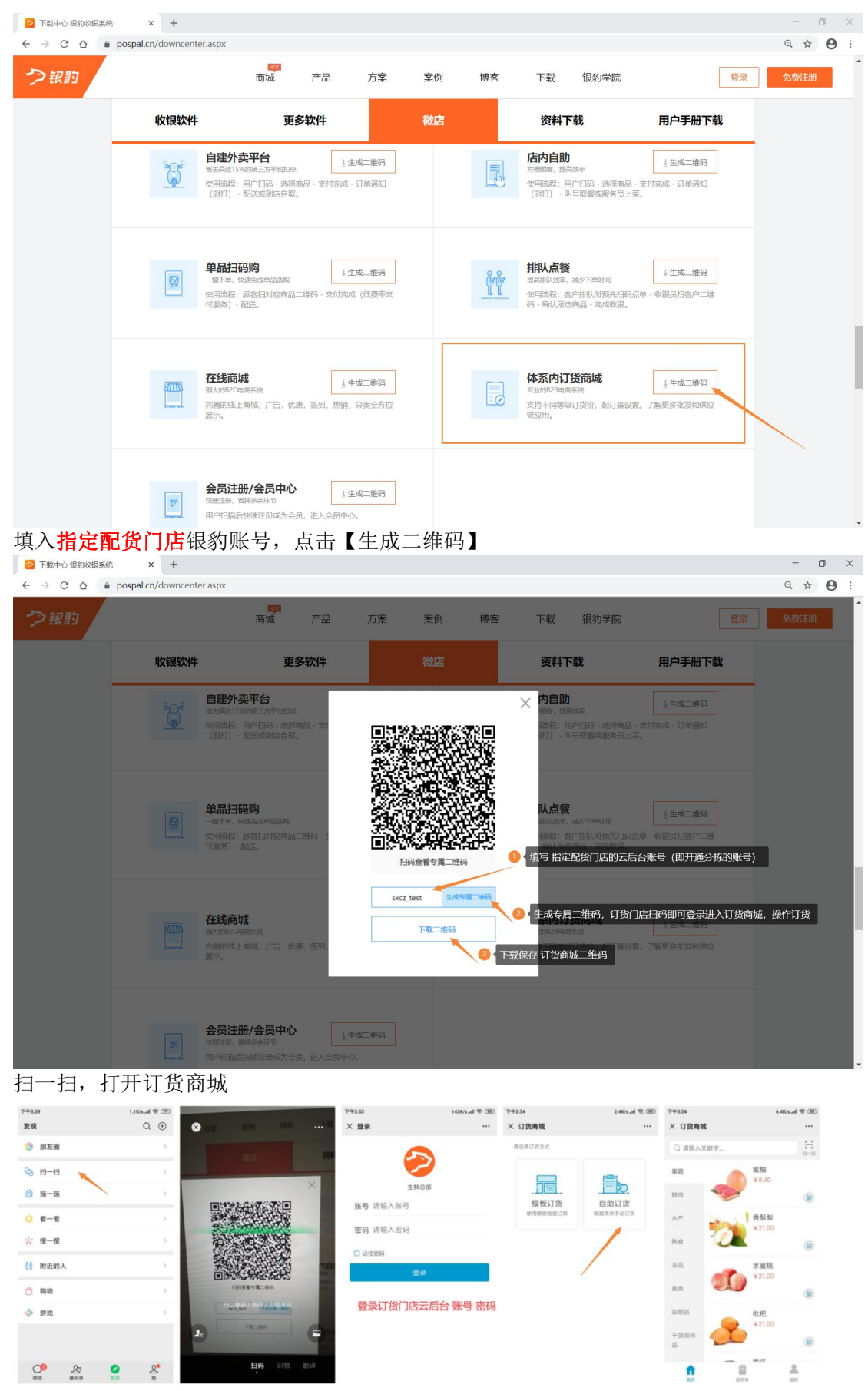

加入需要订货的商品到进货单购物车

| 下午3:55                                                                                                    | 1.4K/k.all % OBD                                                                                                    | 下午3:55                                                                                                    | 2.0K/s.all 😤 🛞                                                                                                    | 下年3:56                                                                                                    | 3.9K/sdl 😤 (HD)                                                                                                    | 下午3.56                                                                                                    | 2.3K/s.,al 😤 (HD)                                                                                                    | 下午3:56                                                                                                    | 2.2K/sd 🐑 ())                                                                             |
|----------------------------------------------------------------------------------------------------|----------------------------------------------------------------------------------------------------|----------------------------------------------------------------------------------------------------|----------------------------------------------------------------------------------------------------|----------------------------------------------------------------------------------------------------|----------------------------------------------------------------------------------------------------|----------------------------------------------------------------------------------------------------|----------------------------------------------------------------------------------------------------|----------------------------------------------------------------------------------------------------|-------------------------------------------------------------------------------------------|
| × 订货商城                                                                                                    |                                                                                                    | × 订货商城                                                                                                    |                                                                                                    | × 订货商城                                                                                                    |                                                                                                    | × 下单                                                                                                    |                                                                                                    | × 下单                                                                                                    |                                                                                           |
| Q 诸侯人弟妻子                                                                                                  |                                                                                                    | Q 请输入关键字                                                                                                    | ()-i)                                                                                                    | 11.12                                                                                                    | Ū #2                                                                                                    | 🗈 期望到货日期                                                                                                    | >                                                                                                    | 四 期望到货日期                                                                                                    |                                                                                           |
| RH                                                                                                    | <b>宿柏</b><br>※8.40                                                                                                    | RE                                                                                                    | 蜜柚<br>¥8.40                                                                                                    | 至1                                                                                                    |                                                                                                    | ∠ 备注                                                                                                    | 对本次交易的说明(选项)                                                                                                    | ∠ 箭注                                                                                                    | 对本次交易的说明(遗填)                                                                              |
| 80) <b>*</b>                                                                                              |                                                                                                    | ¥肉 🍫                                                                                                    |                                                                                                    | 10.40                                                                                                    | 3 1                                                                                                    | 🕑 种类3种 共8件 总设                                                                                                    | t:¥230.20                                                                                                    | 图 种类3种 共8件 总                                                                                                    | it: ¥230.20                                                                               |
| 87                                                                                                    | · 香菇型<br>¥21.00                                                                                                    | **                                                                                                    | 普蘇梨<br>¥21.00                                                                                                    | 香酥梨                                                                                                    |                                                                                                    | 雪柏                                                                                                    | ¥8.40                                                                                                    |                                                                                                    | ¥8.40                                                                                     |
| 88 <b>2</b>                                                                                               | (9)                                                                                                    | R¢                                                                                                    |                                                                                                    | V21.00                                                                                                    | - 2 +                                                                                                    | ∠ 请输入新注(选项)                                                                                                    | 25                                                                                                    | 2 胡柏人前注(点词)                                                                                                    |                                                                                           |
| -                                                                                                    | 水蜜桃 🛞                                                                                                    | 冻品 成功加                                                                                                    | 入約第年<br>水 北<br>¥21.00                                                                                                    | 水蜜桃                                                                                                    |                                                                                                    | 香酥梨                                                                                                    | ¥21.00                                                                                                    | Land Bass                                                                                                    |                                                                                           |
| 水蜜桃                                                                                                    |                                                                                                    | 88 <b></b>                                                                                                    | 8                                                                                                    | ¥21.00                                                                                                    | - 3 +                                                                                                    | 2                                                                                                    | ×2                                                                                                    | 距单                                                                                                    |                                                                                           |
|                                                                                                    |                                                                                                    | 288                                                                                                    | 枇杷<br>×2100                                                                                                    |                                                                                                    |                                                                                                    | ∠ 请输入备注(造填)                                                                                                    |                                                                                                    | ¥230.20                                                                                                    |                                                                                           |
| 基础:1 起订量:1                                                                                                | - 3 +                                                                                                    | 平波调味<br>品                                                                                                    |                                                                                                    | `                                                                                                    |                                                                                                    | ● 水蜜桃                                                                                                    | ¥21.00<br>x3                                                                                                    | 2 統制付款                                                                                                    | •                                                                                         |
| the s                                                                                                    | 数量:3¥63.00                                                                                                    | • -                                                                                                    |                                                                                                    | 共8件 总计:¥130.20                                                                                                    | TR .                                                                                                    | 2 (200 ) (2017/2014)                                                                                                    |                                                                                                    |                                                                                                    | 确定                                                                                        |
| 987                                                                                                    | £.                                                                                                    | -                                                                                                    | 130 R.D                                                                                                    | 83 83.*                                                                                                    | 8673                                                                                                    | PEDFF (合正書¥1)                                                                                                    | 00.00)                                                                                                    |                                                                                                    |                                                                                           |
| 提交讲货                                                                                                    | 单! 杏え                                                                                                    | 5订货状:                                                                                                    | 太                                                                                                    |                                                                                                    |                                                                                                    |                                                                                                    |                                                                                                    |                                                                                                    |                                                                                           |
|                                                                                                    | - 「 三 4                                                                                                    | ヨロ央ル                                                                                                    | <u>/[]</u> 0                                                                                                    |                                                                                                    |                                                                                                    |                                                                                                    |                                                                                                    |                                                                                                    |                                                                                           |
|                                                                                                    | - 一・ 三/i<br>1.8K%_all 完団D                                                                                                    | 743.67                                                                                                    | 49.000 at 200                                                                                                    | 74356                                                                                                    | 1.6K/s.al 😤 🛞                                                                                                    | 下年3.56                                                                                                    | 29.20(4.al 🛡 🛞                                                                                                    | 下午4.55                                                                                                    |                                                                                           |
| Jと 人 レビリマ<br><sup>T+256</sup><br>× 订単详備                                                                   | 1.4KVL-d 🕾 (B)                                                                                                    | <ul> <li>ゴーレイ・レイ・</li> <li><sup>平キ3.57</sup></li> <li>× 订単详情</li> </ul>                                                                                                    | هه ۲۵۷۲ ک<br>۳۰۰                                                                                                    | <sup>下牛3.56</sup><br>× 订货商城                                                                                                    | 1.4K%.al 😤 🛞                                                                                                    | <sup>〒年356</sup><br>× 订货商城                                                                                                    | 29.265.al 🛡 🛞                                                                                                    | <sup>下午4.55</sup><br>× 订货商城                                                                                                    |                                                                                           |
| アキ256         ×         订単详情           侍审核<br>時時高文庫以中         []                                          | - 「 ・ 」三、1:<br>1.8K%+.af 衆 GBO<br>                                                                                                    | 1000000000000000000000000000000000000                                                                                                    | 49.8Ks.af 型 (B)<br>                                                                                                    | TF93.56<br>× 订货商城<br>全鲜3店                                                                                                    | 1.8K%±d ♥ ⊞<br>                                                                                                    | <sup>774236</sup><br>× 订货商城<br>● 生鲜3店                                                                                                    | 8264€@<br><br>6                                                                                                    | <sup>下午4455</sup><br>× 订货商城<br>● 生鲜3店                                                                                                    |                                                                                           |
| YF 200 XCL 94           YF#336           X 订单详情           待审核           等待商家岛以中           回 种类3种 共8件 总计:1 | - 「「」<br>1.4K4 - d 学 GD<br>                                                                                                    | 7年337<br>× 订单详情<br>配货中<br>订甲配货中                                                                                                    | 49.4K% Laf 党 (田)<br>・・・<br>再来一年<br>立け田政<br>おけ: ¥4323.00                                                                                                    | <ul> <li>下中2356</li> <li>× 订貨商城</li> <li>生非3店<br/>10.1 microsofte</li> <li>空</li> <li>全部订単 停御機</li> </ul>                                                                                                    | 1.86% al 9 (B)<br><br>6<br>1<br>1.86% al 9 (B)<br>1.86%<br>1.86%1.86%<br>1.86%<br>1.86%1.86%<br>1.86%<br>1.86%<br>1.86%<br>1.86%<br>1.86%1.86%<br>1.86%<br>1.86%<br>1.86%1.86%<br>1.86%<br>1.86%<br>1.86%1.86%<br>1.86%<br>1.86%<br>1.86%1.86%<br>1.86%<br>1.86%1.86%<br>1.86%<br>1.86%1.86%<br>1.86%1.86%1.86%<br>1.86%1.86%1.86%<br>1.86%1.86%1.86%1.86 | 下中336       × 订货商城       ● 生祥3店       ● 生祥3店       ● 金郎订单                                                                                                    | 00 ♥ k.exce<br><br>53<br>[]<br>[]<br>[]<br>[]<br>[]<br>[]<br>[]<br>[]<br>[]<br>[]<br>[]<br>[]<br>[]                                                                                                    | TP4455           × 订货商城           ● 生鲜3店           ●           ●           ●           ●           ●           ●           ●           ●           ●           ●           ●           ●           ●           ●           ●           ●           ●           ●           ●           ●           ●           ●           ●           ●           ●           ●           ●           ●           ●           ●           ●           ●           ●           ●           ●           ●           ●           ●           ●           ●           ●           ●           ●           ●           ●           ●           ●           ●           ●           ●       <                                                                                                    | 00 ≉ № 285 44 € 00<br><br>6<br>6<br>10 0 0 0 0 0<br>10 0 0 0 0 0 0                        |
| YH 256           X 订单详确           待审核           特市核           日 种类3种 共8件 总计:1                             | 「上」、「<br>14K4-4 学 (型)<br>市第一章<br>案(分別記)<br>¥230,20                                                                                                    | ドリ 少く ()人、           ******           × 订单译稿           記货中           (1年后回中           图 特異20特 其220件 点                                                                                                    | (日本) (日本) (日本) (日本) (日本) (日本) (日本) (日本)                                                                                                    | <ul> <li>TF9335</li> <li>Y 订貨商城</li> <li>生鮮3店</li> <li>正したののでは</li> <li>ごうくのののののののののののののののののののののののののののののののののののの</li></ul>                                                                                                    | 1.4Kv.4 学 (BD)<br>…<br>一<br>記<br>記<br>中<br>一<br>日<br>記<br>記<br>(日<br>日<br>二<br>(日<br>一<br>(日)<br>一<br>(日)<br>一<br>(日)<br>一<br>(日)<br>一<br>(日)<br>(日)<br>(日)<br>(日)<br>(日)<br>(日)<br>(日)<br>(日)<br>(日)<br>(日)                                                                                                    | <ul> <li>T4256</li> <li>X 订货商誌</li> <li>生料3店<br/>10.55556758</li> <li>金添订单 侍申紙</li> <li>6月28日</li> </ul>                                                                                                    | 00 * 1.0000<br><br>8<br>8<br>8<br>9<br>8<br>8<br>9<br>8<br>8<br>9<br>8<br>8<br>9<br>8<br>8<br>9<br>8<br>8<br>9<br>8<br>8<br>9<br>8<br>9<br>8<br>8<br>9<br>8<br>9<br>8<br>8<br>9<br>8<br>9<br>8<br>8<br>8<br>9<br>8<br>9<br>8<br>9<br>8<br>9<br>8<br>9<br>8<br>9<br>8<br>8<br>9<br>8<br>9<br>8<br>8<br>8<br>9<br>8<br>9<br>8<br>9<br>8<br>9<br>8<br>9<br>8<br>9<br>8<br>9<br>8<br>9<br>8<br>9<br>8<br>9<br>8<br>9<br>8<br>9<br>8<br>9<br>8<br>9<br>8<br>9<br>8<br>9<br>8<br>9<br>8<br>9<br>8<br>9<br>8<br>9<br>8<br>9<br>8<br>8<br>8<br>9<br>8<br>8<br>8<br>9<br>8<br>8<br>8<br>8<br>8<br>8<br>8<br>8<br>8<br>8<br>8<br>8<br>8<br>8<br>8<br>8<br>8<br>8<br>8<br>8                                                                                                    | サギ4455         ・         ・         ・         ・         ・         ・         ・         ・         ・         ・         ・         ・         ・         ・         ・         ・         ・         ・         ・         ・         ・         ・         ・         ・         ・         ・         ・         ・         ・         ・         ・         ・         ・         ・         ・         ・         ・         ・         ・         ・         ・         ・         ・         ・         ・         ・         ・         ・         ・         ・         ・         ・         ・         ・         ・         ・         ・         ・         ・         ・         ・         ・         ・         ・         ・         ・         ・         ・         ・         ・         ・         ・         ・         ・         ・         ・         ・         ・         ・         ・         ・         ・         ・         ・         ・         ・         ・         ・         ・         ・         ・         ・         ・         ・         ・         1         1         1         1         1         1         1 <th1< th=""> <th1< th=""> <th1< th=""> <th1< td="" th2<=""><td>137 年 haven en an an an an an an an an an an an an an</td></th1<></th1<></th1<></th1<>                                                                                                    | 137 年 haven en an an an an an an an an an an an an an                                     |
| 大大大大大大大大大大大大大大大大大大大大大大大大大大大大大大大大大大大大                                                                      | 1.4K4.4 学 (明)<br>市泉一学 (男代男政)<br>¥230.20<br>¥21.00<br>×2                                                                                                    | 下P437       × 订单详细       配数中       订年起洪中       回 特美2014 共22014 長                                                                                                    | الله م<br>الله الله الله الله الله الله الله الله                                                                                                    | 下や356            × 订貨商紙         生新3店           金市订単         (日本市)           0月8日         通貨: 共8件 合计 230.20元                                                                                                    | 1.60% 4 で GD<br>…                                                                                                    | T42356           X 订货商城           生鮮3店           生鮮3店           空         空           金部订单         空           8月28日         进貨: 共220件 合计:43                                                                                                    | 83644 ♥ 00<br><br><br><br><br>                                                                                                    | T#455         订货商城           生鲜3店            金郎订单         砂水           9月6日         近宵: 共50件 合计:160                                                                                                    | 100 学 b.rosee<br>                                                                         |
| 大人人人人人人人人人人人人人人人人人人人人人人人人人人人人人人人人人人人人                                                                     | 146944 党 300<br>17月第一章 第代第2日<br>第230,20<br>※21.00<br>※2                                                                                                    | アキasy           × 订单详情           記货中<br>(汀辛尼洪中           同時度           商時度           前法: -                                                                                                    | инечая Ф. (Ш)<br>инечая Ф. (Ш)<br>инеча      | 中本356            × 订貨商総         生新3店           ※         生新3店           ※         198日           2第57年         1986           9月8日         提演:共8件会计230.20元           9月6日         5月6日                                                                                                    | 1460年4年100<br>                                                                                                    | TP4354       × 打済商域       ・ 打済商域       ・ 工作ののである       ・ 工作ののである                                                                                                    | 232007 < 2007 <                                                                                                    | 774455<br>× 订货商输                                                                                                    | ۲۵۵ که ۱۹۹۵ میکند<br>۱۰۰<br>۱۹۹۵ که ۱۹۹۵ که<br>۱۹۹۵ که ۱۹۹۵ که<br>۱۹۹۵ که ۱۹۹۵ که ۱۹۹۵ که |
|                                                                                                    | ЧС20.20<br>Ч220.20<br>Ч220.20                                                                                                    | Pitasi         Company           × 口奈环境            (日奈尼田中)            (日奈尼田中)            (日奈尼田市)            (日奈尼田市)            (日奈尼田市)            (日奈尼田)            (日奈尼田)            (日奈日)            (日奈日)            (日奈日)            (日奈日)            (日奈日)            (日奈日)            (日奈日)                                                                                                    | الله م<br>الله مع ( 20 م<br>الله مع ( 20 م<br>الم مع ( 20 م<br>الم مع ( 20 م<br>الم مع ( 20 م<br>الم مع ( 20 م<br>الم مع ( 20 م<br>الم مع ( 20 م<br>الم مع ( 20 مع ( 20 مع | Y 年355     X 订貨商誌     注新3次     生新3次     生新3次     生新3次     生新3次     生新3次     生新3次     生新3次     世話     世話     世話     日本     日本                                                                                                    | دیست ( ۵۵۵ می دیست)     دیست ( ۵۵۵ می دیست)     دیست ( ۵۵۵ می دیست)     دیست ( ۵۵۵ می دیست)     دیست ( ۵۵۵ می دیست)     دیست ( ۵۵۵ می دیست)     دیست ( ۵۵۵ می دیست)                                                                                                    | YP356         Y 订页商は           ・ 丁页高端         生新38           ・ 丁二         ・ 「」           金形5年         ・ 「」           の128日         「」           週前: 共220年 古け4:3         ・ 日」           の128日         「」           週前: 共220年 古け4:3         ・ 日」                                                                                                    | 2230076 > 2230076 > 2230076 > 2417825                                                                                                    | YP4455            × 订算商紙         生新38           ※         算新38           ※         ご学           金郎订単         (学校板)           9月6日         送賞: 共50件 会计:16                                                                                                    | CO 9 to extense<br><br><br><br><br><br><br>                                               |
|                                                                                                    | Ч230.20<br>Ч230.20<br>Ч230.20<br>Ч230.20<br>Ч230.20<br>Ч230.20<br>Ч230.20<br>Ч230.20<br>Ч230.20<br>Ч230.20                                                    | マリンス・マレーン           マキキン           ス (事件)           ビス(事件)           ビス(事件)           ビス(事件)           ビス(事件)           ビス(事件)           ビス(事件)           ビス(事件)           ビス(事件)           ビス(事件)           ジョンス(事件)           ジョンス(事件)     < | د من من من من من من من من من من من من من                                                                                                    | Prezest           × 订貨商誌           重加           重加           重加           重加           重加           重加           重加           重加           重加           重加           重加           重加           重加           重加           重加           重加           重加           100000           100000           100000           100000           100000           1000000                                                                                                    | ۲۵۵۵ الا ۲۵۵۵ الا ۲۵۵۵ ال<br>۲۰۰۰<br>۲۰۰۰<br>۲۰۰<br>۲۰۰۰<br>۲۰۰<br>۲۰۰<br>۲۰۰<br>۲۰۰<br>۲                                                                                                    | ** 打変角域     ** 打変角域     ** 打変角域     *********************************                                                                                                    | 223005 + 24122<br>                                                                                                    | Y 中445            × 订貨商誌            ① 生料32            ① 生料32            ① 生料32            ① 生活300            ① 生活300            ② 出30            ⑦ 月6日            週21:年50件 含け100                                                                                                    | 10 9 1000000<br><br><br><br><br><br>                                                      |
|                                                                                                    | ЧСЗ0.20<br>ЧСЗ0.20<br>ЧСЗ0.20<br>ЧСЗ0.20<br>ЧСЗ0.20<br>ЧСЗ0.20<br>ЧСЗ0.20<br>ЧСЗ0.20<br>ЧСЗ0.20<br>ЧСЗ0.20                                                    | マリンス・マレーン           マキキン           ス (事件)           ビス(事件)           ビー           ビー           ビー           ビー           ローニー           ローニー                                                                                                    | د معید ه ۲ (۵۵) می از ۲۰ (۵۰) می از ۲۰ (۵۰) می از ۲۰ (۱۰) می از ۲۰ (۵۰) می از ۲۰ (۵۰) می از ۲۰ (۱۰) می از ۲۰ (۵۰) می از ۲۰ (۵۰) می از ۲۰ (۵۰) می از ۲۰ (۵۰) می از ۲۰ (۵۰) می از ۲۰ (۵۰) می از ۲۰ (۵۰) می از ۲۰ (۵۰) می از ۲۰ (۵<br>می از ۲۰ (۵۰) می از ۲۰ (۵۰) می از ۲۰ (۵۰) می از ۲۰ (۵۰) می از ۲۰ (۵۰) می از ۲۰ (۵۰) می از ۲۰ (۵۰) می از ۲۰ (۵۰) می از ۲۰ (۱۰) می از ۲۰ (۵۰) می از ۲۰ (۱۰) می از ۲۰ (۱۰) می از ۲۰ (۱۰) می از ۲۰ (۱۰) می از ۲۰ (۱۰) می از ۲۰ (۱۰) می از ۲۰                                                                                                    | Prezest           × 13度商誌           ・ 13度商誌           ・ 13度商誌           ・ 13度商誌           ・ 13度商誌           ・ 13度商誌           ・ 13度商誌           ・ 13度商誌           ・ 13度商誌           ・ 13度商誌           ・ 13度商誌           ・ 13度の目的           ・ 13度の目的                                                                                                    | (۱۹۵۵ کی استاد استاد استند استد استاستاد استاد استاد استاد استاد استاد ا                                                                                                    | P4848         工業32度要素           全部33度         生料345           金属57章         保留紙           67,288         建築14,2004           西第二年之201年         由1+42           67,288         週期: 井2201年           西川田田         東山田田           西川田田         田田           西川田         田田           西川田         田田200年           西川田         田200年           西川田         田200年           西川田         田200年           西川田         田200年           田         田200年           田         田200年           田         田200年           田         田200年           田         田200年           田         田200年           田         田200年           田         田200年           田         田200年           日         田200年           日         田200年           日         田200日           日         田200日           日         田200日           田         田200日           田         田200日           日         田20日           日         田20日           日         田                                                                                                    | 223007; 2 51105<br>223007; 2 51105<br>223007; 2 51105<br>223007; 2 51105<br>223007; 2 51105<br>223007; 2 51105<br>223007; 2 51105<br>22307; 2 51105<br>22307;                                                                                                    | Y74458     × 57変更減     生計3点     生計3点     生計3点     生計3点     生計3点     生計3点     生計3点     使用は     作用は     作用は     作用は     作用は     作用は     作用は     作用に     作用は     作用は     作用に     作用に     作用     作用 | 10 9 1000000<br><br><br><br><br><br>                                                      |
|                                                                                                    | ЧТО ЦСТ (1)<br>такон 4 € 400<br>и<br>4930.20<br>¥230.20<br>¥21.00<br>х2<br>¥21.00<br>х3<br>¥21.00<br>х3<br>х3<br>х3<br>х3<br>х3<br>х3<br>х3<br>х3<br>х3<br>х3 | 中国         リノノ・ハ・・           中国         リノノ・ハ・・           中国         日本           (日本)         日本           (日本)         日本           (日本)         日本           (日本)         日本           (日本)         日本           (日本)         日本           (日本)         日本           (日本)         日本           (日本)         日本                                                                                                    | هیچند هر ۲۵۵ که ۲۰۰۰ که ۲۰۰۰ کو ۲۰۰۰ کو ۲۰۰۰ کو                                                                                                    | Prezest            × 13度商誌            ・ 13度商誌            ・ 13度商誌            ・ 13度商誌            ・ 13度商誌            ・ 13度商誌            ・ 13度商誌            ・ 13度の日本            ・ 13度の日本                                                                                                    | (۱۹۵۵ علی المراجع المراجع الم<br>المراجع المراجع المراجع<br>المراجع المراجع المراجع المراجع المراجع المراجع المراجع المراجع المراجع المراجع المراجع المراجع المراجع المراجع المراحم المراجع المراجع المراجع المراجع المراجع المراجع المراجع المر                                                                                                    | Y 13項目<br>Y 13項目<br>C 13 1 1 1 1 1 1 1 1 1 1 1 1 1 1 1 1                                                                                                    | 22 2005 2 5 5 5 5 5 5 5 5 5 5 5 5 5 5 5                                                                                                    | Y74458     × 57夏寅年<br>全部3次<br>日本部3次<br>日本部32<br>日本部32<br>日本部32<br>日本部32<br>日本部32<br>日本部32<br>日本部32<br>日本部32<br>日本部32<br>日本部32<br>日本部32<br>日本部32<br>日本部32<br>日本部32<br>日本部33<br>日本部33<br>日本部33<br>日本部33<br>日本部35<br>日本部35<br>日本<br>日本日本<br>日本日本日本<br>日本日本日本日本日本日本日本日本日本日本                                                                                                    | 199 booluri<br>                                                                           |
|                                                                                                    | ЧТО ДО 11<br>1460-4 € 00<br>                                                                                                    | 中国         リノノ・ハ・・           中国         リノノ・ハ・・           中国         日本           記述・         日本           日本:-         日本           日本:-         日本           日本:-         日本           日本:-         日本           日本:-         日本           日本:-         日本           日本         日本                                                                                                    | د به به به به به به به به به به به به به                                                                                                    | Presss           × 13度電站           ● 注意3点           ● 注意3点 <td< td=""><td>(۱۹۵۵ کی استاد)     (۱۹۹۹ کی استاد)     (۱۹۹۹ کی استاد)</td><td>Y 13項目<br/>Y 13項目<br/>Compared<br/>Compared</td><td>223007; 2<br/>223007; 2<br/>23007; 2<br/>23007; 2<br/>2407; 2<br/>2407;</td><td>Y74458     × 57夏寅延</td><td></td></td<> | (۱۹۵۵ کی استاد)     (۱۹۹۹ کی استاد)     (۱۹۹۹ کی استاد)                                                                                                    | Y 13項目<br>Y 13項目<br>Compared<br>Compared | 223007; 2<br>223007; 2<br>23007; 2<br>23007; 2<br>2407; 2<br>2407; | Y74458     × 57夏寅延                                                                                                    |                                                                                           |

### 审核门店订货单

分拣 APP 的分拣配送任务来自订货单为<mark>配货中状态</mark>订货单。 登录<mark>指定配货门店账号</mark>云后台,点击【商品】-【货流】-【门店订货单】查看订货单。

| - 6 0          |     | 女王   | beta         | 19.pospai.cn/StockFic | w/Productkeq       | uest         |            |          |       |      |                    |                       | Q           | X     |
|----------------|-----|------|--------------|-----------------------|--------------------|--------------|------------|----------|-------|------|--------------------|-----------------------|-------------|-------|
| 口味管理           | 100 | 訂货   | 单            |                       |                    | Q 搜功能、搜查     | 品、搜会员…指    | 建全站内容    |       |      | 1 先【查询             | 1】找到待审核的订货单           | ク観的 企业版     | 6     |
| 组误拆分           | ij  | 出单类型 | 1922<br>1923 |                       |                    | 全部门店         | *          | 全部模板 💌 月 | 荷状态 💌 | 订货时间 | - 2020.09.05 00:00 | 2020.09.08 23:59 曲 订货 | 2 → 请输入订货单号 | -     |
| #77            | X   | 序号   | 操作           | 订货单号                  | 订货时间               | 期望发货时间       | 期望到货时间     | 植板名称     | 订货单类型 | 订货员  | 订货门店               | 配货门店                  | 付款金额        | 10.1  |
| 库存统计           |     | 1    | 详细           | DH-20200908155624-376 | 2020-09-08 15:56:2 | 4 -          | 10         | 121      | -     |      | 03 - 生鮮3店          | 生鮮总部                  | 0           | 待审    |
| 库存查询           |     | 2    | 详细           | DH-20200908102640-624 | 2020-09-08 10:26:4 | 0 -          | -          | -        |       | -    | 02-生鮮2店            | 生鮮总部                  | 0           | 待审    |
| 变动明细           | 0   | 3    | 详细           | DH-20200907154655-162 | 2020-09-07 15:46:5 | 5 -          |            | 仓库模板订货   | w.    |      | 02 - 生鮮2店          | 生鮮总部                  | 0           | 配約    |
| 批次查询           | 0   | 4    | 详细           | DH-20200906200103-641 | 2020-09-06 20:01:0 | 3 -          |            |          |       | -    | 01 - 生鮮1店          | 生鮮总部                  | 0           | 待审    |
| 库存预警           | 0   | 5    | 详细           | DH-20200906194859-055 | 2020-09-06 19:48:5 | 9 -          |            | 121      |       |      | 01-生鮮1店            | 生鮮总部                  | 0           | 待审    |
| 盘点历史           | 0   | 6    | 详细           | DH-20200906194143-194 | 2020-09-06 19:41:4 | 3 2020-09-06 | 2020-09-06 |          |       | 生鮮小約 | 01-生鮮1店            | 生鮮总部                  | 0.00        | 待审    |
| 商品分析           |     | 7    | 建築           | DH-20200906193446-735 | 2020-09-06 19:34:4 | 6 2020-09-06 | 2020-09-06 | -        | -     | 生鮮小約 | 01-生鮮1店            | 生鮮总部                  | 0.00        | 待审    |
| Hog            |     | 8    | 详细           | DH-20200906191153-789 | 2020-09-06 19:11:5 | 3 2020-09-06 | 2020-09-06 | -        |       | 1001 | 03-生鮮3店            | 生鮮总部                  | 0.00        | 待审    |
| 央2014<br>供货商资料 |     | 9    | 122.07       | DH-20200906191103-376 | 2020-09-06 19:11:0 | 3 2020-09-06 | 2020-09-05 |          |       | 1001 | 03-生鮮3店            | 生鮮魚館                  | 0.00        | 待由    |
| 采购单            |     | 10   | 200.000      | DH 20200906191024 162 | 2020.09.06.19:10:2 | 4 2020.09.06 | 2020.09.10 |          |       | 1001 | 03. 生鮮3定           | 生 10 年                | 0.00        | 1014  |
| 门店订货单          |     | 10   | PTNE         | 01720200300131024-102 | 2020-03-00 13.10.2 | 4 2020-03-00 | 2020-03-10 | -        | -     | 1001 | CO TENID           | TEAC                  |             | 10.44 |
| 货流管理           |     |      |              |                       |                    |              |            |          |       |      |                    |                       |             |       |
| 分拣配送           |     |      |              |                       |                    |              |            |          |       |      |                    | 21                    | 订货单状态为【待日   | 晐】    |
| 商品调货统计         |     |      |              |                       |                    |              |            |          |       |      |                    |                       |             |       |
| 振怒汇总           |     |      |              |                       |                    |              |            |          |       |      |                    |                       |             |       |
| 供信用活業          |     |      |              | 批量审核                  |                    | 可以批量审核 可     | 线者 点击订货    | 〕单【详细】   | 审核    |      |                    |                       |             |       |
| 进路价分析          |     |      |              | 生成采购单                 |                    |              |            |          |       |      |                    |                       |             |       |
| 门店对账           |     |      |              | 汇总导出                  |                    |              |            |          |       |      |                    |                       |             |       |
| 订货模板           |     |      |              | 批墨打印                  |                    |              |            |          |       |      |                    |                       |             |       |

点击订货单前面的【详细】,打开订货单详细页面,点击【审核通过】

|     | 门店订货单      |     |      | × +   | F                                                                                                    |                    |      |          |                                             |        |         |        |                  |              |            |                  | - 0                                     | ×  |
|-----|------------|-----|------|-------|----------------------------------------------------------------------------------------------------|--------------------|------|----------|---------------------------------------------|--------|---------|--------|------------------|--------------|------------|------------------|-----------------------------------------|----|
| ÷   | → C û      | ▲ 不 | 安全   | beta1 | 9.pospal.cn/StockFlov                                                                                                    | //ProductRequest   |      |          |                                             |        |         |        |                  |              |            | Q                | * 6                                     | э: |
| ?   | 口味管理 原材料配置 | 10  | 古订货  | 单     |                                                                                                    | Q                  | 搜功能、 | 搜商品、推    | <b>8</b> 会员报                                | 全站内容   |         |        |                  |              |            | <b>&gt;</b> RD 😥 | 0                                       | 10 |
|     |            | ij  | 出单类理 | rge   |                                                                                                    |                    |      |          | •                                           | 全部模板 👻 | 所有状态 👻  | 订货时间 👻 | 2020.09.05 00.00 | - 2020.09.08 | 23:59 茴    | □ 订货单号 ▼ 请输入订货单  |                                         | 查询 |
|     | 库存         |     | 序号   | 操作    | 订货单号                                                                                                    | 订货时间 耳             | 建发货时 | 词 期5     | <b>····································</b> | 模板名    | 你 订货单类型 | 订货员    | 订货门店             |              | 配货门店       | 付款金额             | 状态                                      |    |
| 9   | 库存统计       |     | 1    | 详细    | DH-20200908155624-376                                                                                                    | 020-09-08 15:56:24 | 2    |          | 12                                          | -      | -       | -      | 03-生鲜3店          | 生鮮总部         | 5          | 0                |                                         |    |
| •   | 库存查询       |     | 2    | 详细    | • 生鮮1店 2020-09-06                                                                                                    | 19:34:46           |      |          |                                             |        |         |        |                  |              | ×          | 0                |                                         |    |
|     | 变动明细       |     | 3    | 详细    | e 🖲 审核 > • 配货                                                                                                    | >● 完成 ┃ ■ 按        | 用出意折 | É        |                                             |        |         |        |                  | Q 🖨          | -          | 0                | 配度中                                     | 2  |
|     | 批次置调       |     | 4    | 详细    | 南品名称                                                                                                    | 祭码                 | 规格   | 现有库存     | 请求量                                         | 单位     | 出货方库存   | 配設量    | 配货价(元/单位)        | 小计(元)        | 俗注         | 0                |                                         |    |
| 氮   | 库存预管       |     | 5    |       | 和此把                                                                                                    | 1000017            | -    | 9999.62  | 1                                           | F      | 10000   | 1      | 16               | 16           | •          | 0                |                                         |    |
| สม่ | 皇后历史       |     | c    | 1000  | 柠檬                                                                                                    | 1000010            | -    | 9999.96  | 1                                           | Fr     | 10000   | 1      | 28               | 28           |            | 0.00             |                                         |    |
| -   |            |     | -    |       | 上海青                                                                                                    | 1000001            | -    | 10000.96 | 1                                           | FT     | 10000   | 1      | 28               | 28           |            |                  |                                         |    |
| A:  |            |     |      |       |                                                                                                    |                    |      |          |                                             |        |         |        |                  |              |            |                  |                                         |    |
| ÷   | 货流         |     | 8    | 详细    | -                                                                                                    |                    |      |          |                                             |        |         |        |                  |              |            | 0.00             |                                         |    |
| 0.9 |            |     | 9    | 详细    | 5                                                                                                    |                    |      |          |                                             |        |         |        |                  |              |            | 0.00             |                                         | e. |
| 50  |            |     | 10   | 详细    | -                                                                                                    |                    |      |          |                                             |        |         |        |                  |              |            | 0.00             |                                         |    |
|     | 日間可愛里      |     |      |       |                                                                                                    |                    |      |          |                                             |        |         |        |                  |              |            |                  |                                         |    |
|     |            |     |      |       |                                                                                                    |                    |      |          |                                             |        |         |        |                  |              |            |                  |                                         |    |
|     | 商品调告统计     |     |      |       |                                                                                                    |                    |      |          |                                             |        |         |        |                  |              |            |                  |                                         |    |
|     | 出入库明细      |     |      |       |                                                                                                    |                    |      |          |                                             |        |         |        |                  |              |            |                  |                                         |    |
|     | 拣出汇总       |     |      |       |                                                                                                    |                    |      |          |                                             |        |         |        |                  |              |            |                  |                                         |    |
|     | 供給除結算      |     |      |       | 共3种商品,3件,总计                                                                                                    | 72元 . 订单备注         |      |          |                                             |        |         |        | 拒绝请求             | 审核通          | <u>iit</u> |                  |                                         |    |
|     | 进货价分析      |     |      |       |                                                                                                    |                    |      |          |                                             |        |         |        | _                |              |            |                  |                                         |    |
|     | 门店対账       |     |      |       |                                                                                                    |                    |      |          |                                             |        |         |        |                  |              |            |                  |                                         |    |
|     | 订货模板       |     |      |       |                                                                                                    |                    |      |          |                                             |        |         |        |                  |              |            |                  |                                         |    |
|     | 订货价设置      |     | 本面全  | 88    | P诗中 3 批思操作                                                                                                    | em# 10             |      |          |                                             |        |         |        |                  | K首页 《前-      | 页第         | 西 #1西 下页》 尾      | ала — — — — — — — — — — — — — — — — — — |    |
| 10, | 派程设置       |     |      |       | Control of the second second s | Junga Tu           |      |          |                                             |        |         |        |                  |              |            |                  |                                         |    |

订单审核通过后,为【**配货中**】状态。即可点击订货单前面的【详情】进入配货操作。

| 2        | 门店订货单         |            |      | ×    | +                                |                                       |       |          |            |               |          |         |                |           |         |                  |              |            |       | ٥      | $\times$   |
|----------|---------------|------------|------|------|----------------------------------|---------------------------------------|-------|----------|------------|---------------|----------|---------|----------------|-----------|---------|------------------|--------------|------------|-------|--------|------------|
| ←        | → C O         | <b>A</b> 7 | 下安全  | beta | 19.pospal.cn/StockFlov           | v/ProductRequest                      |       |          |            |               |          |         |                |           |         |                  |              |            | Q 7   | × 0    | ;          |
| Ņ        | 口味管理<br>原材料配置 | n          | 店订货  | 觯    |                                  | Q                                     | 搜功能   | 、搜商品、    | 搜会员 1      | 要全站内。         | er<br>Er |         |                |           |         |                  |              | ÞRÐ 🌘      | 2 MAR | 6      | \$         |
|          |               | Ľ.         | J货单规 | toe  |                                  |                                       |       |          | ٠          | 全部模板          | • 所有状态   | • 订货时间  | · 2020.09.05 0 | 0.00 - 20 | 20.09.0 | 8 23:59          | <b>一 订货单</b> | 号 ▼ 请输入订   |       |        | <b>南</b> 南 |
|          | 库存            |            | 序号   | 操作   | 订货单号                             | 订货时间                                  | 明望发活的 | 前间       | 期基则估的间间    | 1 <b>8</b> 00 | 反名称 订货单  | 类型 订货员  | . Jen.         | ž         |         | 1219111d         | 5            | 付款金额       |       | 秋志     |            |
| 6        | 库存统计          |            | 1    | 详细   | DH-20200908164204-623            | 2020-09-08 16:42.04                   | 2     |          | 14         |               | e   e    | -       | 02-生鮮2店        |           | 生鮮总     | 85               |              |            | 0     |        |            |
| •        | 库存查询          |            | 2    | 详细   | • 生鮮1店 2020-09-0                 | 6 19:34:46                            |       |          |            |               |          |         |                |           |         | ×                |              |            | 0     |        |            |
|          | 变动明细          |            | 3    | 详细   | € ● 审核 > ● 配货                    | > ● 完成 🛛 🖩 🗄                          | 供结菌折  | i单 + 南   | 88 × 9     | 6653          |          |         |                | Q         | -       |                  |              |            | 0     |        |            |
|          | 批次查询          |            | 4    | 详细   | 南品名称                             | 祭码                                    | 规档    | 现有库存     | 请求量        | 单位            | 出货方库存    | 配货量 -   | 配货价(元/单位)      | 小计(元)     | 备注      | 操作               |              |            | 0     |        |            |
| ŝ        | 库存预整          |            | 5    | 详细   | 和地                               | 1000017                               | -     | 9999.62  | 1          | 斤             | 10000    | 0       | 16             | 0         | -       | 册除               |              |            | 0     |        |            |
| สบั      | 量点历史          |            | 6    |      | 柠檬                               | 1000010                               | -     | 9999.96  | 1(已拣<br>货) | ۲             | 10000    | 1       | 28             | 28        | -       | 899 <del>9</del> |              |            | 0     | EP1340 |            |
| -        |               |            | -    |      | 上海青                              | 1000001                               | 5     | 10000.96 | 1          | 斤             | 10000    | 0       | 28             | 0         |         | ***              |              |            | •     |        |            |
| LAE)     |               |            |      | WR   |                                  |                                       |       |          |            |               |          |         |                |           |         |                  |              |            | 0     |        |            |
| $\equiv$ | 货流            |            | 8    |      | 1                                |                                       |       |          |            |               |          |         |                |           |         |                  |              |            | 0     |        |            |
| 92       |               |            | 9    | 详细   | E                                |                                       |       |          |            |               |          |         |                |           |         |                  |              |            | 0.00  |        |            |
| ~~       | 米和草           |            | 10   | 详细   | C.                               |                                       |       |          |            |               |          |         |                |           |         |                  |              |            | 0.00  | 配納中    |            |
|          | 白田市山東市        |            | 11   | 详细   | c                                |                                       |       |          |            |               |          |         |                |           |         |                  |              |            | 0.00  |        |            |
|          |               |            | 12   | 详细   | E                                |                                       |       |          |            |               |          |         |                |           |         |                  |              |            | 0.00  |        |            |
|          | 網品调告統计        |            | 13   | 详细   | t                                |                                       |       |          |            |               |          |         |                |           |         |                  |              |            | 0.00  |        |            |
|          | 出入库明细         |            |      |      |                                  |                                       |       |          |            |               |          |         |                |           |         |                  |              |            |       |        |            |
|          | 接出口包          |            |      |      |                                  |                                       |       |          |            |               |          |         |                |           |         | _                |              |            |       |        |            |
|          | 供結構結構         |            |      |      | 共3种商品,1件,总计                      | +28元. 订单备注                            | 扫码    | 記念       | NUNCESS .  |               | #        | 货方: 生鲜热 | · 86           |           | 配货      |                  |              |            |       |        |            |
|          | 进货价分析         |            |      |      | -                                |                                       |       |          |            |               |          |         |                |           |         |                  |              |            |       |        |            |
|          | 门店为账          |            |      |      |                                  |                                       |       |          |            |               |          |         |                |           |         |                  |              |            |       |        |            |
|          | 订货模板          |            |      |      |                                  |                                       |       |          |            |               |          |         |                |           |         |                  |              |            |       |        |            |
|          | 订货价设置         |            | 本市会  |      | Pied 3 BREAK                     | ⇔mz: 10                               |       |          |            |               |          |         |                | 12 前位     | 5 U 10  |                  | 1 m ±        | ±1页 下一页 >> | 屋市国   |        |            |
| 20,      | 流程设置          |            |      |      | Contraction in the second second | A A A A A A A A A A A A A A A A A A A |       |          |            |               |          |         |                |           |         |                  |              |            |       |        |            |

此时分拣 APP 上操作分拣订货单,就会同步更新配货单里的配货量。

| 2              | 门店订货单      |     |      | × +   | -                     |                    |      |          |               |       |                           |         |                 |           |          |           |       |               | ٥     | ×          |
|----------------|------------|-----|------|-------|-----------------------|--------------------|------|----------|---------------|-------|---------------------------|---------|-----------------|-----------|----------|-----------|-------|---------------|-------|------------|
| ←              | → C O      | ▲ 不 | 安全   | beta1 | 9.pospal.cn/StockFlov | //ProductRequest   |      |          |               |       |                           |         |                 |           |          |           |       | Q             | * 8   |            |
| $\hat{\gamma}$ | 回味管理 原材料配置 | 10  | 古订货  | Ψ     |                       | Q                  | 搜功能  | 、搜商品、    | 搜会员           | 是全站内容 | Ê.                        |         |                 |           |          |           |       | > IR ID @ 116 | 1 69  | 0          |
| Â              |            | ij  | 出单类型 | ROE . |                       |                    |      |          | •             | 全部模板  | <ul> <li>所有状态。</li> </ul> | 订货时间    | · 2020.09.05 00 | 0.00 - 20 | 20.09.08 | 3 23:59 💼 | 订货单号  | ▼ 満続入订货单号     |       | 道讯         |
| _              | 库存         |     | 序号   | 操作    | 订货单号                  | 订货时间 耳             | 建发货印 | 间票       | 期限到估时间        | 模板    | 名称 订货单数                   | 塑 订货员   | JEU             | 5         |          | 配货门店      |       | 付款金额          | 秋志    | 扌          |
| (2)            | 库存统计       |     | 1    | 详细    | DH-20200908164204-623 | 020-09-08 16:42.04 | 2    |          | -             |       |                           |         | 02 - 生鮮2店       |           | 生鮮总部     | 5         |       | 0             |       |            |
| •              | 库存查询       |     | 2    | 详细    | •生鮮1店 2020-09-06      | i 19:34:46         |      |          |               |       |                           |         |                 |           |          | ×         |       | 0             |       |            |
|                | 变动利期       |     | 3    | 详细    | ■ 审核 > ● 配货           | >● 完成 ┃ 世 按        | 共活动折 | 单 + 商    | 83 + <b>H</b> | 853   |                           |         |                 | Q         |          |           |       | 0             |       |            |
| Ť              | 批次遭调       |     | 4    | 详细    | 南品名称                  | 祭码                 | 规格   | 现有库存     | 请求量           | 单位    | 出货方库存                     | 配线量 -   | 配货价(元/单位)       | 小计(元)     | 备注       | 操作        |       | 0             |       |            |
| ŵ              | 库存预管       |     | 5    |       | 桃地                    | 1000017            | -    | 9999.62  | 1             | Ħ     | 10000                     | 0       | 16              | 0         |          | 新除        |       | 0             |       |            |
| ണ്             | 重点历史       |     | 6    |       | 柠檬                    | 1000010            |      | 9999.96  | 1(已拣<br>货)    | г     | 10000                     | 1       | 28              | 28        |          | HIR:      |       | -             | 22/04 |            |
| _              |            |     |      |       | 上海青                   | 1000001            | 2    | 10000.96 | 1             | Я     | 10000                     | 0       | 28              | 0         | 10       | -         |       | 0             | HUSE  |            |
| LA:            |            |     |      |       |                       |                    |      |          |               |       |                           |         |                 |           |          |           |       | 0             |       |            |
| $\pm$          | 货流         |     | 8    | 详细    | -                     |                    |      |          |               |       |                           |         |                 |           |          | - 1       |       | 0             |       |            |
| 0.2            |            |     | 9    | 详细    | E                     |                    |      |          |               |       |                           |         |                 |           |          |           |       | 0.00          |       | 1          |
| 50             | 采购单        |     | 10   | 時時    | c                     |                    |      |          |               |       |                           |         |                 |           |          | _         |       | 0.00          | 配给中   | i i        |
|                | ()活动资单     |     | 11   | 详细    |                       |                    |      |          |               |       |                           |         |                 |           |          |           |       | 0.00          |       |            |
|                |            |     | 12   | 详细    | E                     |                    |      |          |               |       |                           |         |                 |           |          |           |       | 0.00          |       |            |
|                | 商品调货统计     |     | 13   | 详细    |                       |                    |      |          |               |       |                           |         |                 |           |          |           |       | 0.00          |       |            |
|                | 出入庫明細      |     |      |       |                       |                    |      |          |               |       |                           |         |                 |           |          | - 1       |       |               |       |            |
|                | 拆册汇总       |     |      |       |                       |                    |      |          |               |       |                           |         |                 |           |          |           |       |               |       |            |
|                | 供资料结算      |     |      |       | 共3种商品,1件,总计           | 28元 . 订单备注         | 扫码机  | 388 手    | 机配铁           |       | 553                       | 览方: 生鮮約 | (部) -           |           | 配货       |           |       |               |       |            |
|                | 进货价分析      |     |      |       |                       |                    |      |          |               |       |                           |         |                 |           | -        |           |       |               |       |            |
|                | 门店对账       |     |      |       |                       |                    |      |          |               |       |                           |         |                 |           |          |           |       |               |       |            |
|                | 订货模板       |     |      |       |                       |                    |      |          |               |       |                           |         |                 |           |          |           |       |               |       |            |
|                | 订货价设置      |     | 本页全  | 2     | □病中 3 批示操作            | 息柳数 10             |      |          |               |       |                           |         |                 | K 首页      | [《前·     | -页 第      | 1页共1页 | 下一页》属页》       | 每页50  | <b>%</b> • |
| -10            | 流程设置       |     |      |       | ACCOUNT P             |                    |      |          |               |       |                           |         |                 |           |          |           |       |               |       |            |

### 分拣 APP 操作分拣

参照【分拣 APP 操作说明】,进行分拣操作。

### 查看分拣配送任务状态

分拣 APP 执行分拣配送页面的任务。查看任务信息。

| 2         | 分拣配送          | 9    | × +                         |         |       |            |                     |      |         |       |         |                  | -           | o ×    |
|-----------|---------------|------|-----------------------------|---------|-------|------------|---------------------|------|---------|-------|---------|------------------|-------------|--------|
| ←         | → C û ▲       | 不安全  | beta19.pospal.cn/Allocation | Plan/Ma | nage  |            |                     |      |         |       |         |                  | ☆           | Θ:     |
| ņ         | 库存            | 分拣香  | 送                           |         | Q 搜功能 | 、搜商品、搜会员…携 |                     |      |         |       |         | ⇒银趵 🧧            | 全业版         | g   ©  |
|           | 库存统计          |      |                             |         |       |            |                     |      | 全部门店    | -     | 2020.09 | .22 00:00 - 2020 | 09.22 23:59 | □□ 査询  |
|           | 库存查询          | 序号   | 任务编号                        | 1       | 东街门店  | 目标门店       | 创建时间                |      | 线路      | 订货    | 向品数     | 分拣商品数量           | 分拣状态        | 状态     |
| (1)       | 变动明细          | 1    | FJRW202009221348490001      | 生鮮总調    | ß     | 生鮮1店       | 2020-09-22 13:48:49 | 测试线路 |         |       | 47      | 5                | 已配货         | 有效     |
| ᄪ         | 加、火車両<br>库在研修 | 2    | FJRW202009221348560001      | 生鮮总     | 5     | 生鮮1店       | 2020-09-22 13:48:56 | 测试线路 |         |       | 100     | 0                | 已配货         | 有效     |
| $\odot$   | 盘点历史          | 3    | FJRW202009221457560001      | 生鮮总     | ß     | 生鮮1店       | 2020-09-22 14:57:56 | 测试线路 |         |       | 220     | 212.5            | 已配货         | 有效     |
|           | 商品搬损          | 4    | FJRW202009221504310001      | 生鮮总額    | B     | 生鮮1店       | 2020-09-22 15:04:31 | 测试线路 |         |       | 220     | 0                | 待分拣         | 有效     |
| 愿         | 商品分析          |      |                             |         |       |            |                     |      |         |       |         |                  |             |        |
| mi        | 货流            |      |                             |         |       |            |                     |      |         |       |         |                  |             |        |
| (initial) | 供货商资料         |      |                             |         |       |            |                     |      |         |       |         |                  |             |        |
|           | 采购单           |      |                             |         |       |            |                     |      |         |       |         |                  |             |        |
| ≢         | 门店订货单         |      |                             |         |       |            |                     |      |         |       |         |                  |             |        |
| 28        | 货流管理          |      |                             |         |       |            |                     |      |         |       |         |                  |             |        |
|           | 方法的法          |      |                             |         |       |            |                     |      |         |       |         |                  |             |        |
|           | 出入库明细         |      |                             |         |       |            |                     |      |         |       |         |                  |             |        |
|           | 拣货汇总          |      |                             |         |       |            |                     |      |         |       |         |                  |             |        |
|           | 供货商结算         |      |                             |         |       |            |                     |      |         |       |         |                  |             |        |
|           | 进货价分析         |      |                             |         |       |            |                     |      |         |       |         |                  |             |        |
|           | 门店对账          |      |                             |         |       |            |                     |      |         |       |         |                  |             |        |
|           | 订货模板          |      |                             |         |       |            |                     |      |         |       |         |                  |             |        |
| <u>.</u>  | 订货价设置         | 记录数: | 4                           |         |       |            |                     |      | ★ 首页 《育 | 向一页 篱 | 1页      | 共1页 下一页》         | 尾页 > 1 毎1   | 页50条 • |
|           | our sound     |      |                             |         |       |            |                     |      |         |       |         |                  |             |        |

### 订货单配货操作

登录<mark>指定配货门店账号</mark>云后台,点击【商品】-【货流】-【门店订货单】查看订货单的里的 已拣货,配货量就是当前分拣 APP 上操作分拣的分拣量/称重量。

| E         | ≥ 门店订货单      | >     | × +                    |                   |       |              |             |              |                    |             |                  |               |      |                | —            | 0     | ×    |
|-----------|--------------|-------|------------------------|-------------------|-------|--------------|-------------|--------------|--------------------|-------------|------------------|---------------|------|----------------|--------------|-------|------|
| ~         | → C A        | 不安全   | beta19.pospal.cn/Stock | Flow/ProductReque | est   |              |             |              |                    |             |                  |               |      |                |              | * e   |      |
| 41        | 原材料配置        | 门店订   | 货单                     | Q                 | 搜功能、  | 搜商品、打        | 叟会员…报       | 全站内容         | 7                  |             |                  |               |      |                |              |       | Ô    |
|           | 组装拆分         | 订货单   | 类型设置                   |                   |       | ★ 全部         | 邮模板 💌       | 有效单振         | •   订货时间           | ▼ 2020.09.2 | 22 00:00 - 2020. | 09.22 23:59   |      |                | · 请输入订货单号    |       | 查询   |
|           | 库存           | 28 PH | - 15./5 3T19/m         | e iter            | tia   | ND KO YE (KI | ettiä)      | un en Televo |                    | A TEMM      | THE              | 11 ST ISS (T) | te . |                | 配货门店         |       | 切款金额 |
| (1)       | 库存统计         | 0 1   | • 生鮮1店 2020-09-22      | 14:57:10          |       |              |             |              |                    |             |                  |               |      | ×              | 总部           |       |      |
| m         | 库存查询         | □ 2   | ● 审核 > ● <b>配货</b> >   | ● 完成 ■ 指          | 供货商拆车 | • 南品         | a + Jia     | 品            |                    |             |                  | Q             | 8    |                | .es          |       |      |
|           | 变动明细         |       | 商品名称                   | 条码                | 規格    | 现有库存         | 请求量         | 单位           | 出货方库存              | 配货量 -       | 配货价(元/单位)        | 小计(元)         | 备注   | 操作             | iones.       |       |      |
| $\otimes$ | 批次推询         |       | 上海青                    | 1000001           |       | 0            | 11(已拣<br>货) | 斤            | 10000              | 9           | 28               | 252           | ~    | 删除             | Aga ap       |       |      |
| 5         | 库存预警         |       | 娃娃菜                    | 1000004           | -     | 0            | 11(已拣       | 斤            | 10000              | 11          | 28               | 308           | -    | 删除             |              |       |      |
|           | 盘点历史         |       | 14-10                  | 1000017           | 120   | 0            | 页) 11(已拣    | -            | 10000              | 11          | 16               | 476           |      | 221 24-        |              |       |      |
| ាព        | 向品报损         |       | non5                   | 1000017           |       | 0            | 贷)          | 71           | 10000              |             |                  | 170           |      | DIS NOT        |              |       |      |
| A:        | 商品分析         |       | 百香果                    | 1000009           |       | 0            | 11          | 斤            | 10000              | 0           | 28               | 0             |      | 删除             |              |       |      |
|           | 货流           |       | 西瓜                     | 1000016           |       | 0            | 11          | 斤            | 10000 (可用<br>9899) | 0           | 18.4             | 0             |      | 删除             |              |       |      |
| 11        | 供货商资料        |       | 包莱                     | 1000002           | ~     | 0            | 11(已拣<br>货) | г            | 10000              | 5.5         | 28               | 154           | ~    | 删除             |              |       |      |
| 23        | 采购单          |       | 山楂                     | 1000012           |       | 0            | 11          | 斤            | 10000              | 0           | 32               | 0             | -    | 删除             |              |       |      |
|           | 门店订货单        |       | 柠檬                     | 1000010           |       | 0            | 11          | 斤            | 10000              | 0           | 28               | 0             |      | 删除             |              |       |      |
|           | 街流管理         |       | +0.88 L                | 1000009           |       | 0            |             | =            | 10000              | 0           | 0.0              | 0             |      | EN Do.         |              |       |      |
|           | 分拣配送         |       | 993# 15                | 1000008           | -     | 0            |             | л            | 10000              | 0           | 0.0              | 0             |      | <b>USS Ret</b> |              |       |      |
|           | 商品调货统计       |       | 铁棍山药                   | 1000005           | -     | 0            | 11          | 斤            | 9899)              | 0           | 36               | 0             | ~    | 删除             |              |       |      |
|           | 出入库明细        |       | Trendering             | 4000046           |       | 0            | 44          |              | *0000              | n           | 26               | -             |      | TEVER          |              |       |      |
|           | 拣货汇总         |       | 共 20 种商品, 36.5 件,      | 总计 890 元 。 订单     | 新注した  | 日码配货         | 手机配货        |              | 出                  | 货方: 生鮮总     | :部 •             |               | 配货   |                |              |       |      |
|           | 供货商结查        |       |                        |                   |       |              |             |              |                    |             |                  |               |      |                |              |       |      |
|           | 进货价分析        |       |                        |                   |       |              |             |              |                    |             |                  |               |      |                |              |       |      |
|           | 门店刘账         | □ 本页  | 5全选 已选中 0 批            | ·羅操作              | 数 3   |              |             |              |                    |             | ド首页              | 《前一页 🔋        | 第 1  | 页 共1           | 页 下—页》 尾页 >> | 每页50分 | ¥. • |
| -0        | 12 Tributest |       |                        |                   |       |              |             |              |                    |             |                  |               |      |                |              |       |      |

注:可以在当前配货页面操作增加商品/赠品,删除配货商品,填写修改配货量配货价信息。 或者也可以通过【扫码配货】【手机配货】等方式进行提交配货信息。

|              | 门店订货单         |       | × ③ 打印订货单                            | ×   +             |                  |               |         |         |        |                  |                  |                      |               | o ×          |
|--------------|---------------|-------|--------------------------------------|-------------------|------------------|---------------|---------|---------|--------|------------------|------------------|----------------------|---------------|--------------|
| $\leftarrow$ | → C û         | ▲ 不安全 | beta19.pospal.cn/Stock               | Flow/ProductReque | st               |               |         |         |        |                  |                  |                      |               | ☆ <b>0</b> : |
| 5            | 口味管理<br>原材料配置 | 门店订   | 丁货单                                  | Q                 | 搜功能、搜醒           | 铜品、搜会员        | 搜全站     | 内容      |        |                  |                  |                      | 今根的 企业版       |              |
| Â            |               | 订货件   | )关型设置                                |                   |                  | 全部模板          | ▼ 有效    | 前招 🕶    | 订货时间 👻 | 2020.09.22.00.00 | 2020.09.22 23:59 | 一丁貨単                 | 号 ▼ 清输入订货单号   | 重約           |
| -            | 库存            | X 19  |                                      | B 17:50           | HAT WA           | Marte control | 1949.51 | esotia) | 講師な物   | TESM HER TEST    | R ITSIDA         |                      | 配货门店          | 付款金额         |
| (®)          | 库存统计          |       | • 生鮮1店 2020-09-22                    | 15:04:07          |                  |               |         |         |        |                  |                  | ×                    | 总部            |              |
| 땓            | 库存查询          |       | <ul> <li>● 审核 &gt; ● 配货 1</li> </ul> | > • 完成   按        | 供货商拆单            |               |         |         |        |                  | Q                | ۵ م                  | (e#           |              |
| 0            |               |       | 商品名称                                 | 条码                | 規格               | 现有库存          | 请求量     | 单位      | 配货量    | 配货价(元/单位)        |                  | <del>保注</del><br>配货单 | 总部            |              |
| ×            | 批次查询          |       | 铁棍山药                                 | 1000005           | -                | 0             | 11      | 斤       | 11     | 36               | 396              |                      | (0)#          |              |
| 宓            | 库存预警          |       | 枇杷                                   | 1000017           | -                | 0             | 11      | 斤       | 11     | 16               | 176              | ~                    | Les et        |              |
| ഷ്           |               |       | 柠檬                                   | 1000010           | -                | 0             | 11      | ۲Ť      | 11     | 28               | 308              | -                    | ALC: OP       |              |
|              |               |       | 上海青                                  | 1000001           |                  | 0             | 11      | 斤       | 11     | 28               | 308              | 12                   |               |              |
| Ŕ            | Ndgg23/01     |       | 牛肝菌                                  | 1000007           |                  | 0             | 11      | 斤       | 11     | 16               | 176              | 151                  |               |              |
| ÷            |               |       | 香瓜                                   | 1000014           |                  | 0             | 11      | ۲       | 11     | 28               | 308              | -                    |               |              |
| 28           | 采购单           |       | 胡萝卜                                  | 1000008           | -                | 0             | 11      | 斤       | 11     | 0.8              | 8.8              | -                    |               |              |
|              | 门店订货单         |       | 包菜                                   | 1000002           | -                | 0             | 11      | 斤       | 11     | 28               | 308              | ~                    |               |              |
|              | 货流管理          |       | 葡萄                                   | 1000011           |                  | 0             | 11      | г       | 11     | 6.4              | 70.4             | ~                    |               |              |
|              |               |       | <b>泰子</b>                            | 1000013           |                  | 0             | 11      | F       | -11    | 20               | 220              |                      |               |              |
|              |               |       |                                      | 1000010           |                  |               |         |         |        | 20               |                  |                      |               |              |
|              | 出入库明细         |       | -0-5646                              |                   | an Arr 14        |               | 44      |         | 44     | 40               | 470              | 246                  |               |              |
|              |               |       | 共 20 种间码, 220 件,                     | BAN 4030.4 /6 . 1 | de la comparti ± |               |         |         |        |                  |                  | 0.94                 |               |              |
|              | 供货商结算         |       |                                      |                   |                  |               |         |         |        |                  |                  |                      |               |              |
|              | 进货价分析         |       |                                      |                   |                  |               |         |         |        |                  |                  |                      |               |              |
| 20           | 门店对账          | □ 本   | 页全选 已选中 0 1                          | 北星操作              | ¢ 5              |               |         |         |        |                  | 〈首页 《前一页 第       | 1 页 共                | 1页 下一页》 尾页 >> | 每页50条 -      |

确认无误,即可点击【配货】进行【提交配货单】或【提交并出库】,即可完成配货。

打印配货单

| 2 门店订货单                                          | × 🕑 打印        | 丁货单            | ×       | +    |     |     |         |        |              |        |    | - 0 |
|--------------------------------------------------|---------------|----------------|---------|------|-----|-----|---------|--------|--------------|--------|----|-----|
| $\rightarrow$ C $\triangle$ $\triangleq$ beta19. | .pospal.cn/Pr | nter/Product   | Request |      |     |     |         |        |              |        |    | ☆ 😶 |
|                                                  |               |                |         |      |     |     |         |        |              |        |    |     |
| 开始打印                                             |               |                |         |      |     |     |         |        |              |        |    |     |
| 打印大小配置                                           |               |                |         |      | i   | 買里  |         |        |              |        |    |     |
| 缩放: 100% 🗸                                       | 订货门           | <b>店:</b> 生鲜1店 |         |      |     | 订货  | 日期:     | 2020-0 | 9-22 15:04:0 | )7     |    |     |
|                                                  | 序号            | 商品名称           | 商品条码    | 规格   | 订货量 | 配货量 | 单位      | 配货价    | 订货额          | 配货额    | 备注 |     |
| 字号: 中 ✔                                          | 1             | 铁棍山药           | 1000005 | 10   | 11  | 11  | 斤       | 36     | 396.00       | 396.00 |    |     |
| 白宁义进西                                            | 2             | 枇杷             | 1000017 | ~~   | 11  | 11  | 斤       | 16     | 176.00       | 176.00 |    |     |
|                                                  | 3             | 柠檬             | 1000010 | 1.43 | 11  | 11  | 斤       | 28     | 308.00       | 308.00 |    |     |
| □ 1) 成甲号                                         | 4             | 上海青            | 1000001 | 1.0  | 11  | 11  | 斤       | 28     | 308.00       | 308.00 |    |     |
| 山期望发货时间                                          | 5             | 牛肝菌            | 1000007 | 12   | 11  | 11  | 斤       | 16     | 176.00       | 176.00 |    |     |
| □ 打印时间                                           | 6             | 香瓜             | 1000014 | 1-1  | 11  | 11  | 斤       | 28     | 308.00       | 308.00 |    |     |
| □供貨商                                             | 7             | 胡萝卜            | 1000008 | 17   | 11  | 11  | 斤       | 0.8    | 8.80         | 8.80   |    |     |
| 🔽 ade 🖂 de 177                                   | 8             | 包菜             | 1000002 | -    | 11  | 11  | Л       | 28     | 308.00       | 308.00 |    |     |
|                                                  | 9             | 匍匐             | 1000011 | -    | 11  | 11  | Л       | 0.4    | 220.00       | 70.40  |    |     |
| ☑ 商品规格                                           | 11            | 学丁             | 1000015 | -    | 11  | 11  | лт<br>F | 20     | 176.00       | 176.00 |    |     |
| □批次                                              | 12            | 小18k170        | 1000010 | -    | 11  | 11  | 斤       | 18.4   | 202.40       | 202.40 |    |     |
| □生产日期                                            | 13            | 百香里            | 1000009 |      | 11  | 11  | F       | 28     | 308.00       | 308.00 |    |     |
| 有效日期                                             | 14            | 哈密瓜            | 1000015 | 1-0  | 11  | 11  | F       | 36     | 396.00       | 396.00 |    |     |
|                                                  | 15            | 香酥梨            | 1000019 | -    | 11  | 11  | F       | 16     | 176.00       | 176.00 |    |     |
| 」保质期                                             | 16            | 蜜柚             | 1000020 | 144  | 11  | 11  | 个       | 6.4    | 70.40        | 70.40  |    |     |
| - 现有库存                                           | 17            | 山楂             | 1000012 |      | 11  | 11  | 斤       | 32     | 352.00       | 352.00 |    |     |
| □出货方库存                                           | 18            | 大白菜            | 1000003 | 12   | 11  | 11  | 斤       | 20     | 220.00       | 220.00 |    |     |
| ✔ 备注                                             | 19            | 西瓜             | 1000016 | 1940 | 11  | 11  | 斤       | 18.4   | 202.40       | 202.40 |    |     |
|                                                  | 20            | 娃娃菜            | 1000004 | 20   | 11  | 11  | 斤       | 28     | 308.00       | 308.00 |    |     |
| ┙単位                                              | 总计            |                |         |      | 220 | 220 |         |        | 4690.4       | 4690.4 |    |     |
| ✔ 订货量                                            |               |                |         |      |     |     |         |        |              |        |    |     |
| ✔ 配货量                                            |               |                |         |      |     |     |         |        |              |        |    |     |
| □订货价                                             |               |                |         |      |     |     |         |        |              |        |    |     |
| ☑ 配货价                                            |               |                |         |      |     |     |         |        |              |        |    |     |
| ✔ 江鉄館                                            |               |                |         |      |     |     |         |        |              |        |    |     |
| - AT DALER                                       |               |                |         |      |     |     |         |        |              |        |    |     |

### 查看拣货汇总

登录<mark>指定配货门店账号</mark>云后台,点击【商品】-【货流】-【拣货汇总】 通过选择门店、时间,进行【查询】已配货的拣货汇总明细。

| ≥ 拣货汇总                                     |                     |    | × +                  |                                         |                    |     |        |      |       |       |           | -                           | o ×                   |
|--------------------------------------------|---------------------|----|----------------------|-----------------------------------------|--------------------|-----|--------|------|-------|-------|-----------|-----------------------------|-----------------------|
| ← → C<br>ク<br>麻存                           |                     | 安全 | beta19.pospal.cn/Pro | ductRequest/ProductRequestAl<br>Q 搜功能 打 | location<br>更商品、搜约 | 会员搜 |        |      |       |       |           | 7 記町 企业版                    | * <b>9</b> :<br>⊚ ⊧ © |
| 库存统计                                       |                     | 导出 |                      |                                         |                    |     |        |      | 全部门   | ]店    | ₹ 2020.07 | .01 00:00 - 2020.07.31 23:5 | 9 🛗 查询                |
| 库存查询                                       | Ð .                 | 序号 | 商品名称                 | 商品分类                                    | 規格                 | 单位  | 分拣数量   | 生鮮1店 | 生鮮1店  | 生鮮2店  | 生鮮3店      | 生鲜区域2门店1                    | 银豹生鲜                  |
| <ul> <li>交动明细</li> <li>出め支払</li> </ul>     | 8                   | 1  | 肋排五花肉                | 鮮肉                                      | -                  | г   | 100    | 100  | 0     | 0     | 0         | 0                           | 0                     |
| 11人世词 度存荷盤                                 | 2                   | 2  | 猪蹄                   | 鮮肉                                      | -                  | F   | 120    | 120  | 0     | 0     | 0         | 0                           | 0                     |
| ◎ 盘点历史                                     | 2                   | 3  | 柠檬                   | 果蔬                                      |                    | ۲   | 100    | 100  | 0     | 0     | 0         | 0                           | 0                     |
| 商品报损                                       | ą                   | 4  | 上海青                  | 果蔬                                      | -                  | Я   | 653    | 553  | 50    | 50    | 0         | 0                           | 0                     |
| 商品分析                                       | Ť                   | 5  | 加書                   | 果蔬                                      |                    |     | 0      | 0    | 0     | 0     | 0         | 0                           | 0                     |
| (ご) 货流                                     |                     | 6  | 胡萝卜                  | 果蔬                                      | 2                  | -   | 10     | 0    | 10    | 0     | 0         | 0                           | 0                     |
| 供货商资                                       | 584                 | 7  | 包菜                   | 果蔬                                      |                    | 斤   | 963.82 | 868  | 86.82 | 9     | 0         | 0                           | 0                     |
| 采购单                                        |                     | 8  | 猪腰                   | 鮮肉                                      |                    | Ð   | 110    | 110  | 0     | 0     | 0         | 0                           | 0                     |
| (二)(四))日の日日日日日日日日日日日日日日日日日日日日日日日日日日日日日日日日日 | 140.<br>1           | 9  | 里脊肉                  | 鮮肉                                      | -                  | 斤   | 102    | 100  | 0     | 0     | 0         | 2                           | 0                     |
| 22<br>分拣配送                                 | é                   | 10 | 書種樂                  | 果蔬                                      |                    | 斤   | 117    | 117  | 0     | 0     | 0         | 0                           | 0                     |
| 商品调货                                       | \$8661 <del>1</del> | 11 | 蜜柚                   | 果菇                                      |                    | 1   | 124    | 124  | 0     | 0     | 0         | 0                           | 0                     |
| 出入库明                                       | 細                   | 12 | 西瓜                   | 果蔬                                      | -                  | ff  | 125    | 120  | 0     | 5     | 0         | 0                           | 0                     |
| 拣货汇总                                       | 3                   | 13 | 测计命品思益               |                                         |                    |     | 1      | 0    | 1     | 0     | 0         | 0                           | 0                     |
| 供货商结                                       | 5 <b>2</b>          | 14 | et av BR             |                                         | F.                 | 2   | 7      | 0    | 1     | 0     | 0         | 6                           | 0                     |
| 门店対账                                       | ź                   | 15 | BB JA                | 影动                                      | CL.                | 2   | 3226   | 0    | 0.716 | 0.904 | 0.716     | 0                           | 0                     |
| 订货模板                                       | ž                   | 10 | 19U                  | ANR -                                   |                    |     | 2.330  | 0    | 0.716 | 0.904 | 0.710     | 0                           | 0                     |
| 订货价设                                       | 置                   | 16 | 意头                   | 十点调味品                                   | -                  | Л   | 4      | 0    | 4     | 0     | 0         | 0                           | 0                     |
| IQ 流程设置                                    | Ē                   | 17 | 猶去骨蹄膀                | 鮮肉                                      | -                  | Я   | 40     | 0    | 40    | 0     | 0         | 0                           | 0                     |

![](_page_25_Figure_1.jpeg)

### 登陆银豹分拣 APP

运行 银豹分拣 APP

![](_page_25_Picture_4.jpeg)

让分拣更高效

登录账号

#### 欢迎使用银豹分拣APP

| 8 | 账号名称/邮箱/手机号 |      |
|---|-------------|------|
| 6 | 输入密码        | 找回密码 |
|   |             |      |

注: 登录已开通银豹分拣服务的指定配货门店的账号

登陆工号

#### 请登录分拣员工号

| 请输入工号 |  |
|-------|--|
| 请输入密码 |  |
|       |  |
|       |  |

版本号: 2.0.4.5

注: 登录已开通银豹分拣服务的指定配货门店的账号创建的工号

#### 切换工号

点击安卓系统的【返回】图标按键,可以操作【切换工号】【退出软件】

| 一 获取订货单 日 打印拣货单         |                          |          | 》系统设置 ?     |
|-------------------------|--------------------------|----------|-------------|
| 分拣任务                    | 提示<br>当前分拣员 分拣员小豹(1001)? | 🗟 生鲜总部 🔗 | 分拣员小豹(1001) |
| $0 / 0_{\text{energy}}$ | 退出软件 切换工号                |          |             |
|                         |                          |          |             |
|                         |                          |          |             |
|                         |                          |          |             |
|                         |                          |          |             |
|                         |                          |          |             |
|                         |                          |          |             |
|                         |                          |          |             |
|                         |                          |          |             |

#### 自动登录

自动登录功能在【系统设置】-【账号设置】开启记住工号密码即可。

### 设置分拣商品

首次登陆需要根据提示设置添加分拣商品

| 一 获取订货单 日 打印拣货单      |               |                 |        | ③ 系统设置 ?      |
|----------------------|---------------|-----------------|--------|---------------|
| 分拣任务                 | 损<br>请先前往"系统设 | 差示<br>设置"添加分拣商品 | 🗟 生鲜总部 | ペ 分拣员小豹(1001) |
| $0 / 0_{\text{abd}}$ | 取消            | 确定              |        |               |
|                      |               |                 |        |               |
|                      |               |                 |        |               |
|                      |               |                 |        |               |
|                      |               |                 |        |               |
|                      |               |                 |        |               |
|                      |               |                 |        |               |
|                      |               |                 |        |               |

#### 点击【添加更多分拣商品】

| 〈 系统设置   |          | 分拣设置 | ⑦ 帮助    |
|----------|----------|------|---------|
| (*) 分拣设置 | ● 需分拣商品  |      |         |
| □ 标签打印设置 | 添加更多分拣商品 |      | 0 种商品 > |
| 🗟 小票打印设置 |          |      |         |
| ♀↓↓ 参数设置 |          |      |         |
| 🖳 外部设备   |          |      |         |
| २ 账号设置   |          |      |         |
| ① 关于我们   |          |      |         |
|          |          |      |         |

#### 勾选添加分拣商品

可以通过选分类、搜索查找商品进行勾选。

| 〈 系统设置        |     |                          |                  | 分拣设       | 置    |      | ②帮助     |
|---------------|-----|--------------------------|------------------|-----------|------|------|---------|
| <b>◎</b> 分拣设置 | • # |                          | 请添加分拣商           | 品         |      |      |         |
| □ 标签打印设置      | 添加更 | 果蔬 ∨     技               | Q 输入条码<br>【商品分类】 | 马/拼音码/商品  | 品名搜索 | 搜索商品 | 0 种商品 > |
| ▲ 小票打印设置      | 选商品 | ♥ 時間名称                   |                  | 77尖<br>果蔬 | 単位   | -    |         |
| 14. 参数设置      |     | ✔ 胡萝卜                    |                  | 果蔬        | Гт   |      |         |
| 🖳 外部设备        |     | ✓ 百香果 单个勾                | 选商品              | 果蔬        | fт   |      |         |
| 尽 账号设置        | L   | <ul> <li>✓ 葡萄</li> </ul> |                  | 果蔬        | л    |      |         |
| ① 关于我们        |     | ✔ 山楂                     |                  | 果蔬        | Гг   |      |         |
|               |     | 取消                       |                  | 确         | 定    |      |         |
|               |     |                          |                  |           |      |      |         |

添加完成

| 〈 系统设置   |                                     |                                     | 分                                  | 拣设置                                |                                              | ② 帮助                                     |
|----------|-------------------------------------|-------------------------------------|------------------------------------|------------------------------------|----------------------------------------------|------------------------------------------|
| (や) 分拣设置 | ● 需分拣商品                             |                                     |                                    |                                    |                                              |                                          |
| □ 标签打印设置 | <ul><li> 甲鱼</li><li> 葡萄</li></ul>   | <ul><li> 枇杷</li><li> 本子</li></ul>   | <ul> <li></li></ul>                | <ul><li>中肝菌</li><li>「百香果</li></ul> | <ul><li>香瓜</li><li>小香瓜</li><li>小香瓜</li></ul> | <ul> <li>☑ 胡萝卜</li> <li>☑ 香酥梨</li> </ul> |
| 圖 小票打印设置 | <ul> <li>蜜柚</li> <li>杏鲍菇</li> </ul> | <ul> <li>山楂</li> <li>大白菜</li> </ul> | <ul><li> 西瓜</li><li> 娃娃菜</li></ul> | ☑ 铁棍山药                             | ✓ 上海青                                        | ☑ 包菜                                     |
| ☆ 参数设置   | 添加更多分拣商品                            |                                     |                                    |                                    |                                              | 21 种商品 〉                                 |
| 🖳 外部设备   |                                     |                                     |                                    |                                    |                                              |                                          |
| 只 账号设置   |                                     |                                     |                                    |                                    |                                              |                                          |
| ① 关于我们   |                                     |                                     |                                    |                                    |                                              |                                          |
|          |                                     |                                     |                                    |                                    |                                              |                                          |

#### 注: 首次使用请参照【分拣 APP 系统设置】,设置完成后再开始分拣。

设置完成,返回主界面即可【获取订货单】-【开始分拣】操作。

| 一 获取订货单                 | 1 打印拣货单 |        | ③ 系统设置 ?      |
|-------------------------|---------|--------|---------------|
| 分拣任务                    |         | 窗 生鲜总部 | △ 分拣员小豹(1001) |
| $0 / 0_{\text{energy}}$ |         |        |               |
|                         |         |        |               |
|                         |         |        |               |
|                         |         |        |               |

开始分拣

### 获取订货单

在分拣 APP 主界面左上角点击【获取订货单】

| □ 打印拣货单                             |        | ③ 系统设置 ?      |
|-------------------------------------|--------|---------------|
| 分拣任务                                | 🖙 生鲜总部 | ◇ 分拣员小豹(1001) |
| <b>0</b> / <b>0</b> <sub>2000</sub> |        |               |
|                                     |        |               |
|                                     |        |               |

![](_page_30_Picture_1.jpeg)

选择订货单的起始日期-结束日期,然后点击【获取订货单】

| 分拆任冬                  |      |      | 请选择 | 订货单日期 |      |    | <br><sup>A</sup> 分拣员小豹 (1001) |
|-----------------------|------|------|-----|-------|------|----|-------------------------------|
|                       |      | 起始日期 |     |       | 结束日期 |    |                               |
| $0 / 0_{\text{ebfg}}$ | 2019 | 9    | 31  | 2019  | 9    | 06 |                               |
|                       | 2020 | 10   | 01  | 2020  | 10   | 07 |                               |
|                       | 2021 | 11   | 02  | 2021  | 11   | 08 |                               |
|                       |      | 取消   |     | 葧     | 東订货  | 单  |                               |
|                       |      |      |     |       |      |    |                               |
|                       |      |      |     |       |      |    |                               |
|                       |      |      |     |       |      |    |                               |

获取成功后,查看分拣任务栏

| 2020 | 年10月01日-10月07日 🗸    | C 刷新 目 打印拣货单 | 1    |        | ③ 系统设置 ?      |
|------|---------------------|--------------|------|--------|---------------|
| 分拣任  | 务                   |              |      | 🖙 生鲜总部 | △ 分拣员小豹(1001) |
| 0 /  | 435 <sub>2869</sub> |              |      |        |               |
|      |                     |              |      |        |               |
| 柠檬   |                     |              | 0/21 |        |               |
| 铁棍山药 |                     |              | 0/22 |        |               |
| 包菜   |                     |              | 0/21 |        |               |
| 哈密瓜  |                     |              | 0/22 |        |               |
| 西瓜   |                     |              | 0/21 |        |               |
| 香酥梨  |                     |              | 0/22 | _      |               |
|      |                     |              |      |        | 开始分拣          |

### 打印拣货单

### 点击【打印拣货单】打印纸质的拣货任务单

| 🛗 2020年 10月01日 - 10月07日 🗸 🕓 刷新 | 19 打印拣货单        | ② 系统设置 ?               |
|--------------------------------|-----------------|------------------------|
| 分拣任务                           | 提示<br>是否打印拣货任务单 | 🗟 生鲜总部 🛛 🖄 分拣员小豹(1001) |
| 0 / 435 <sub>2865</sub>        | 取消 确定           |                        |
|                                |                 |                        |
| 柠檬                             |                 |                        |
| 铁棍山药                           |                 |                        |
| 包菜                             |                 |                        |
| 哈密瓜                            |                 |                        |
| 西瓜                             |                 |                        |
| 香酥梨                            |                 |                        |
|                                |                 | 开始分拣                   |
|                                |                 |                        |

### 开始分拣

#### 分拣并打印标签

点击【开始分拣】,进入分拣界面

|                                                                                                    |                                                                                                    | (2) 赤坑反直 (                                                                                                 |
|----------------------------------------------------------------------------------------------------|----------------------------------------------------------------------------------------------------|----------------------------------------------------------------------------------------------------|
| 分拣任务                                                                                                    |                                                                                                    | ☞ 生鮮总部 🛛 <>>> 分拣员小豹(1001)                                                                                  |
| 0 / 435                                                                                                    | 全部任务                                                                                                    |                                                                                                    |
|                                                                                                    |                                                                                                    |                                                                                                    |
| 柠檬                                                                                                    | 0/21                                                                                                    |                                                                                                    |
| 铁棍山药                                                                                                    | 0/22                                                                                                    |                                                                                                    |
| 包菜                                                                                                    | 0/21                                                                                                    |                                                                                                    |
| 哈密瓜                                                                                                    | 0/22                                                                                                    |                                                                                                    |
| 西瓜                                                                                                    | 0/21                                                                                                    |                                                                                                    |
| 香酥梨                                                                                                    | 0/22                                                                                                    |                                                                                                    |
|                                                                                                    |                                                                                                    | 开始分拣                                                                                                    |
|                                                                                                    |                                                                                                    |                                                                                                    |
| 分拣操作界面                                                                                                    |                                                                                                    |                                                                                                    |
| < 返回                                                                                                    | 🛗 2020年 10月06日 - 10月07日 🛛 🛆 分拣员小豹(1                                                                         | 2001) 已分拣: 0 待分拣: 88 缺货: 0                                                                                 |
| Q 条码/拼音码/品名                                                                                                    | 全部状态 ▼ 全部路线 ▼                                                                                               | ① 批量分拣 三 按客户分拣                                                                                             |
| 计重 不计重                                                                                                    |                                                                                                    |                                                                                                    |
| ♀ 枇杷                                                                                                    | #U2                                                                                                    | #05<br>生社会店                                                                                                |
|                                                                                                    | 王蚌2店                                                                                                    | 工野13/年                                                                                                    |
| 0 / 21                                                                                                    | 王虷2/G<br>订货量:5斤<br>分拣量: 万                                                                                   |                                                                                                    |
| 0/21<br>空 柠檬<br>0/21                                                                                                    | <u>生</u> 町 2 / 占<br>订货量: 5 斤<br>分拣量: 斤<br>备注: 测试线路;                                                         | 工 #F B /F<br>订 货量: 1 斤<br>分拣量:                                                                             |
| 0/21<br>空 柠檬<br>0/21                                                                                                    | 王町2/店<br>订货量:5斤<br>分拣量:斤<br>备注:测试线路;                                                                        | <b>工 HF B /F</b><br>订 <b>货量: 1 斤</b><br>分携量: <u></u> 斤<br>备注: 配送专车;                                        |
| 0/21<br>空 柠檬<br>0/21<br>空 牛肝菌<br>0/22                                                                                                    | 生 町 2 /占<br>订货量:5斤<br>分拣量: 斤<br>音注:测试线路;<br>#03<br>生鲜3店                                                     | <u>エサ</u> B/F<br>订货量:1斤<br>分拣量: 「<br>音注:配送专车;<br>#01<br>生鲜1店                                               |
| 0/21<br>空 柠檬<br>0/21<br>空 牛肝菌<br>0/22                                                                                                    | <u>+</u> m= 2/16     订货量: 5 斤     分拣量: 斤     备注: 测试线路;     #03 <u>生鲜3店     订货量: 10 斤     () 計量:</u> 丘       | エサ B/F<br>订货量: 1 斤<br>分拣量: 斤<br>备注: 配送专车;<br>#01<br>生鲜1店<br>订货量: 5 斤<br>ひたま: F                             |
| 0/21<br>空 柠檬<br>0/21<br>空 牛肝菌<br>0/22<br>空 香瓜<br>0/22                                                                                    | <u> 生</u> 軒2)店<br>订度量:5斤<br>分拣量:一 斤<br>备注:測试线路;<br>#03<br>生鮮3店<br>订度量:10斤<br>分拣量: 一 斤<br>备注:測试线路;           | エサピー                                                                                                    |
| 0/21<br>空柠檬<br>0/21<br>空牛肝菌<br>0/22<br>空香瓜<br>0/22<br>空胡萝卜                                                                               | <u> 主 朝子</u><br>丁度量: 5 斤<br>分療量: 斤<br>畜注: 测试线路;<br>#03<br>生鲜3店<br>订度量: 10 斤<br>分拣量: 斤<br>畜注: 测试线路;          | エサロチ<br>订货量:1斤<br>分拣量: 「」「「<br>合注:配送专车。<br>#01<br>生鲜1店<br>订货量:5斤<br>分拣量: 「」「「<br>分拣量: 「」「「<br>合注: 測试线路。    |
| 0/21       空     柠檬<br>0/21       空     牛肝菌<br>0/22       空     香瓜<br>0/22       空     香瓜<br>0/22       空     胡萝卜<br>0/21                | 王 JE 2016<br>「 ) 近 量: 5 斤<br>分 拣 量: 斤<br>奋 注: 测试线路;<br>#03<br>生鲜3店<br>「 ) 戊量: 10 斤<br>分 拣量: 斤<br>奋 注: 测试线路; | エ m B/F<br>订                                                                                               |
| 0/21       空     柠檬       0/21       空     牛肝菌       0/22       空     香瓜       0/22       豆     胡萝卜       0/21       空     葡萄       0/21 | 王 JEF Z JAG<br>订货量: 5 斤<br>分拣量: 斤<br>备注: 测试线路;<br>#03<br>生鲜3店<br>订货量: 10 斤<br>分拣量: 斤<br>备注: 测试线路;           | エサ B/F         订货量:1斤         分拣量:         #01         生鲜1店         订货量:5斤         分拣量:         「方量: 別试线路, |

点击要分拣的商品,称重商品有称重读数时,自动读取当前称重重量作为分拣量。

| < 返回                 | 🛗 2020年 10月06日 - 10月07日 🛛 🛆 分拣员小豹(1001)      |                            | 已分拣:1 待分拣:87 <mark>缺货</mark> :0 |
|----------------------|----------------------------------------------|----------------------------|---------------------------------|
| Q 条码/拼音码/品名          | 全部状态 🔻 全部路线 💌                                |                            | 田 批量分拣                          |
|                      | #02                                          | #05                        |                                 |
| <u></u> 枇杷<br>5.6/21 | 102<br>生鮮2店<br>订货量:5斤                        | 生鲜仓库<br>订货量:1斤             |                                 |
| ⑦ 柠檬<br>0/21         | 分拣罪: 5.6 斤 +12.00%<br>备注:测试线路; 完成            | <b>分拣量: 斤</b><br>备注: 配送专车; |                                 |
| <b>空 牛肝菌</b><br>0/22 | #03<br>生鲜3店                                  | #01<br><b>生鮮1</b> 店        |                                 |
| ⑦ 香瓜<br>0/22         | 订货量: 10 斤<br>分拣量: 5.6 斤 -44.00%<br>备注: 测试线路; | 订货量: 5 斤<br>分拣量: 斤         |                                 |
| 図 胡萝卜<br>0/21        | 缺货 分拣并打印标签                                   | 田 /工 , 733 45,53(昭),       |                                 |
| <b>空 葡萄</b><br>0/21  | 2.8 公斤 ● 稳定 累加 置零 去皮                         |                            |                                 |

当分拣商品为计数商品或者需要填写分拣量时,点击【分拣量】弹出数字键盘填写分拣量。

| 〈 返回                 | 💼 2020年 10月06日 - 10月07日 🛛 🛆 分拣员小豹(100                        | 01)               | 已分拣: 1 待分拣: 87 缺货: 0 |
|----------------------|--------------------------------------------------------------|-------------------|----------------------|
| Q 条码/拼音码/品名          | 全部状态 💌 全部路线 💌                                                |                   | 田 批量分拣               |
| 计重 不计重               | 备注:测试线路; 完成                                                  | 备注: 配送专车;         |                      |
|                      | #03<br>生鲜3店                                                  |                   |                      |
| <b>空 柠檬</b><br>0/21  | 订货量:10 斤<br>分拣量: 8 斤 - 20.00%                                | 建盐,直接输入分拣量<br>#01 |                      |
| <b>空 牛肝菌</b><br>0/22 | <ul> <li>畜注: 测试线路,</li> <li>1 2 3 C</li> </ul>               | 生鲜1店<br>订货量:5斤    |                      |
| <b>空 香瓜</b><br>0/22  | 4 5 6 . 🖾                                                    | 备注:测试线路;          |                      |
| <b>豆 胡萝ト</b><br>0/21 | 7         8         9         0           缺货         分拣并打印标签 |                   |                      |
| ⑦ 葡萄<br>0 / 21       | ● 当重量读数为 0<br>● 公斤 ● 稳定 累加 置零                                | 去皮                |                      |

注:称重商品操作填写分拣量,需要先将秤盘清空称重读数为零,才可以操作。

点击【分拣并打印标签】该商品的分拣状态为完成。

| < 返回                               | 🛗 2020年 10月06日 - 10月07日 🛛 🖄 分拣员小豹(1001)                         |                                                      | 已分拣:2 待分拣:86 缺货:0 |
|------------------------------------|-----------------------------------------------------------------|------------------------------------------------------|-------------------|
| Q 条码/拼音码/品名                        | 全部状态 🔻 全部路线 💌                                                   |                                                      | 田 批量分拣            |
| 计重 不计重 ⑦ 枇杷<br>156/21 ② 柠檬<br>0/21 | #02<br><b>生鲜2店</b><br>订货墨:5斤<br>分拣量:5.6 斤 +12.00%<br>备注:测试线路:完成 | #05<br><b>生鲜仓库</b><br>订货量: 1斤<br>分拣量: 斤<br>备注: 配送专车; |                   |
| <b>空 牛肝菌</b><br>0/22               | <sup>#03</sup><br>生鲜3店                                          | #01<br>生鲜1店                                          |                   |
| 空 香瓜<br>0 / 22                     | 订货量: 10 斤<br>分拣量: 10 斤<br>备注: 测试线路; 完成                          | 订货量:5斤<br>分拣量:                                       |                   |
| <b>豆 胡萝卜</b><br>0/21               |                                                                 |                                                      |                   |
| 空 葡萄<br>0 / 21                     | ○ 公斤 ● 稳定 緊加 置零 去皮                                              |                                                      |                   |

需要修改分拣量则再次点击此分拣项目,重新称重读数或编辑分拣量即可。

| 〈 返回                  | 📅 2020年 10月06日 - 10月07日 🛛 \land 分拣员小豹(1001)                    | 已分拣:2 待分拣:86 缺货:0 |
|-----------------------|----------------------------------------------------------------|-------------------|
| Q 条码/拼音码/品名           | 全部状态 👻 全部路线 👻                                                  | → 批量分拣 二 按客户分拣    |
| 计重 不计重                | 备注:测试线路; 完成 备注: 配送专车;                                          |                   |
| <u></u> 枇杷<br>15.6/21 | #03<br><b>生鲜3店</b>                                             |                   |
| ⑦ 柠檬<br>0/21          | 订货量: 10 斤<br>分拣量: 5.6 斤 - 44.00%<br>#01                        |                   |
| <b>空 牛肝菌</b><br>0/22  | (a)上: 洲山 35 million (1) (2) (2) (2) (2) (2) (2) (2) (2) (2) (2 |                   |
| <b>空 香瓜</b><br>0 / 22 | 4     5     6     .     ⊠       7     8     9     0            |                   |
| <b>豆 胡萝卜</b><br>0/21  | 缺资 分拣并打印标签                                                     |                   |
| 空 葡萄<br>0/21          | 2.8 公斤 ● 稳定 聚加 置零 去皮                                           |                   |

分别进行分拣任务操作,完成各个分拣任务。

#### 缺货

当商品库存为0,无法进行分拣时,分拣页面点击【缺货】,将此分拣商品标记为缺货状态

| < 返回                                      | 🟥 2020年10月06日 - 10月07日                              | △ 分拣员小豹(1001) |                                            | 已分拣:2  徐   | <del>诗分拣:85  缺货</del> :1 |
|-------------------------------------------|-----------------------------------------------------|---------------|--------------------------------------------|------------|--------------------------|
| Q 客户编号/名称                                 | 全部状态 ▼ 全部路                                          | 警告            | ×                                          |            |                          |
| #01 ●<br>生鲜1店                             | 上海青 空                                               | 确定该商品缺货?      |                                            |            |                          |
| 2020-10-06 15:01:42                       | 订货量:5斤<br>分拣量:0斤-100.00                             | 取消 确定         | E菜 型                                       |            |                          |
| #01<br>生鲜1店<br>2020-10-07 18:47:54        | 备注:测试线路;       缺货                                   | 标签            | 备注:测试线路;                                   |            |                          |
| #02<br><b>生鲜2店</b><br>2020-10-07 18:47:54 | <b>枇杷 모</b><br>订货量:5斤                               | 8             | 百香果 모<br>订货量:5斤                            | <i>8</i> ) |                          |
| #03<br><b>生鲜3店</b>                        | 分拣量: 斤<br>备注:测试线路;                                  |               | 分拣量: <b>斤</b><br>备注:测试线路;                  |            |                          |
| 2020-10-07 18:47:54                       |                                                     |               |                                            |            |                          |
| #05<br>生鲜仓库                               | 0 公斤 ● 稳定 第                                         | こ 置零 去皮       |                                            |            | 📑 打印配送单                  |
| 缺货状态                                      |                                                     |               |                                            |            |                          |
| < 返回                                      | iiii 2020年 10月06日 - 10月07日                          | ◇ 分拣员小豹(1001) |                                            | 已分拣:2  待   | 寺分拣: 85   缺货: 1          |
| Q 客户编号/名称                                 | 全部状态 ▼ 全部路线 ▼                                       | 计重不计重         |                                            | ① 批量分拣     | = 按商品分拣                  |
| #01                                       | 上海青                                                 | *             | 娃娃菜 空<br>订货量: 5斤<br>分拣量: 反                 |            |                          |
| #01<br>生鲜1店<br>2020-10-07 18:47:54        | 备注:测试线路;                                            | 缺货            | 备注:测试线路;                                   |            |                          |
| #02<br><b>生鲜2店</b><br>2020-10-07 18:47:54 | <b>枇杷 空</b><br>订货量:5 <u>斤</u><br>分拣量: 斤<br>备注:測试线路: | 8             | 百香果<br>可货量: 5<br>万族量:<br>万族量:<br>合法: 测试线路; | <i>8</i>   |                          |
| #03<br><b>生鲜3店</b><br>2020-10-07 18:47:54 | சு ரட ஒ                                             |               | 句苙 @                                       |            |                          |
| #05<br>生鲜仓库                               | 0 公斤 ● 稳定 票                                         | an 置零 去皮      |                                            |            | 📑 打印配送单                  |

#### 累加称重

累加称重适用于当前分拣秤的量程不够或者秤盘一次放不下全部分拣商品等需要多次称重 场景,进行多次称重累计重量操作。 称重分拣商品,读取重量

| < 返回                                                                       | 🛗 2020年 10月06日 - 10月07日 🛛 🛆 分拣员小豹(1001)                | 已分拣:22 待分拣:65 缺货:                                             | 1 |
|----------------------------------------------------------------------------|--------------------------------------------------------|---------------------------------------------------------------|---|
| Q 客户编号/名称                                                                  | 全部状态 ▼ 全部路线 ▼ 计重 不计重                                   | □ 批量分拣 二 按商品分拣                                                |   |
| #01<br>生鲜1店<br>2020-10-07 18:47:54<br>#02<br>生鲜2店<br>2020-10-07 18:47:54   | 铁棍山药 空<br>订货量: 5斤<br>分拣量: 10.9 斤 +118.00%<br>審注: 測试线路; | 枇杷 空<br>订货量: 5斤<br>分拣量: 5.6 斤 +12.00%<br>音注: 測试线路;            |   |
| #03<br>生鲜3店<br>2020-10-07 18:47:54<br>#05 ●<br>生鲜仓库<br>2020-10-07 18:47:54 |                                                        | 上海青 空     デデ       订货量:5斤     斤       分拣量: 「」」斤     ה注: 測试线路; |   |
| #04<br>银豹生鲜                                                                |                                                        |                                                               |   |
| 2020-10-07 18:47:54                                                        | 5.45 公斤 ● 稳定 累加 置零 去皮                                  | (3) 打印配送单                                                     |   |
| 然后点击【累加                                                                    | 1】 ,当前累加重量为本次称重重量。                                     |                                                               |   |
| < 返回                                                                       | 詰 2020年 10月06日 - 10月07日 🛛 🖄 分拣员小豹(1001)                | 已分拣:22 待分拣:65 缺货:                                             | 1 |
| Q 客户编号/名称                                                                  | 全部状态 ▼ 全部路线 ▼ 计重 不计重                                   | ⊕ 批量分拣 ≓ 按商品分拣                                                |   |
| #01<br>生鲜1店<br>2020-10-07 18:47:54<br>#02<br>生鲜2店<br>2020-10-07 18:47:54   |                                                        | 枇杷 里<br>订货量: 5 斤<br>分拣量: 5.6 斤 +12.00%<br>音注: 週试线路: 完成        |   |
| #03<br><b>生鲜3店</b><br>2020-10-07 18:47:54                                  | 柠檬 型                                                   | 上海青 모 👾                                                       |   |
| #05                                                                        | 分拣量:<br>新選連:                                           | 分拣量:        所       备注: 測试线路;                                 |   |
| #04                                                                        | 累计称重<br>5.45 公斤                                        |                                                               |   |
| <b>報初生軒</b><br>2020-10-07 18:47:54                                         | 5.45 公斤 ● 稳定 累加 置零 去皮                                  | [] 打印配送单                                                      |   |

从秤盘取下称重商品,然后称重需要分次称重的商品。

| < 返回                                        | 🛗 2020年 10月06日 - 10月07日 🛛 🛆 分拣员小豹(1001)             | 已分拣:22 待分拣:65 缺货:1                            |
|---------------------------------------------|-----------------------------------------------------|-----------------------------------------------|
| Q 客户编号/名称                                   | 全部状态 ▼ 全部路线 ▼ 计重 不计重                                | ① 批量分拣 = 按商品分拣                                |
| #01<br><b>生鲜1店</b><br>2020-10-07 18:47:54   | 铁棍山药 空                                              | 枇杷 🗵 🔶                                        |
| #02<br>生鲜2店<br>2020-10-07 18:47:54          | 分析量: 10.9 斤 +118.00%<br>音注: 測试线路;<br>なた ++115.04元 条 | 订货量: 5斤<br>分拣量: 5.6 斤 +12.00%<br>备注: 测试线路: 完成 |
| #03<br><b>生鲜3店</b><br>2020-10-07 18:47:54   | 柠檬 旦                                                | 上海青 모                                         |
| #05 <b>⊘</b><br>生鲜仓库<br>2020-10-07 18:47:54 | 订货量: 5 斤<br>分拣量: 斤<br>备注: 测试线路;                     | 订货量:5斤<br>分拣量: 「」」「斤<br>备注: 测试线路;             |
| #04<br>银豹生鲜                                 | <sub>累计称重</sub><br>5.45 公斤                          |                                               |
| 2020-10-07 18:47:54                         | 2.8 公斤 3 稳定 累加 置零 去皮                                | (3) 打印配送单                                     |

然后点击【累加】,当前累计重量为上次称重重量+本次称重重量

| < 返回                                      | 🛗 2020年10月06日 - 10月07日 🛛 🖄 分拣员小豹(1001)         | 已分拣:22 待分拣:65 缺货:1                           |
|-------------------------------------------|------------------------------------------------|----------------------------------------------|
| Q 客户编号/名称                                 | 全部状态 ▼ 全部路线 ▼ 计重 不计重                           | □ 批量分拣                                       |
| #01<br><b>生鲜1店</b><br>2020-10-07 18:47:54 | 铁棍山药 모                                         | 批把 見                                         |
| #02<br>生鲜2店<br>2020-10-07 18:47:54        | 订货量:5斤<br>分拣量:16.5斤+230.00%<br>备注:测试线路:        | 订货量:5斤<br>分拣量: 5.6 斤 +12.00%<br>音注: 源试线路: 完成 |
| #03<br><b>生鲜3店</b><br>2020-10-07 18:47:54 | R<br>R<br>R<br>R<br>R<br>R<br>R<br>R<br>R<br>R | 上海青 型                                        |
| #05 <<br>生鲜仓库<br>2020-10-07 18:47:54      | 订货量: 5 斤<br>分拣量: 斤<br>备注: 测试线路:<br>×           | 订货量:5斤<br>分拣量: 斤<br>备注: 测试线路:                |
| #04<br>\$8\$67 <del>/- 62</del>           | 累计称重<br>8.25 公斤                                |                                              |
| 112名リエッチ<br>2020-10-07 18:47:54           | 2.8 公斤 ● 稳定 累加 置零 去皮                           | ③ 打印配送单                                      |

取下当前称重商品,再次称重需要累加的商品。

| < 返回                                      | 📅 2020年 10月06日 - 10月07日 🛛 🛆 分拣员小豹(1001)                   | 已分拣:22                                                                                            | 待分拣: 65 缺货: 1 |
|-------------------------------------------|-----------------------------------------------------------|---------------------------------------------------------------------------------------------------|---------------|
| Q 客户编号/名称                                 | 全部状态 ▼ 全部路线 ▼ 计重 不计重                                      | □ 批量                                                                                              | i分拣           |
| #01<br><b>生鲜1店</b><br>2020-10-07 18:47:54 | 铁棍山药 모                                                    | HLHT @                                                                                            |               |
| #02<br>生鲜2店<br>2020-10-07 18:47:54        | 订货量:5斤<br>分拣量:16.5 斤 + 230.00%<br>备注:测试线路:<br>缺烷 公拣并约10万签 | <ul> <li> 低他 上 </li> <li> 订货量: 5斤 </li> <li> 分拣量: 5.6 斤 + 12.00% </li> <li> 备注: 测试线路; </li> </ul> |               |
| #03<br>生鲜3店                               |                                                           |                                                                                                   |               |
| #05<br>生鲜仓库<br>2020-10-07 18:47:54        | 行様 上   订货量: 5斤   分拣量: □ 斤   备注: 測试线路;                     | 上海育 ヱ<br>订货量: 5斤<br>分拣量: 斤<br>备注: 测试线路;                                                           |               |
| #04<br>年月致1/午 做送                          | <sup>累计称重</sup><br>8.25 公斤                                |                                                                                                   |               |
| 1020-10-07 18:47:54                       | 4.05 公斤 ● 稳定 緊加 置零 去皮                                     |                                                                                                   | 👌 打印配送单       |

然后点击【累加】,当前累计重量为上两次称重重量+本次称重重量

| < 返回                                      | 🛗 2020年 10月06日 - 10月07日 🛛 🖄 分拣员小豹(1001)    | 已分拣:22 待分拣:65 缺货:1                                                           |
|-------------------------------------------|--------------------------------------------|------------------------------------------------------------------------------|
| Q 客户编号/名称                                 | 全部状态 ▼ 全部路线 ▼ 计重 不计重                       | □ 批量分拣                                                                       |
| #01<br><b>生鲜1店</b><br>2020-10-07 18:47:54 | 铁棍山药 🛛                                     | 枇杷 모                                                                         |
| #02<br>生鲜2店<br>2020-10-07 18:47:54        | 订货量:5斤<br>分拣量:24.6 斤 + 392.00%<br>备注:测试线路: | <ul> <li>订货量:5斤</li> <li>分拣量: 5.6 斤 +12.00%</li> <li>备注: 測试线路: 完成</li> </ul> |
| #03<br><b>生鲜3店</b><br>2020-10-07 18:47:54 | 秋天 分孫井打印标金 行様 兄 そう                         | 上海青 空                                                                        |
| #05 <                                     | 订货量: 5斤<br>分拣量: 斤                          | 订货量:5斤<br>分拣量: 斤<br>备注:测试线路;                                                 |
| #04<br>\$8\$67 <del>/- 62</del>           | 累计称重<br>12.3 公斤                            |                                                                              |
| 112名リエッチ<br>2020-10-07 18:47:54           | 4.05 公斤 ● 稳定 累加 置零 去皮                      | ③ 打印配送单                                                                      |

按上述步骤,依次称重累加。最后的累计重量为当前商品的总重量。

| < 返回                                                                     | 📅 2020年 10月06日 - 10月07日 🛛 🖄 分拣员小豹(1001)                                   | 已分拣:22 待分拣:65 缺货:1                                                       |
|--------------------------------------------------------------------------|---------------------------------------------------------------------------|--------------------------------------------------------------------------|
| Q 客户编号/名称                                                                | 全部状态 ▼ 全部路线 ▼ 计重 不计重                                                      | ② 批量分拣 二 按商品分拣                                                           |
| #01<br>生鲜1店<br>2020-10-07 18:47:54<br>#02<br>生鲜2店<br>2020-10-07 18:47:54 | 狭棍山药 豆<br>订成量: 5 斤<br>分拣量: 24.6 斤 + 392.00%<br>番注: 測试线路:<br>致族<br>分拣并打印标签 | 枇杷 空     シーン       订货量:5斤     ケチョン       分拣量:5.6斤 +12.00%       备注:週试线路: |
| #03<br><b>生鲜3店</b><br>2020-10-07 18:47:54                                | 柠檬 모                                                                      | 上海青 団                                                                    |
| #05 <b>2</b><br>生鲜仓库<br>2020-10-07 18:47:54                              | 订货量: 5 斤<br>分拣量: 斤<br>备注: 测试线路;<br>×                                      | 订货量:5斤<br>分拣量:                                                           |
| #04                                                                      | <sup>累计称重</sup><br>12.3 公斤                                                |                                                                          |
| 北京初丁上 単千<br>2020-10-07 18:47:54                                          | ○ 公斤 ◎ 稳定 累加 置零 去皮                                                        | 3 打印配送单                                                                  |

#### 按商品分拣

开始分拣默认进入为 按商品分拣模式,分拣界面左边显示商品列表,右边显示此商品客户 订货数量。

| < 返回                  | 🛗 2020年 10月06日 - 10月07日 🛛 \land 分拣员小豹(1001) |                     | 已分拣:2 待分拣:86 缺货:0 |
|-----------------------|---------------------------------------------|---------------------|-------------------|
| Q 条码/拼音码/品名           | 全部状态 🔹 全部路线 💌                               |                     | → 批量分拣 デ 按客户分拣    |
| 计重不计重                 | #02                                         | #05                 |                   |
| <u></u> 枇杷<br>15.6/21 | 生鲜2店<br>订货量:5斤                              | 生鲜仓库<br>订货量:1斤      |                   |
| <b>空 柠檬</b><br>0/21   | 分拣量: 5.6 斤 +12.0%<br>备注:测试线路; 完成            | 分拣量: 斤<br>备注: 配送专车; |                   |
| <b>空 牛肝菌</b><br>0/22  | #03<br>生鲜3店                                 | #01<br><b>生鲜1店</b>  |                   |
| <b>오 香瓜</b><br>0/22   | 订货量:10斤<br>分拣量:10斤<br>备注:测试线路; 完成           | 订货量:5斤<br>分拣量:      |                   |
| <b>空 胡萝卜</b><br>0/21  |                                             |                     |                   |
| <b>空 葡萄</b><br>0/21   | 2.8 公斤 ● 稳定 緊加 置零 去皮                        |                     |                   |

#### 按客户分拣

点击切换分拣模式为 按客户分拣模式,分拣界面左边显示客户列表,右边显示各个商品订 货数量。

| < 返回                                              | 📅 2020年 10月06日 - 10月07日 🛛 🛆 分拣员小豹(1001)                                         |                                                  | 已分拣:2   待  | ·分拣:86 缺货:0 |
|---------------------------------------------------|---------------------------------------------------------------------------------|--------------------------------------------------|------------|-------------|
| Q 客户编号/名称                                         | 全部状态 ▼ 全部路线 ▼ 计重 不计重                                                            |                                                  | 1 批量分拣     | ≕ 按商品分拣     |
| #01<br>生鲜1店<br>2020-10-06 15:01:42<br>#01<br>生鲜1店 | 上海青 모     マイン・       订货量: 10 斤     分務量: 「」」」「斤       分務量: 「」」」」「斤     畜注: 測试线路。 | <b>娃娃菜 旦</b><br>订货量: 10 斤<br>分拣量: 斤<br>奋注: 测试线路; | ٨          |             |
| #02<br>生鲜2店<br>2020-10-07 18:47:54                | 枇杷 空     シー・・・・・・・・・・・・・・・・・・・・・・・・・・・・・・・・・・・・                                 | 百香果 모<br>订货量: 10 斤<br>分拣量: 斤<br>音注: 测试线路;        | <i>8</i> ) |             |
| #03<br>生鲜3店<br>2020-10-07 18:47:54                | 西瓜 空                                                                            | 包菜 🖳                                             | 00         |             |
| #05<br>生鲜仓库                                       | 2.8 公斤 ● 稳定 累加 置零 去皮                                                            |                                                  |            | 打印配送单       |

#### 批量分拣

在当前分拣操作页面商品的分拣量与订货量相同时,通过【批量分拣】功能,批量分拣并打 印标签。

| 〈 返回                                      | 🛗 2020年10月06日 - 10月07        | 日 🛛 🛆 分拣员小豹(1001)                |                                     | 已分拣: 2 待分拣: 85 缺货: 1 |
|-------------------------------------------|------------------------------|----------------------------------|-------------------------------------|----------------------|
| Q 客户编号/名称                                 | 全部状态 🔻 全部路                   | 批量分拣确认                           | ×                                   |                      |
| "ST<br><b>生鲜1店</b><br>2020-10-07 18:47:54 | 蜜柚                           | 该页面共有 20 条数据未分拣,确认<br>后将按订货量进行分拣 | 科 모                                 | 10                   |
| #02<br><b>生鲜2店</b><br>2020-10-07 18:47:54 | 订货量:8个<br>分拣量: 个<br>备注:配送专车; | 取消 确认并打印                         | 〕<br>量: 1 斤<br>量: 「」 斤<br>备注: 配送专车; |                      |
| #03<br><b>生鲜3店</b><br>2020-10-07 18:47:54 | 水蜜桃 豆<br>订货量: 1 斤            | 1                                | 枇杷 里<br>订货量: 1斤                     | &                    |
| #05<br>生鲜仓库<br>2020-10-07 18:47:54        | 为 <b>亦重</b> 。<br>备注: 配送专车;   |                                  | 为标里· //<br>备注: 配送专车;                |                      |
| #04<br>银豹牛鲜                               | 西瓜 昱                         | 6                                | 哈密瓜 里                               | ۵                    |
| 2020-10-07 18:47:54                       | 0 公斤 ● 稳定                    | 累加 置零 去皮                         |                                     | (書) 打印配送单            |

批量分拣确认后,当前页面商品分拣状态全部为完成,分拣量与订货量相同。

| < 返回                                                              | 詰 2020年 10月06日 - 10月07日 🛛 🛆 分拣员小豹(1001)                                                                          |                                                    | 已分拣:22 待分拣        | :65 缺货:1 |
|-------------------------------------------------------------------|----------------------------------------------------------------------------------------------------|----------------------------------------------------|-------------------|----------|
| Q 客户编号/名称                                                         | 全部状态 ▼ 全部路线 ▼ 计重 不计重                                                                                             |                                                    | ① 批量分拣            | ≓ 按商品分拣  |
| 生鲜1店<br>2020-10-07 18:47:54<br>#02<br>生鲜2店<br>2020-10-07 18:47:54 | <ul> <li>蜜柚</li> <li>订货量:8↑</li> <li>分拣量:8↑</li> <li>分拣量:8↑</li> <li>斎↑</li> <li>畜注:配送专车;</li> <li>完成</li> </ul> | <b>香酥梨 旦</b><br>订货量: 1斤<br>分拣量: 1 斤<br>音注: 配送专车;   | <b>沙)</b><br>完成   |          |
| #03<br><b>生鲜3店</b><br>2020-10-07 18:47:54<br><b>#05</b><br>生鲜仓库   | 水蜜桃 모<br>订疫量: 1 斤<br>分振量: 1 斤<br>备注: 配送专车; 完成                                                                    | <b>枇杷 空</b><br>订货量: 1 斤<br>分拣量: 1 」 斤<br>备注: 配送专车; | <mark>ес</mark> я |          |
| 2020-10-07 18:47:54<br>#04<br>钥約4年前半                              | 西瓜 呈                                                                                                    | 哈密瓜 呈                                              | ل                 |          |
| 2020-10-07 18:47:54                                               | ○ 公斤 ● 稳定 累加 置零 去皮                                                                                               |                                                    |                   | 打印配送单    |

#### 按状态显示

按照分拣商品的状态待分拣、已分拣、缺货显示分拣任务。

| < 返回                                      | 📅 2020年 10月06日 - 10月07日 🛛 🛆 分拣员小豹(1001)                   |                                                  | 已分拣:22   | 寺分拣:65   缺货:1 |
|-------------------------------------------|-----------------------------------------------------------|--------------------------------------------------|----------|---------------|
| Q 客户编号/名称                                 | 全部珠态 全部路线 ▼ 计重 不计重                                        |                                                  | ① 批量分报   | ₩ 世 按商品分拣     |
| #01 <b>生鲜1店</b><br>2020-10-06 15:01:42    | 待分拣<br>已分拣<br>斤<br>标                                      | 娃娃菜                                              | ٠        |               |
| #01<br>生鲜1店<br>2020-10-07 18:47:54        | with a second 线路; 缺货                                      | 备注:测试线路;                                         |          |               |
| #02<br><b>生鲜2店</b><br>2020-10-07 18:47:54 | 枇杷 空        订货量:5斤     分拣量:       分拣量: 「斤       音注: 測试线路; | 百香果<br>可货量: 5斤<br>分拣量:<br>分拣量:<br>所<br>备注: 測试线路; | <i>C</i> |               |
| #03<br>生鲜 <b>3</b> 店                      |                                                           |                                                  |          |               |
| 2020-10-07 18:47:54                       | 西瓜 🖫 🛛 🋜                                                  | 包菜 🖤                                             | 00       |               |
| #05 ⊘<br>生鲜仓库                             | 3.2 公斤 ● 稳定 累加 置零 去皮                                      |                                                  |          | (3) 打印配送单     |

#### 按路线显示

按照路线管理设置的门店所属运输路线,显示分拣任务。

| < 返回                                                                    | 📅 2020年 10月06日 - 10月07日 🛛 🛆 分拣员小豹(1001)     |                                              | 已分拣:22  待分拣:65 <mark>缺货</mark> :1 |
|-------------------------------------------------------------------------|---------------------------------------------|----------------------------------------------|-----------------------------------|
| Q 条码/拼音码/品名                                                             | 全部状态 🔻                                      |                                              | 批量分拣     二 按客户分拣                  |
| <ul> <li>計重 不計重</li> <li>型 枇杷</li> <li>16.6/21</li> <li>四 始続</li> </ul> | #02<br>生鲜2/店<br>订货量:5斤<br>分拣量:5.6 斤 +12.00% | #03<br><b>生鲜3店</b><br>订货量: 10 斤<br>分振量: 10 斤 |                                   |
| 工 行塚<br>1/21                                                            | 备注:测试线路; 完成                                 | 备注:测试线路;                                     | 完成                                |
| ℒ 牛肝菌     1/22                                                          | #01<br>生鲜1店<br>订货量:5斤                       |                                              |                                   |
| <b>空 香瓜</b><br>1/22                                                     | 分拣量:     斤       备注: 測试线路;                  |                                              |                                   |
| <u></u> 胡萝ト<br>1/21                                                     |                                             |                                              |                                   |
| <b>空 葡萄</b><br>1/21                                                     | 0.00 公斤 ● 稳定 累加 置零 去皮                       |                                              |                                   |

#### 计重/不计重显示

按分拣商品的计重/不计重属性显示分拣任务。便于按是否称重进行分拣商品。

| < 返回                                                                       | 🛗 2020年 10月06日 - 10月07日 🛛 🛆 分拣员小豹(1001)                    |                                                  | 已分拣:22 待分拣:65 | 缺货:1 |
|----------------------------------------------------------------------------|------------------------------------------------------------|--------------------------------------------------|---------------|------|
| Q 客户编号/名称                                                                  | 全部状态 🔹 全部路线 👻 计重 不计重                                       |                                                  | □ 批量分拣 = 按雨   | 商品分拣 |
| #01 ●<br>生鲜1店<br>2020-10-06 15:01:42<br>#01<br>生鲜1店<br>2020-10-07 18:47:54 | 上海青 豆     いいいいいいいいいいいいいいいいいいいいいいいいいいいいいいいいいいいい             | <b>娃娃菜 空</b><br>订货量:5斤<br>分拣量:斤<br>备注: 測试线路:     |               |      |
| #02<br><b>生鲜2店</b><br>2020-10-07 18:47:54                                  | 枇杷 모        订货量:5斤     ケ       分拣量:一斤     斤       奋注:測试线路; | <b>百香果 空</b><br>订货量: 5斤<br>分拣量: 「」」<br>音注: 測试线路; | <b>\$</b>     |      |
| #03<br><b>生鲜3店</b><br>2020-10-07 18:47:54                                  | 西瓜 모                                                       | 包菜 모                                             | 00            |      |
| #05 ❷<br>生鲜仓库                                                              | 0.00 公斤 ④ 稳定 第加 置零 去皮                                      |                                                  | (3) 打印        | I配送单 |

### 打印配送单

在【按客户分拣】页面,当前客户分拣任务全部完成后,打印当前订货单门店的纸质配送单。

| < 返回                                      | 2020年10月06日-10月07日<br>客户生鲜3店商品分拣未完成    |                                                                      | 已分拣:22 1         | 侍分拣:65 <del>缺</del> 货:1                |
|-------------------------------------------|----------------------------------------|----------------------------------------------------------------------|------------------|----------------------------------------|
| Q 客户编号/名称                                 | 全部状态 🔹 全部路线 🔹 计重 不计重 🔪                 |                                                                      | 田 批量分割           | ₩ 按商品分拣                                |
| #01<br>生鮮1店                               |                                        | 如果当前客户订货商<br>全部完成后,即可打印                                              | ī品未全部分拣完成,则<br>印 | 会提示 未完成 。 请操作分拣,                       |
| 2020-10-07 18:47:54                       | 上海青 🖳                                  | 娃娃菜 凰                                                                |                  |                                        |
| #02<br><b>生鲜2店</b><br>2020-10-07 18:47:54 | 订货量:10斤<br>分拣量: 斤<br>备注:测试线路:          | 订货量: 10 斤<br>分拣量: 斤<br>备注:测试线路;                                      |                  |                                        |
| #03                                       | 练页面进行【打印配送单】<br>枇杷 空                   | 百香果 👤                                                                | Ø                |                                        |
| 2020-10-07 18:47:54<br>#05 ●<br>生鮮合库      | 订货量: 10 斤<br>分拣量: 10 斤<br>备注: 测试线路; 完成 | 分振完成<br>分振完成<br>分振完成<br>分振完成<br>分振完成<br>分振完成<br>分振完成<br>分振完成<br>分振完成 |                  |                                        |
| 2020-10-07 18:47:54                       |                                        |                                                                      |                  |                                        |
| #04                                       | 西瓜 모 📀                                 | 包菜 🖳                                                                 |                  | 3 打印 配送单                               |
| <b>战豹生</b> 軒<br>2020-10-07 18:47:54       | 0.00 公斤 ● 稳定 緊加 置零 去皮                  |                                                                      |                  | 11011111111111111111111111111111111111 |

### 分拣任务进度

### 分拣操作界面【返回】,查看当前分拣任务进度

| 10月10日-10月07日 V C 刷新                     |        | ② 系统设置 ?      |
|------------------------------------------|--------|---------------|
| 分拣任务                                     | 🖙 生鲜总部 | △ 分拣员小豹(1001) |
| <b>42.6</b> / <b>435</b> <sub>±84%</sub> |        |               |
| 10.00 %                                  |        |               |
| 柠檬 1/21                                  |        |               |
| 铁棍山药 1/22                                |        |               |
| 包菜 1/21                                  |        |               |
| 哈密瓜 1/22                                 |        |               |
| 西瓜 1/21                                  |        |               |
| <b>香酥梨</b> 1/22                          | _      |               |
|                                          |        | 开始分拣          |

分拣 APP 系统设置

![](_page_44_Figure_1.jpeg)

点击银豹分拣 APP 右上角的【系统设置】进入设置功能菜单。

| □ 打印拣货单<br>□ 打印拣货单                   | ③ 系统设置 ?             |
|--------------------------------------|----------------------|
| 分拣任务                                 | ☞ 生鲜总部 《 分拣员小豹(1001) |
| <b>0</b> / <b>0</b> <sub>28849</sub> |                      |
| 0.00%                                |                      |
|                                      |                      |

![](_page_44_Picture_4.jpeg)

### 分拣设置

#### 需商品分拣

查看当前已添加的分拣商品。

| 〈 系统设置        |                                     |                                     | 分                                   | 拣设置                               |                                     | ? 帮助                                  |
|---------------|-------------------------------------|-------------------------------------|-------------------------------------|-----------------------------------|-------------------------------------|---------------------------------------|
| <b>今</b> 分拣设置 | ● 需分拣商品                             |                                     |                                     |                                   |                                     |                                       |
| □ 标签打印设置      | <ul> <li>甲鱼</li> <li>葡萄</li> </ul>  | <ul><li> 枇杷</li><li> 李子</li></ul>   | <ul> <li></li></ul>                 | <ul><li>中田菌</li><li>日香果</li></ul> | <ul> <li>香瓜</li> <li>哈密瓜</li> </ul> | <ul><li>✓ 胡萝卜</li><li>✓ 香酥梨</li></ul> |
| 圖 小票打印设置      | <ul> <li>蜜柚</li> <li>杏鲍菇</li> </ul> | <ul> <li>山楂</li> <li>大白菜</li> </ul> | <ul> <li>西瓜</li> <li>使娃菜</li> </ul> | ☑ 铁棍山药                            | ☑ 上海青                               | ☑ 包菜                                  |
| 1社 参数设置       | 添加更多分拣商品                            |                                     |                                     |                                   |                                     | 21 种商品 >                              |
| <u></u> 外部设备  |                                     |                                     |                                     |                                   |                                     |                                       |
| 只 账号设置        |                                     |                                     |                                     |                                   |                                     |                                       |
| ① 关于我们        |                                     |                                     |                                     |                                   |                                     |                                       |
|               |                                     |                                     |                                     |                                   |                                     |                                       |

#### 添加更多分拣商品

选择分类或者搜索,单选/全选 勾选添加分拣商品。

| 〈 系统设置   |                                         | 分拣设                      | 置           | ② 帮助                |
|----------|-----------------------------------------|--------------------------|-------------|---------------------|
| (今) 分拣设置 | • #                                     | 请添加分拣商品                  |             |                     |
| □ 标签打印设置 | 果蔬 、                                    | Q 输入条码/拼音码/商品<br>安【商品分类】 | 名搜索         | <b>搜索商品 0</b> 种商品 > |
| 🔒 小票打印设置 | 佐商品 ← 肝菌                                | 果蔬                       | т           |                     |
| ⁰∮↓ 参数设置 | ☑ 胡萝卜                                   | 果蔬                       | Γī          |                     |
| 🖳 外部设备   | ☞ 百香果 单个公                               | <b>马选商品</b> 果蔬           | Г           |                     |
| 只 账号设置   | ● 一 一 一 一 一 一 一 一 一 一 一 一 一 一 一 一 一 一 一 | 果蔬                       | <u></u><br> |                     |
| ① 关于我们   | ✓ 山楂                                    | 果蔬                       | fт          |                     |
|          | 取消                                      | 确题                       | È           |                     |
|          |                                         |                          |             |                     |

#### 移除分拣商品

点击商品前面的↓可以操作将此商品移除。

| ◎ 需分拣商品 提示                                                          |  |
|---------------------------------------------------------------------|--|
| □ 标签打印设置     □ 甲鱼     是否移除 哈密瓜     肝菌     ☑ 香瓜     ☑ 胡萝卜       ☑ 葡萄 |  |
|                                                                     |  |
| 11         参数设置         添加更多分拣商品         21 种商品                     |  |
| ፼ 外部设备                                                              |  |
| 為手账号设置                                                              |  |
| ① 关于我们                                                              |  |
|                                                                     |  |

#### 批量移除分拣商品

在添加更多分拣商品页面,对已经勾选商品(按单选、全选)进行取消勾选,点击【确定】 即可批量移除。

| 〈 系统设置   |                                                                                   | 分拣设置             |                                                                                      | ②帮助                                       |
|----------|-----------------------------------------------------------------------------------|------------------|--------------------------------------------------------------------------------------|-------------------------------------------|
| (や) 分拣设置 | • #                                                                               | 请添加分拣商品          |                                                                                      |                                           |
| □ 标签打印设置 | € 全部分类 ~                                                                          | Q 输入条码/拼音码/商品名搜索 | 索 · 罗勒叶                                                                              | <ul> <li>紅毛蟹</li> <li>&gt; 葱头</li> </ul>  |
| 圖 小票打印设置 | ● 通<br>● 同四台林<br>● 青口贝<br>●                                                       | 水产               | ₽□ F ✓ 毛豆 Ø 皮皮虾                                                                      | ☑ 幣腿 ☑ 烧豆腐                                |
| 14. 参数设置 | ┏ 青蟹                                                                              | 水产               | 斤 ◎ 鸡米花                                                                              | <ul> <li>✓ 千叶豆腐</li> <li>✓ 鱿鱼干</li> </ul> |
| 🖳 外部设备   |                                                                                   | 水产<br>水产         | デーマー<br>デーマー<br>使用的<br>の<br>の<br>の<br>の<br>の<br>の<br>の<br>の<br>の<br>の<br>の<br>の<br>の | ☑ 虾皮                                      |
| २ 账号设置   | · · · · · · · · · · · · · · · · · · ·                                             | 水产               | <b>斤 図 鸡腿</b>                                                                        | ☑ 冻干海参                                    |
| ① 关于我们   | ビ<br>一<br>一<br>一<br>5<br>5<br>5<br>5<br>5<br>5<br>5<br>5<br>5<br>5<br>5<br>5<br>5 | 水产               | 斤 「方便火锅料」                                                                            | <ul> <li>記法海参</li> </ul>                  |
|          | <b>日</b> 取消                                                                       | 确定               | ☑ 包浆豆腐                                                                               | ❷ 鸽                                       |
|          | 添加更多分拣商品                                                                          |                  |                                                                                      | 155 种商品 >                                 |

### 标签打印设置

设置网口标签打印机 ip,分拣标签模板,出纸方式。

| 〈 系统设置   |          | 标签打印设置 | ② 帮助               |
|----------|----------|--------|--------------------|
| ● 分拣设置   | 标签打印机IP  |        | >                  |
| □ 标签打印设置 | 选择商品标签模板 |        | 分拣标签 40x30-40*30 > |
| 圖 小票打印设置 | 向后出纸     |        |                    |
| ᡥ↓ 参数设置  |          |        |                    |
| 9 外部设备   |          |        |                    |
| . ♀ 账号设置 |          |        |                    |
| ① 关于我们   |          |        |                    |
|          |          |        |                    |

#### 标签打印机 IP

使用网口连接的标签打印机,填写打印机 IP 地址,点击【测试】,查看标签机打印出测试纸,即可正常使用。

| 〈 系统设置        | く返回  | 标签打印机IP    | ? 帮助 |
|---------------|------|------------|------|
| ◎ 分拣设置        | IP地址 | 192.168.1. | 测试   |
| □ 标签打印设置      |      |            |      |
| 副 小票打印设置      |      |            |      |
| १₺ 参数设置       |      |            |      |
| <u>一</u> 外部设备 |      |            |      |
| ♀ 账号设置        |      |            |      |
| ① 关于我们        |      |            |      |
|               |      |            |      |

**注**: 需要将标签打印机与当前分拣设备连接同一个路由器网络下,确认设置标签打印机 ip 地址与分拣设备 ip 地址为同一个网段。

#### 选择商品标签模板

选择云后台创建的商品标签模板进行分拣打印标签。

| 〈 系统设置   | く返回          | 选择商品标签模板 | ? 帮助 |
|----------|--------------|----------|------|
| ◎ 分拣设置   | 测试分拣标签-40*30 |          |      |
| □ 标签打印设置 | 分拣标签-40*30   |          | •    |
| 圖 小票打印设置 |              |          |      |
| ऄ 参数设置   |              |          |      |
| 🖳 外部设备   |              |          |      |
| 只 账号设置   |              |          |      |
| ① 关于我们   |              |          |      |
|          |              |          |      |
|          |              |          |      |

#### 编辑商品标签模板

如果需要改模板,登录当前**分拣账号**的云后台,点击【设置】-系统【票据打印模板】-标签 模板【商品标签】-【编辑】进行创建、修改。

| 2            | 模板设置                                    | × +                    |                    |                                     |          |      | - 0        | $\times$ |
|--------------|-----------------------------------------|------------------------|--------------------|-------------------------------------|----------|------|------------|----------|
| $\leftarrow$ | → C 🏠 🔒                                 | beta19.pospal.cn/Setti | ng/TemplateSetting |                                     |          |      | ☆ 8        |          |
| ゥ            | ⇒ 设置 ×                                  | 模板设置                   |                    | Q 搜功能、搜商品、搜会员搜全站内容                  |          |      | <b>116</b> | Ø        |
| ()<br>9      | <b>门店</b><br>门店广告<br>门店通知               |                        | 模板设置<br>•小票模板      |                                     |          | 同步设置 |            |          |
| 면            | 网店                                      |                        | 收银小票               | 女银台给顾客的小票,根据实际小票机类型,选择相应宽度的小票模板     |          | 编辑   |            |          |
| $\otimes$    | 基础设置                                    |                        | 配送小票               | 外卖订单发货时打印的单据,便于送货员配货和发货,根据实际小票机类型,选 | 择对应宽度的模板 | 编辑   |            |          |
| 应            | 网店装修                                    |                        | •标签模板              |                                     |          |      |            |          |
| ണ്           | 网店广告<br>自定义热卖                           |                        | 收银标签               | 发银成功后打印标签,支持添加多种宽度配置相应标签模板          |          | 编辑   |            |          |
| Æ            | 网店公告                                    |                        | 商品标签               | 北选商品逐个打印标签,支持添加多种宽度配置相应标签模板         |          | 编辑   |            |          |
| Ŧ            | 外委服务设置<br>运费模板                          |                        | • 价签模板             |                                     | 0        |      |            |          |
| 23           | 自助服务设置<br>自助H5设置                        |                        | 商品价签               | 北选商品逐个打印价签,支持添加自定义宽度配置相应价签模板        |          | 编辑   |            |          |
|              | 公众号配置                                   |                        |                    |                                     |          |      |            |          |
|              | 系统                                      |                        |                    |                                     |          |      |            |          |
|              | 连锁管理<br>账户管理<br>系统设置<br>票 <b>跟打印模板 </b> | 0                      |                    |                                     |          |      |            |          |
| ΣQ           | 使用参数设置                                  |                        |                    |                                     |          |      |            |          |

创建/编辑模板

| 楼板设置     ×     ×     | +                               |                                                                                                    |            | - 0 × |
|----------------------|---------------------------------|----------------------------------------------------------------------------------------------------|------------|-------|
| ← → C ☆ 🔒 beta19.pos | spal.cn/Setting/TemplateSetting |                                                                                                    |            | ☆ 😬 : |
| <b>←</b>             |                                 | 商品标签模板                                                                                                    |            |       |
|                      | 分拣标签<br>规格:40°30mm              | <ul> <li>· 續續模拟</li> <li>· 優級乞称: 分拣标签:</li> <li>· 優級反視答: 40°30mm</li> <li>· 優級反視答: 40°30mm</li> <li>· 健振乃格: 40°30mm</li> <li>· 健振乃格: 40°30mm</li> <li>· 健振乃為(二)[(#(商品名称)]][#(世位)]] #(市品名称)]</li> <li>#(打印日期无封向)</li> <li>#(打印日期无封向)</li> </ul> | ×<br>更良快快致 |       |

#### 向后出纸

向后出纸式打印机,需要开启此选项。

### 小票打印设置

#### 设置网口小票打印机 ip,小票机打印张数,打印纸宽度

| 〈 系统设置   | 小票打印设置  | ? 帮助   |
|----------|---------|--------|
| ● 分拣设置   | 收银小票机IP | >      |
| 同 标签打印设置 | 小栗机打印张数 | 1 >    |
| 🗟 小票打印设置 | 打印纸宽度   | 58mm > |
| ↑↓ 参数设置  |         |        |
| 🖳 外部设备   |         |        |
| 只 账号设置   |         |        |
| ① 关于我们   |         |        |
|          |         |        |

#### 收银小票机 IP

使用网口连接的小票打印机,填写打印机 IP 地址,点击【测试】,查看小票机打印出测试纸,即可正常使用。

| 〈 系统设置   | く返回  | 收银小票机IP   | ? 帮助 |
|----------|------|-----------|------|
| ⑦ 分拣设置   | IP地址 | 192.168.1 | 测试   |
| □ 标签打印设置 |      |           |      |
| 圖 小票打印设置 |      |           |      |
| 14↓ 参数设置 |      |           |      |
| 💇 外部设备   |      |           |      |
| ♀ 账号设置   |      |           |      |
| ① 关于我们   |      |           |      |
|          |      |           |      |

**注**: 需要将小票打印机与当前分拣设备连接同一个路由器网络下,确认设置小票打印机 ip 地址与分拣设备 ip 地址为同一个网段。

#### 小票机打印张数

| 〈 系统设置   | く返回 | 小票机打印张数 | ? 帮助 |
|----------|-----|---------|------|
| ● 分拣设置   | 1   |         | ٠    |
| □ 标签打印设置 | 2   |         |      |
| 圖 小票打印设置 |     |         |      |
| ↑↓ 参数设置  |     |         |      |
| 💇 外部设备   |     |         |      |
| А≕ 账号设置  |     |         |      |
| ① 关于我们   |     |         |      |
|          |     |         |      |

设置选择小票机打印张数

#### 打印纸宽度

| 〈 系统设置   | く返回  | 打印纸宽度 | (?) 帮助 |
|----------|------|-------|--------|
| ● 分拣设置   | 80mm |       |        |
| □ 标签打印设置 | 58mm |       | •      |
| 圖 小票打印设置 |      |       |        |
| ↑↓ 参数设置  |      |       |        |
| 💇 外部设备   |      |       |        |
| ♀ 账号设置   |      |       |        |
| ① 关于我们   |      |       |        |
|          |      |       |        |

选择当前打印机使用的打印纸宽度,通常为58mm和80mm规格。

### 参数设置

#### 分拣数量预警设置

设置上/下限值百分比,操作分拣提交数据触发限值时自动弹出提示。

| 〈 系统设置    | 参数设置                                                                                                    | ?帮助 |
|-----------|----------------------------------------------------------------------------------------------------|-----|
| ● 分拣设置    | 分拣数量预整设置<br>设置方线力理查询室内在,控制分拣规程产生的设差范围。<br>示例: 上江理查询室内在,公集常常未提供工资合计资源的内容。但为数据时,系统自己投资                                    |     |
| 「一标签打印设置」 | 1/191. ユノ「FREER-1-2/2016, JISSEEREN] 36.021 名/ 11.10(田田)2/2016, JEX 2016/03, JACK Hall JISK R.<br>上限值(%) 20 ~ 下限值(%) 20 |     |
| 🗟 小票打印设置  | •                                                                                                    |     |
| °₩ 参数设置   |                                                                                                    |     |
| 🖳 外部设备    |                                                                                                    |     |
| 只 账号设置    |                                                                                                    |     |
| ③ 关于我们    |                                                                                                    |     |
|           |                                                                                                    |     |

#### 分拣时预警提示

| < 返回                 | 📅 2020年 10月06日 - 10月07日 🛛 🖄 分拣员小豹(1001)                                                        | 已分拣: 0 待分拣: 88 缺货: 0 |
|----------------------|------------------------------------------------------------------------------------------------|----------------------|
| Q 条码/拼音码/品名          | 全部状态 ▼ (全部路 警告                                                                                 |                      |
| 计重 不计重               | 分拣量与订货量差异过大,请重新分<br><sub>#02</sub>                                                             |                      |
|                      | 生鲜2店                                                                                           |                      |
| <b>空 柠檬</b><br>0/21  | 分拣量:     138.6 斤       音注:     測试线路:                                                           |                      |
| ☑ 牛肝菌                |                                                                                                |                      |
| 0/22                 | #03 #01<br>牛鲜3店 牛鲜1店                                                                           |                      |
| <b>空 香瓜</b><br>0/22  | 订货量: 10 斤<br>分拣量: 万<br>分拣量: 万<br>万<br>万<br>万<br>万<br>万<br>万<br>万<br>万<br>万<br>万<br>万<br>万<br>万 |                      |
| <b>空 胡萝卜</b><br>0/21 |                                                                                                |                      |
| ♀ 葡萄                 |                                                                                                |                      |
| 0 / 21               | 69.3 公斤 ● 稳定 繁加 <b>置</b> 零 去皮                                                                  |                      |

### 外部设备

设置连接的 USB 小票/标签打印机、电子秤参数。

| 〈 系统设置    | 5        | 小部设备 ⑦ 帮助               |
|-----------|----------|-------------------------|
| ● 分拣设置    | USB小票打印机 | 添加打印机 >                 |
| □ 标签打印设置  | USB标签打印机 | 添加打印机 >                 |
| C MENTRAL | 电子秤类型    | 不使用 >                   |
| 圖 小票打印设置  | 串口电子秤端口  | /dev/ttySerialScale $>$ |
| ↑↓ 参数设置   | 开启称重单位换算 |                         |
| 🖳 外部设备    |          |                         |
| 只 账号设置    |          |                         |
| ③ 关于我们    |          |                         |
|           |          |                         |

#### USB 小票打印机

将 USB 小票打印机打开电源,连接到到当前分拣设备,点击【添加打印机】

| 〈 系统设置          |           | 外部设备                    | ② 帮助                  |
|-----------------|-----------|-------------------------|-----------------------|
| <b>渔。 公</b> 佐沿署 | LICE小亜打印机 | く 返回 USB小票机             | 法加加任何和                |
|                 |           | () /dev/bus/usb/004/033 |                       |
| □ 标签打印设置        | USB标金打印机  | () /dev/bus/usb/004/032 | 78xJUL1_JEL/01        |
|                 | 电子秤类型     |                         | 不使用 >                 |
| □□ 小票打印设置       | 串口电子秤端口   |                         | /dev/ttySerialScale > |
| ↑∮↓ 参数设置        | 开启称重单位换算  |                         |                       |
|                 |           |                         |                       |
| 𝔄 账号设置          |           | Q 查找设备                  |                       |
| ① 关于我们          |           |                         |                       |
|                 |           |                         |                       |

点击【查找设备】再分别点击 usb 路径后面的【测试】,查看打印机是否有打印测试纸,有 打印出测试纸后,点击【返回】打印机已添加成功。

#### USB 标签打印机

将 USB 标签打印机连接到到当前分拣设备,打开电源,点击【添加打印机】

| 〈 系统设置   |          | 外部设备                 | ②帮助                   |
|----------|----------|----------------------|-----------------------|
| ● 分拣设置   | USB小票打印机 | < 返回 添加USB标签机        | 添加打印机 >               |
| □ 标签打印设置 | USB标签打印机 | /dev/bus/usb/004/032 | 打印机已添加 >              |
| 🗟 小票打印设置 | 串口电子秤端口  |                      | /dev/ttySerialScale > |
| ↑↓ 参数设置  | 开启称重单位换算 |                      |                       |
|          |          |                      |                       |
| ♀ 账号设置   |          | Q 查找设备               |                       |
| ① 关于我们   |          |                      |                       |
|          |          |                      |                       |
|          |          |                      |                       |

点击【查找设备】再分别点击 usb 路径后面的【测试】,查看打印机是否有打印测试纸,有 打印出测试纸后,点击【返回】打印机已添加成功。

#### 电子秤类型

连接电子秤,需要选择类型列表里已适配型号的电子秤类型。 将电子秤连接分拣设备(一体秤设备已连接),点击选择电子秤类型。

| 〈 系统设置   | く返回     | 电子秤类型 | ②帮助 |
|----------|---------|-------|-----|
| (小) 分拣设置 | 不使用     |       |     |
| -        | 大华电子秤   |       |     |
| □ 标签打印设置 | 顶尖电子秤   |       |     |
| 🗟 小票打印设置 | 迪宝电子秤   |       |     |
|          | 顶尖地磅秤   |       |     |
| ☆ 参数设置   | 太航电子秤   |       |     |
| ₽ 外部设备   | 收银秤一体机  |       |     |
|          | 商通电子秤   |       |     |
| ○ 账号设置   | 惠民电子秤   |       |     |
|          | 容大电子秤   |       |     |
| ① 关于我们   | 台衡电子秤   |       |     |
|          | 智崎电子秤   |       | ۲   |
|          | 中科英泰电子秤 |       |     |
|          | 智崎蓝牙电子秤 |       |     |

然后【返回】选择串口电子秤端口。

#### 串口电子秤端口

点击串口电子秤端口,在提示页面点击【确定】进入串口端口选择页面。

| 〈 系统设置   |          |                      | 外部设备                   | ② 帮助                    |
|----------|----------|----------------------|------------------------|-------------------------|
| ④ 分拣设置   | USB小票打印机 | 损                    | 之<br>行                 | 添加打印机 >                 |
| 白 标签打印设置 | USB标签打印机 | 设备正常运行则无<br>联系设备厂家获取 | ि需调整端口。建议<br>R指定端口,错误端 | 添加打印机 >                 |
| U MIJIAA | 电子秤类型    | 口可能导致系统故             | 《障。                    | 智崎电子秤 〉                 |
| 圖 小票打印设置 | 串口电子秤端口  | 取消                   | 确定                     | /dev/ttySerialScale $>$ |
| 1社 参数设置  |          |                      |                        |                         |
|          |          |                      |                        |                         |
| २ 账号设置   |          |                      |                        |                         |
| ① 关于我们   |          |                      |                        |                         |
|          |          |                      |                        |                         |

选择连接电子秤端口,然后【返回】进入分拣界面。

| 〈 系统设置   | く 返回                | 串口电子秤端口 | ?帮助 |
|----------|---------------------|---------|-----|
| ◎ 分拣设置   | /dev/ttySerialScale |         |     |
|          | /dev/ttyS1          |         |     |
| □ 标签打印设置 | /dev/ttyS3          |         |     |
| ③ 小票打印设置 | /dev/ttyS4          |         | ۲   |
| 1↓ 参数设置  |                     |         |     |
| 🖳 外部设备   |                     |         |     |
| ♀ 账号设置   |                     |         |     |
| 〕 关于我们   |                     |         |     |
|          |                     |         |     |

放重物到秤盘上称重,在分拣操作界面,查看是否有**称重读数**,检查【置零】【去皮】按钮 是否有反应。

| < 返回                                      | 📅 2020年 10月06日 - 10月07日 🛛 🛆 分拣员小豹(1001) |                               | 已分拣: 0 待分拣: 88 缺货: 0 |
|-------------------------------------------|-----------------------------------------|-------------------------------|----------------------|
| Q 条码/拼音码/品名                               | 全部状态 ▼ 全部路线 ▼                           |                               | □ 批量分拣               |
| <ul> <li>         ・<br/>・<br/>・</li></ul> | #02<br><b>生鲜2店</b><br>订货墨:5斤            | #05<br><b>生鲜仓库</b><br>订货量:1斤  |                      |
| <b>空 柠檬</b><br>0/21                       | 分拣量:                                    | <b>分拣量: 斤</b><br>备注: 配送专车;    |                      |
| <b>空 牛肝菌</b><br>0/22                      | #03<br>生鲜3店                             | <sup>#01</sup><br><b>生鲜1店</b> |                      |
| <b>空 香瓜</b><br>0/22                       | 订货量: 10 斤<br>分拣量: 斤<br>备注: 测试线路;        | 订货量:5斤<br>分拣量:                |                      |
| <b>오 胡萝卜</b><br>0/21                      |                                         |                               |                      |
| <b>空 葡萄</b><br>0 / 21                     | 2.8 公斤 ● 稳定 累加 置零 去皮                    |                               |                      |

注:有一些型号秤不支持软件端操作【置零】【去皮】

如果**没有重量读数**,请查看秤的品牌型号是否为列表里的兼容型号,串口电子秤端口是否正确,选择其他端口进行测试。

#### 开启称重单位换算

操作分拣时,根据商品资料里的主单位,称重单位换算的重量数值作为分拣量。

| 〈 系统设置       |          | 外部设备 | ? 帮助           |
|--------------|----------|------|----------------|
| ● 分拣设置       | USB小票打印机 |      | 打印机已经断开连接 >    |
| □ 标签打印设置     | USB标签打印机 |      | 添加打印机 >        |
|              | 电子秤类型    |      | 智崎电子秤 >        |
| 🗐 小票打印设置     | 串口电子秤端口  |      | /dev/ttyS4 $>$ |
| 14↓ 参数设置     | 开启称重单位换算 |      |                |
|              | 电子秤称重单位  |      | 公斤 >           |
| <u></u> 外部设备 | 称重显示单位   |      | 跟随称重单位 >       |
| 只 账号设置       |          |      |                |
| ③ 关于我们       |          |      |                |
|              |          |      |                |

#### 分拣称重单位换算

| < 返回                                                                 | 📅 2020年 10月06日 - 10月07日 🛛 🖄 分拣员小豹(1001)                                             | 已分拣: 0 待分拣: 88 缺货: 0   |
|----------------------------------------------------------------------|-------------------------------------------------------------------------------------|------------------------|
| Q 条码/拼音码/品名                                                          | 全部状态 ▼ 全部路线 ▼                                                                       | 批量分拣     武量分拣     武量分拣 |
| <ul> <li>計重 不計重</li> <li>♀ 枇杷   <ul> <li>0/21</li> </ul> </li> </ul> | #02<br>生鲜2店  ② 按照 [商品资料的单位] 称重焕算重量 #05<br>生鲜仓库                                      |                        |
| 2 柠檬<br>0/21                                                         | 分類量:     5.6     斤 +12.00%       音注:     別試线路:     分拣量:       合法:     別試线路:     合法: |                        |
| <b>空 牛肝菌</b><br>0/22                                                 |                                                                                     |                        |
| <b>空 香瓜</b><br>0/22                                                  | #03     #01       生鲜3店     生鲜1店       订货量: 10斤     订货量: 5斤       分拣量:     斤         |                        |
| <b>空 胡萝卜</b><br>0/21                                                 | 备注:测试线路;         备注:测试线路;                                                           |                        |
| <u> 豆 葡萄</u><br>0/21                                                 | ●     務庫 按 公斤该取重量       2.8 公斤     ●       稳定     累加       置零     去皮                |                        |

### 账号设置

查看当前登录的账号、操作注销、同步账号。

| 〈 系统设置        | 账号设置                              |      | ?帮助  |
|---------------|-----------------------------------|------|------|
| ① 分拣设置        | 当前登录账号<br>sxcz_test               | 账号注销 | 账号同步 |
| □ 标签打印设置      | 记住工号密码                            |      |      |
| 圖 小票打印设置      | 打开此开关,工号登录成功后系统将记住工号密码,下次启动自动登录工号 |      |      |
| 14↓ 参数设置      |                                   |      |      |
| <u>一</u> 外部设备 |                                   |      |      |
| 只 账号设置        |                                   |      |      |
| ① 关于我们        |                                   |      |      |
|               |                                   |      |      |

#### 账号注销

注销当前登录的账号。通常用于更换账号重新登录。

| 〈 系统设置   |                     | _                 | 账号设置     |  | ②帮助 |
|----------|---------------------|-------------------|----------|--|-----|
| ⑦ 分拣设置   | 当前登录账号<br>sxcz_test | 鬰                 | ·<br>浩   |  |     |
| 同 标签打印设置 | 记住工号密码              | 确认注销用户吗?<br>所有数据! | 这将清除本机上面 |  |     |
| 圖 小票打印设置 | 打开此开关,工号登录成         | 取消                | 确定       |  |     |
| 14 参数设置  |                     |                   |          |  |     |
| 里 外部设备   |                     |                   |          |  |     |
| ♀ 账号设置   |                     |                   |          |  |     |
| ① 关于我们   |                     |                   |          |  |     |
|          |                     |                   |          |  |     |
|          |                     |                   |          |  |     |

警告:确认注销用户,将清除本机上所有的数据,不会影响云后台数据。

#### 账号同步

手动同步此账号数据信息。

| 〈 系统设置   | 开始同                          | 账号设置   | ?帮助  |
|----------|------------------------------|--------|------|
| ● 分拣设置   | 当前登录账号<br>sxcz_test          | 账号注释   | 账号同步 |
| 🗇 标签打印设置 | 记住工号密码                       |        |      |
| 圖 小票打印设置 | 打开此开关,工号登录成功后系统将记住工号密码,下次启动自 | (动登录工号 |      |
| १♦↓ 参数设置 |                              |        |      |
| 💇 外部设备   |                              |        |      |
| 只账号设置    |                              |        |      |
| ① 关于我们   |                              |        |      |
|          |                              |        |      |

#### 记住工号密码

#### 启动分拣 APP 自动登录工号。

| 〈 系统设置        | 账号设置                              | ? 帮助      |
|---------------|-----------------------------------|-----------|
| (%) 分拣设置      | 当前登录账号<br>sxcz_test               | 账号注销 账号同步 |
| ③ 标签打印设置      | 记住工号密码                            |           |
| 副 小票打印设置      | 打开此开关,工号登录成功后系统将记住工号密码,下次启动自动登录工号 |           |
| 1↓ 参数设置       |                                   |           |
| <u>一</u> 外部设备 |                                   |           |
| 尽 账号设置        |                                   |           |
| ① 关于我们        |                                   |           |
|               |                                   |           |

### 关于我们

查看当前版本信息。

| 〈 系统设置   |     | 关于我们                                                                     |           | ?帮助 |
|----------|-----|--------------------------------------------------------------------------|-----------|-----|
| ● 分拣设置   |     | 2                                                                        |           |     |
| □ 标签打印设置 |     | 拣                                                                        |           |     |
| 圖 小票打印设置 |     | 银豹分拣专业版                                                                  |           |     |
| ⁰₦↓ 参数设置 |     | 版本2.0.4.5                                                                |           |     |
| 9 外部设备   | 官使  | 了方网站: <u>www.pospal.cn/</u><br>用帮助: <u>www.pospal.cn/help.h</u>          | ntml      |     |
| А≞ 账号设置  | 咨企  | 询电话: 400-806-6866<br>*业 QQ: 800008626                                    |           |     |
| ① 关于我们   | 版本1 | 更新                                                                       | 2.0.4.5 > |     |
|          |     | 建初网络科技<br>extern intraction<br>pyright © 2016 Zhundong Network. All Righ |           |     |

最新版本银豹分拣操作手册,请访问【银豹博客】 https://blog.pospal.cn/kb/3839